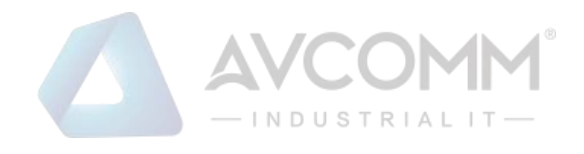

# AVCOMM Media Converter 6003GX/6003GX-POE User Manual

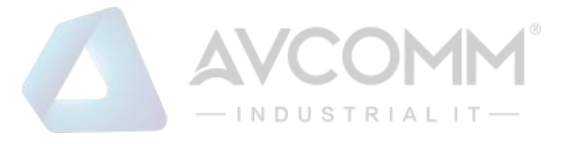

### **AVCOMM Technologies Inc.**

#### 6003GX/6003GX-POE Industrial 3-port Full Gigabit Managed Media Converter

# **User Manual**

#### **Copyright Notice**

© AVCOMM. All rights reserved.

#### **About This Manual**

This user manual is intended to guide a professional installer to install and to configure the Avcomm 6003GX/6003GX-POE. It includes procedures to assist you in avoiding unforeseen problems.

# 道 NOTE:

Only qualified and trained personnel should be involved with installation, inspection, and repairs of this switch.

#### Disclaimer

Avcomm reserves the right to make changes to this Manual or to the product hardware at any time without notice. Information provided here is intended to be accurate and reliable. However, it might not cover all details and variations in the equipment and does not claim to provide for every possible contingency met in the process of installation, operation, or maintenance. Should further information be required, or should particular problem arise which are not covered sufficiently for the user's purposes, the matter should be referred to Avcomm. Users must be aware that updates and amendments will be made from time to time to add new information and/or correct possible unintentional technical or typographical mistakes. It is the user's responsibility to determine whether there have been any such updates or amendments of the Manual. Avcomm assumes no responsibility for its use by the third parties.

#### **AVCOMM Online Technical Services**

At Avcomm, you can use the online service forms to request the support. The submitted forms are stored in server for Avcomm team member to assign tasks and monitor the status of your service. Please feel free to write to www.avcomm.us if you encounter any problems.

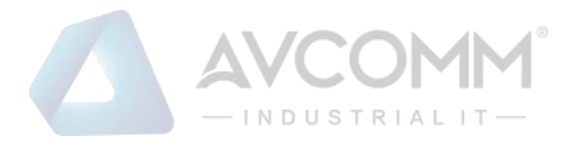

# CONTENTS

| 1. |     | I      | ntroductions                   | 1  |
|----|-----|--------|--------------------------------|----|
|    | 1.1 |        | Using the Web Interface        | 1  |
|    |     | 1.1.1  | Web Browser Support            | 1  |
|    |     | 1.1.2  | Navigation                     | 1  |
|    |     | 1.1.3  | Title Bar Icons                | 2  |
|    |     | 1.1.4  | Ending a Session               | 2  |
|    | 1.2 |        | Using the Online Help          | 2  |
| 2. |     | I      | Using the Web                  | 3  |
|    | 2.1 |        | Login                          | 3  |
|    | 2.2 |        | Tree View                      | 3  |
|    |     | 2.2.1  | Configuration Menu             | 3  |
|    |     | 2.2.2  | Monitor Menu                   | 4  |
|    |     | 2.2.3  | Diagnostics & Maintenance Menu | 4  |
|    | 2.3 |        | Configuration                  | 4  |
|    |     | 2.3.1  | System Information             | 4  |
|    |     | 2.3.2  | System IP                      | 5  |
|    |     | 2.3.3  | System NTP                     | 8  |
|    |     | 2.3.4  | System Time                    | 8  |
|    |     | 2.3.5  | System Log                     | 11 |
|    |     | 2.3.6  | System Alarm Profile           | 12 |
|    |     | 2.3.7  | Ports                          | 13 |
|    |     | 2.3.8  | Users                          | 15 |
|    |     | 2.3.9  | SSH/TELNET                     | 16 |
|    |     | 2.3.10 | HTTPS                          | 17 |
|    |     | 2.3.11 | Access Management              | 18 |
|    |     | 2.3.12 | SNMP System Configuration      | 19 |
|    |     | 2.3.13 | SNMP Trap Destination          | 20 |
|    |     | 2.3.14 | SNMP Communities               | 24 |
|    |     | 2.3.15 | SNMP Access                    | 27 |
|    |     | 2.3.16 | RMON Statistics                | 28 |
|    |     | 2.3.17 | RMON History                   | 29 |
|    |     | 2.3.18 | RMON Alarm                     | 30 |
|    |     | 2.3.19 | RMON Event                     | 31 |
|    |     | 2.3.20 | Link OAM Port Configuration    | 32 |
|    |     | 2.3.21 | Link OAM Event Configuration   | 33 |
|    |     | 2.3.22 | Loop Protection                | 35 |

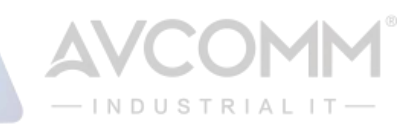

|     | 2.3.23 | LLDP (For PoE Model Only)                   | . 36 |
|-----|--------|---------------------------------------------|------|
|     | 2.3.24 | LLDP-MED (For PoE Model Only)               | . 38 |
|     | 2.3.25 | PoE (For 6003GX-POE Only)                   | . 44 |
|     | 2.3.26 | PoE Power Scheduler (For 6003GX-POE Only)   | 45   |
|     | 2.3.27 | PoE Power Reset (For 6003GX-POE Only)       | . 47 |
|     | 2.3.28 | PoE Ping Auto Checking (For PoE Model Only) | . 48 |
|     | 2.3.29 | CPOE Configuration (For PoE Model Only)     | . 49 |
|     | 2.3.30 | Storm Policing                              | 50   |
|     | 2.3.31 | LPT                                         | 51   |
| 2.4 |        | Monitor                                     | 52   |
|     | 2.4.1  | System                                      | 52   |
|     | 2.4.2  | System Information                          | . 52 |
|     | 2.4.3  | CPU Load                                    | 54   |
|     | 2.4.4  | IP Status                                   | 55   |
|     | 2.4.5  | System Log                                  | 56   |
|     | 2.4.6  | System Detailed Log                         | 57   |
|     | 2.4.7  | System Alarm                                | . 58 |
|     | 2.4.8  | Ports State                                 | . 59 |
|     | 2.4.9  | Trafice Overview                            | 60   |
|     | 2.4.10 | Detailed Statistics                         | 60   |
|     | 2.4.11 | Link OAM Statistics                         | 62   |
|     | 2.4.12 | Link OAM Port Status                        | 63   |
|     | 2.4.13 | Link OAM Event Status                       | 65   |
|     | 2.4.14 | Security                                    | 67   |
|     | 2.4.15 | Accessment Management Statistics            | 67   |
|     | 2.4.16 | RMON Statistics                             | . 68 |
|     | 2.4.17 | RMON History                                | . 69 |
|     | 2.4.18 | RMON Alarm                                  | . 71 |
|     | 2.4.19 | RMON Event                                  | . 72 |
|     | 2.4.20 | Loop Protection                             | . 73 |
|     | 2.4.21 | LLDP Neighbors (For PoE Model Only)         | . 73 |
|     | 2.4.22 | LLDP-MED Neighbors (For PoE Model Only)     | . 74 |
|     | 2.4.23 | LLDP PoE (For PoE Model Only)               | . 79 |
|     | 2.4.24 | LLDP Port Statistics (For PoE Model Only)   | . 79 |
|     | 2.4.25 | PoE (For 6003GX-POE Only)                   | 81   |
|     | 2.4.26 | DDMI Overview                               | . 82 |
|     | 2.4.27 | DDMI Detailed                               | . 82 |
| 2.5 |        | Diagnostics                                 | . 84 |
|     | 2.5.1  | Ping(IPv4)                                  | . 84 |
|     | 2.5.2  | Traceroute (IPv4)                           | . 86 |

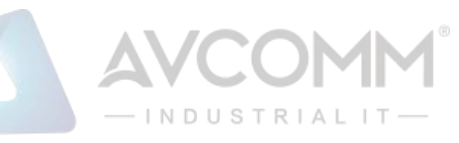

| 2.6 |       | Maintenance            | . 87 |
|-----|-------|------------------------|------|
|     | 2.6.1 | Restart Device         | . 87 |
|     | 2.6.2 | Factory Default        | . 88 |
|     | 2.6.3 | Software               | . 88 |
|     | 2.6.4 | Software Upload        | . 88 |
|     | 2.6.5 | Image select           | . 89 |
|     | 2.6.6 | Save Configuration     | . 90 |
|     | 2.6.7 | Download Configuration | . 90 |
|     | 2.6.8 | Upload Configuration   | . 91 |
|     | 2.6.9 | Activate Configuration | . 92 |

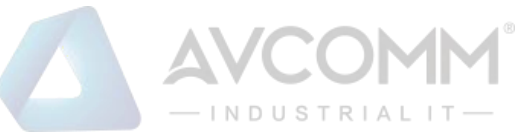

# **1. Introductions**

# 1.1 Using the Web Interface

The object of this document is to address the web feature, design layout and descript how to use the web interface.

# 1.1.1 Web Browser Support

IE 7 (or newer version) with the following default settings is recommended:

| Language script | Latin based     |
|-----------------|-----------------|
| Web page font   | Times New Roman |
| Plain text font | Courier New     |
| Encoding        | Unicode (UTF-8) |
| Text size       | Medium          |

Firefox with the following default settings is recommended:

| Web page font | Times New Roman |
|---------------|-----------------|
| Encoding      | Unicode (UTF-8) |
| Text size     | 16              |

Google Chrome with the following default settings is recommended:

| Web page font | Times New Roman |
|---------------|-----------------|
| Encoding      | Unicode (UTF-8) |
| Text size     | Medium          |

# 1.1.2 Navigation

All main screens of the web interface can be reached by clicking on hyperlinks in the four menu boxes on the left side of the screen:

- Configuration
- > Monitor
- Diagnostics
- Maintenance

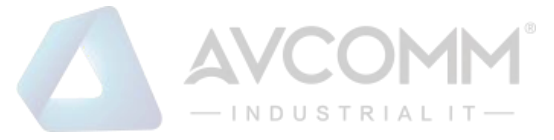

# 1.1.3 Title Bar Icons

|                         |                                  | ♠ € ? |
|-------------------------|----------------------------------|-------|
| Configuration Monitor   | System Information Configuration |       |
| Diagnostics Maintenance | System Contact                   |       |
|                         | System Name                      |       |
|                         | System Location                  |       |
|                         | Save                             |       |
|                         |                                  |       |

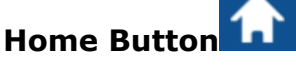

Click Home Button, and the web page will return to Port State Overview page.

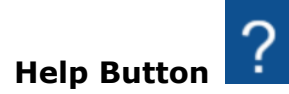

For more information about any screen, click on the Help button on the screen. Help information is displayed in another window.

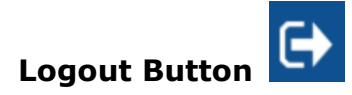

Click Logout Button, the system will be logged out successfully.

## 1.1.4 Ending a Session

To end a session, close your web browser. This prevents an unauthorized user from accessing the system using your user name and password.

# 1.2 Using the Online Help

Each screen has a Help button that invokes a page of information relevant to the screen. The Help is displayed in a new window.

Each web page of Configuration/Status/System functions has a corresponding help page.

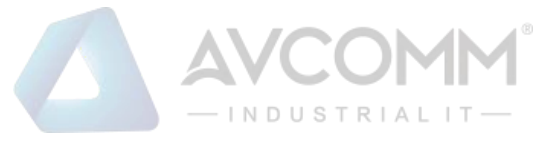

# 2. Using the Web

# 2.1 Login

| Operation | <ol> <li>Fill Username and Password</li> <li>Click "OK"</li> </ol>       |
|-----------|--------------------------------------------------------------------------|
| Field     | Description                                                              |
| Username  | Login user name. The allowed string length is 1 to 31.<br>Default: adpro |
| Password  | Login user password. The allowed string length is 0 to 31. Default: none |

# 2.2 Tree View

The tree view is a menu of the web. It offers user quickly to get the page for expected data or configuration.

# 2.2.1 Configuration Menu

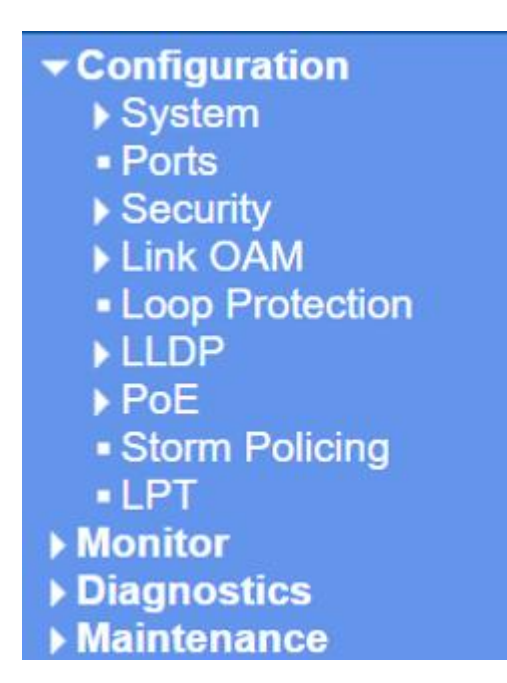

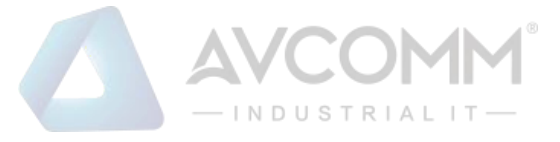

#### 2.2.2 Monitor Menu

| Configuration       |
|---------------------|
| ✓ Monitor           |
| System              |
| ✓ Ports             |
| State               |
| Traffic Overview    |
| Detailed Statistics |
| Link OAM            |
| Security            |
| Loop Protection     |
| ▶ LLDP              |
| PoE                 |
| ▶ DDMI              |

### 2.2.3 Diagnostics & Maintenance Menu

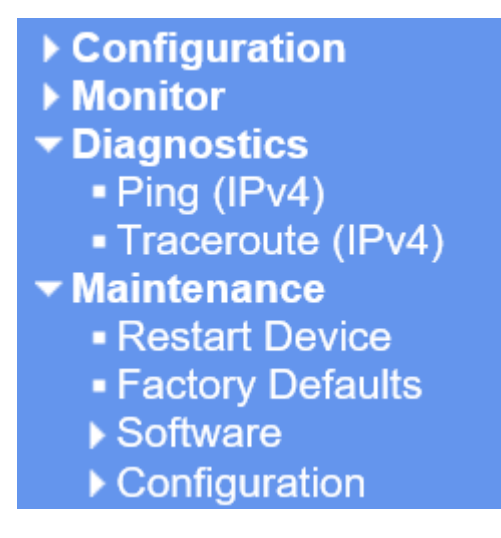

# 2.3 Configuration

# 2.3.1 System Information

The system information is provided here.

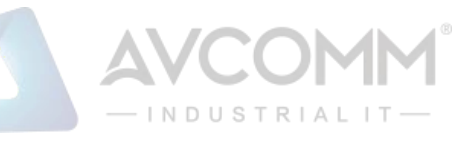

| System Information Configuration |  |  |
|----------------------------------|--|--|
| System Contact                   |  |  |
| System Name                      |  |  |
| System Location                  |  |  |
| Save Reset                       |  |  |

| Object          | Description                                                                                          |  |
|-----------------|----------------------------------------------------------------------------------------------------|--|
| System Contact  | The textual identification of the contact person for this managed node, together with information    |  |
|                 | on how to contact this person. The allowed string length is 0 to 255, and the allowed content is     |  |
|                 | the ASCII characters from 32 to 126.                                                                 |  |
| System Name     | An administratively assigned name for this managed node. By convention, this is the node's fully-    |  |
|                 | qualified name. The name is a text string drawn from the alphabet (A-Z, a-z), digits (0-9), minus    |  |
|                 | sign (-). No space characters are permitted as part of a name. The first character must be an        |  |
|                 | alpha character. And the first or last character must not be a minus sign. The allowed string        |  |
|                 | length is 0 to 63.                                                                                   |  |
| System Location | The physical location of this node (e.g., telephone closet, 3rd floor). The allowed string length is |  |
|                 | 0 to 255, and the allowed content is the ASCII characters from 32 to 126.                            |  |

| Buttons |                                                                               |
|---------|-------------------------------------------------------------------------------|
| Save    | Click to save changes.                                                        |
| Reset   | Click to undo any changes made locally and revert to previously saved values. |

# 2.3.2 System IP

Configure IP basic settings, control IP interfaces and IP routes.

The maximum number of interfaces supported is 8 and the maximum number of routes is 32.

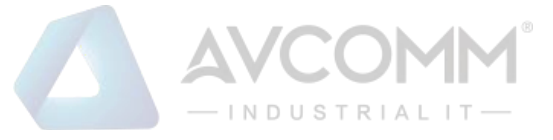

#### **IP Configuration**

#### **IP Interfaces**

| DHCPv4    |        |                   |               |         |             | IP       | /4            |              |             |
|-----------|--------|-------------------|---------------|---------|-------------|----------|---------------|--------------|-------------|
| Client ID |        | Hostnamo Eallback | Current Lease | Addrose | Mack Longth |          |               |              |             |
| Ellable   | Туре   | lfMac             | ASCII         | HEX     | познаше     | Failback | Current Lease | Address      | Wask Lengui |
|           | Auto 🗸 | Port USER 🗸 🗸     |               |         |             | 0        |               | 10.83.55.124 | 8           |

**IP Routes** 

| Delete    | Network | Mask Length | Gateway |
|-----------|---------|-------------|---------|
| Delete    |         |             |         |
| Add Route |         |             |         |

Save Reset

| Object                      | Description                                                                             |  |
|-----------------------------|-----------------------------------------------------------------------------------------|--|
| IP Interfaces               |                                                                                         |  |
| IPv4 DHCP Enabled           | Enable the DHCPv4 client by checking this box. If this option is enabled, the system    |  |
|                             | will configure the IPv4 address and mask of the interface using the DHCPv4              |  |
|                             | protocol.                                                                               |  |
| IPv4 DHCP Client Identifier | The Type of Client Identifier is selectable, option: Auto, IF_MAC, ASCII, HEX.          |  |
| Туре                        | Default is Auto, when type is Auto and hostname is configured (not empty), then the     |  |
|                             | hostname will be used in the DHCP option 61 field. But if hostname is empty, then       |  |
|                             | system MAC address will be used, in format xx-xx-xx-xx-xx.                              |  |
|                             | Note: in either one of above 2 cases, there is an extra byte 00 appended in front of    |  |
|                             | the option 61 field.                                                                    |  |
|                             | For example: xx-xx-xx-xx-xx, option 61 value length would be 18.                        |  |
|                             | 0x00 stands for Not HW Address.                                                         |  |
| IPv4 DHCP Client Identifier | The interface name of DHCP client identifier. When DHCPv4 client is enabled and         |  |
| lfMac                       | the client identifier type is 'ifmac', the configured interface's hardware MAC address  |  |
|                             | will be used in the DHCP option 61 field.                                               |  |
|                             | For example: Port 2 is selected, option 61 value would be system's MAC plus 2.          |  |
|                             | Note: In this case, there is an extra byte 01 appended in front of the option 61 field, |  |
|                             | like 01aabbcc010203, length 7.                                                          |  |
|                             | The 0x01 stands for Hardware type Ethernet.                                             |  |
| IPv4 DHCP Client Identifier | The ASCII string of DHCP client identifier. When DHCPv4 client is enabled and the       |  |
| ASCII                       | client identifier type is 'ascii', the ASCII string will be used in the DHCP option 61  |  |
|                             | field.                                                                                  |  |
|                             | Note: In this case, there is an extra byte 00 appended in front of the option 61 field. |  |
|                             | 0x00 stands for Not HW Address. And always uses lower-case character.                   |  |
| IPv4 DHCP Client Identifier | The hexadecimal string of DHCP client identifier. When DHCPv4 client is enabled         |  |
| HEX                         | and the client identifier type 'hex', the hexadecimal value will be used in the DHCP    |  |
|                             | option 61 field.                                                                        |  |
|                             | Note: In this case, the option 61 value would be exact the same as HEX without any      |  |
|                             | extra byte.                                                                             |  |

AVCOMM Technologies Inc. 333 West Loop North, Suite 460 Houston, TX 77024, USA | info@avcomm.us | www.avcomm.us

|                            | — INDUSTRIALIT—                                                                               |  |
|----------------------------|-----------------------------------------------------------------------------------------------|--|
| IPv4 DHCP Hostname         | The hostname of DHCP client. If DHCPv4 client is enabled, the configured                      |  |
|                            | hostname will be used in the DHCP option 12 field. When this value is empty string,           |  |
|                            | the option 12 field uses system mac.                                                          |  |
| IPv4 DHCP Fallback Timeout | The number of seconds for trying to obtain a DHCP lease. After this period expires,           |  |
|                            | a configured IPv4 address will be used as IPv4 interface address. A value of zero             |  |
|                            | disables the fallback mechanism, such that DHCP will keep retrying until a valid              |  |
|                            | lease is obtained. Legal values are 0 to 4294967295 seconds.                                  |  |
| IPv4 DHCP Current Lease    | For DHCP interfaces with an active lease, this column shows the current interface             |  |
|                            | address, as provided by the DHCP server.                                                      |  |
| IPv4 Address               | The IPv4 address of the interface in dotted decimal notation.                                 |  |
|                            | If <b>DHCP</b> is enabled, this field configures the fallback address. The field may be left  |  |
|                            | blank if IPv4 operation on the interface is not desired - or no DHCP fallback address         |  |
|                            | is desired.                                                                                   |  |
| IPv4 Mask                  | The IPv4 network mask, in number of bits ( <i>prefix length</i> ). Valid values are between 0 |  |
|                            | and 30 bits for an IPv4 address.                                                              |  |
|                            | If <b>DHCP</b> is enabled, this field configures the fallback address network mask. The       |  |
|                            | field may be left blank if IPv4 operation on the interface is not desired - or no DHCP        |  |
|                            | fallback address is desired.                                                                  |  |
| IP Routes                  |                                                                                               |  |
| Delete                     | Select this option to delete an existing IP route.                                            |  |
| Network                    | The destination IP network or host address of this route. Valid format is dotted              |  |
|                            | decimal notation. A default route can use the value <b>0.0.0.0</b> .                          |  |
| Mask Length                | The destination IP network or host mask, in number of bits (prefix length). It defines        |  |
|                            | how much of a network address that must match, in order to qualify for this route.            |  |
|                            | Valid values are between 0 and 32 bits. Only a default route will have a mask length          |  |
|                            | of <b>0</b> (as it will match anything).                                                      |  |
| Gateway                    | The IP address of the IP gateway. Valid format is dotted decimal notation.                    |  |

AVCOMM

| Buttons       |                                                                               |  |  |
|---------------|-------------------------------------------------------------------------------|--|--|
| Add Interface | Click to add a new IP interface. A maximum of 8 interfaces is supported.      |  |  |
| Add Route     | Click to add a new IP route. A maximum of 32 routes is supported.             |  |  |
| Save          | Click to save changes.                                                        |  |  |
| Reset         | Click to undo any changes made locally and revert to previously saved values. |  |  |

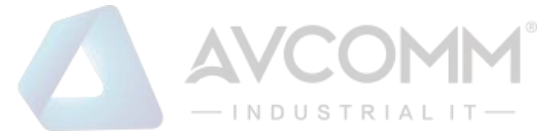

# 2.3.3 System NTP

Configure NTP on this page.

| NTP Configuration |            |  |  |  |
|-------------------|------------|--|--|--|
| Mode              | Disabled • |  |  |  |
| Server 1          |            |  |  |  |
| Server 2          |            |  |  |  |
| Server 3          |            |  |  |  |
| Server 4          |            |  |  |  |
| Server 5          |            |  |  |  |
| Save Reset        |            |  |  |  |

| Object   | Description                                           |  |
|----------|-------------------------------------------------------|--|
| Mode     | Indicates the NTP mode operation. Possible modes are: |  |
|          | Enabled: Enable NTP client mode operation.            |  |
|          | <b>Disabled</b> : Disable NTP client mode operation.  |  |
| Server # | Provide the IPv4 address of a NTP server.             |  |

| Buttons |                                                                               |  |  |
|---------|-------------------------------------------------------------------------------|--|--|
| Save    | Click to save changes.                                                        |  |  |
| Reset   | Click to undo any changes made locally and revert to previously saved values. |  |  |

# 2.3.4 System Time

This page allows you to configure the Time Zone

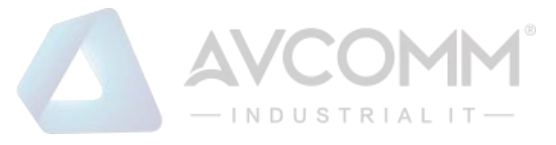

#### Time Zone Configuration

| Time Zone Configuration |                                   |  |  |  |
|-------------------------|-----------------------------------|--|--|--|
| Time Zone               | (UTC+09:00) Osaka, Sapporo, Tokyo |  |  |  |
| Hours                   | 9 🔻                               |  |  |  |
| Minutes                 | 0 🔻                               |  |  |  |
| Acronym                 | JST (0 - 16 characters)           |  |  |  |

#### Daylight Saving Time Configuration

| Daylight Saving Time Mode |                   |  |  |
|---------------------------|-------------------|--|--|
| Daylight Saving Time      | Disabled <b>v</b> |  |  |

| Sta               | rt Time settings |                    |  |  |
|-------------------|------------------|--------------------|--|--|
| Month             | Jan              | ▼                  |  |  |
| Date              | 1                | ▼                  |  |  |
| Year              | 2014             | W                  |  |  |
| Hours             | 0                | •                  |  |  |
| Minutes           | 0                | ₹                  |  |  |
| End Time settings |                  |                    |  |  |
| Month             | Jan              | Ψ                  |  |  |
| Date              | 1                | •                  |  |  |
| Year              | 2097             | ▼                  |  |  |
| Hours             | 0                | •                  |  |  |
| Minutes           | 0                | ₹                  |  |  |
| Offset settings   |                  |                    |  |  |
| Offset            | 1                | (1 - 1439) Minutes |  |  |

#### Date/Time Configuration

| Date/Time settings |      |               |  |  |
|--------------------|------|---------------|--|--|
| Year               | 2019 | (2000 - 2037) |  |  |
| Month              | Oct  | •             |  |  |
| Date               | 21   | ▼             |  |  |
| Hours              | 12   | ▼             |  |  |
| Minutes            | 41   | ▼             |  |  |
| Seconds            | 35   | •             |  |  |

Save Reset

| Object                 | Description                                                                            |  |
|------------------------|----------------------------------------------------------------------------------------|--|
| Time Zone Configuratio | Time Zone Configuration                                                                |  |
| Time Zone              | Lists various Time Zones worldwide. Select appropriate Time Zone from the drop down    |  |
|                        | and click Save to set. The 'Manual Setting' options is used for the specific time zone |  |
|                        | which is excluded from the options list.                                               |  |
| Hours                  | Number of hours offset from UTC. The field only available when time zone manual        |  |
|                        | setting.                                                                               |  |

#### AVCOMM Technologies Inc.

| AVCOMM°           |
|-------------------|
| — INDUSTRIAL IT — |

| Minutes                | Number of minutes offset from UTC. The field only available when time zone manual           |  |
|------------------------|---------------------------------------------------------------------------------------------|--|
|                        | setting.                                                                                    |  |
| Acronym                | User can set the acronym of the time zone. This is a User configurable acronym to           |  |
|                        | identify the time zone. ( Range : Up to 16 characters ) Notice the string " is a special    |  |
|                        | syntax that is reserved for null input.                                                     |  |
| Daylight Saving Time C | onfiguration                                                                                |  |
| Daylight Saving Time   | This is used to set the clock forward or backward according to the configurations set       |  |
|                        | below for a defined Daylight Saving Time duration. Select 'Disable' to disable the Daylight |  |
|                        | Saving Time configuration. Select 'Recurring' and configure the Daylight Saving Time        |  |
|                        | duration to repeat the configuration every year. Select 'Non-Recurring' and configure the   |  |
|                        | Daylight Saving Time duration for single time configuration. ( Default : Disabled )         |  |
|                        | Recurring Configurations                                                                    |  |
| Start time settings    |                                                                                             |  |
| Week                   | Select the starting week number.                                                            |  |
| Day                    | Select the starting day.                                                                    |  |
| Month                  | Select the starting month.                                                                  |  |
| Hours                  | Select the starting hour.                                                                   |  |
| Minutes                | Select the starting minute                                                                  |  |
| End time settings      |                                                                                             |  |
| Week                   | Select the ending week number.                                                              |  |
| Day                    | Select the ending day.                                                                      |  |
| Month                  | Select the ending month.                                                                    |  |
| Hours                  | Select the ending hour.                                                                     |  |
| Minutes                | Select the ending minute                                                                    |  |
| Offset settings        |                                                                                             |  |
| Offset                 | Enter the number of minutes to add during Daylight Saving Time. ( Range: 1 to 1439 )        |  |
|                        | Non Recurring Configurations                                                                |  |
| Start time settings    |                                                                                             |  |
| Month                  | Select the starting month.                                                                  |  |
| Date                   | Select the starting date.                                                                   |  |
| Year                   | Select the starting year.                                                                   |  |
| Hours                  | Select the starting hour.                                                                   |  |
| Minutes                | Select the starting minute                                                                  |  |
| End time settings      |                                                                                             |  |
| Month                  | Select the ending month.                                                                    |  |
| Date                   | Select the ending date.                                                                     |  |
| Year                   | Select the ending year.                                                                     |  |
| Hours                  | Select the ending hour.                                                                     |  |
| Minutes                | Select the ending minute                                                                    |  |

AVCOMM Technologies Inc. 333 West Loop North, Suite 460 Houston, TX 77024, USA | info@avcomm.us | www.avcomm.us

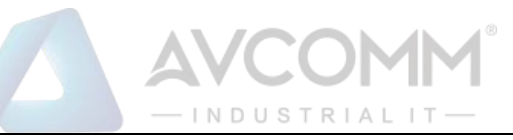

| Offset settings         |                                                                                      |  |
|-------------------------|--------------------------------------------------------------------------------------|--|
| Offset                  | Enter the number of minutes to add during Daylight Saving Time. ( Range: 1 to 1439 ) |  |
| Date/Time Configuration |                                                                                      |  |
| Date/Time Settings      |                                                                                      |  |
| Year                    | Year of current datetime. ( Range: 2000 to 2037 )                                    |  |
| Month                   | Month of current datetime.                                                           |  |
| Date                    | Date of current datetime.                                                            |  |
| Hours                   | Hour of current datetime.                                                            |  |
| Minutes                 | Minute of current datetime.                                                          |  |
| Seconds                 | Second of current datetime.                                                          |  |

| Buttons |                                                                               |
|---------|-------------------------------------------------------------------------------|
| Save    | Click to save changes.                                                        |
| Reset   | Click to undo any changes made locally and revert to previously saved values. |

# 2.3.5 System Log

Configure System Log on this page.

| System Log Configuration |                 |
|--------------------------|-----------------|
| Server Mode              | Disabled 🔹      |
| Server Address           |                 |
| Syslog Level             | Informational 🔹 |
| Save Reset               |                 |

| Object         | Description                                                                        |
|----------------|------------------------------------------------------------------------------------|
| Server Mode    | Indicates the server mode operation. When the mode operation is enabled, the       |
|                | syslog message will send out to syslog server. The syslog protocol is based on UDP |
|                | communication and received on UDP port 514 and the syslog server will not send     |
|                | acknowledgments back sender since UDP is a connectionless protocol and it does     |
|                | not provide acknowledgments. The syslog packet will always send out even if the    |
|                | syslog server does not exist. Possible modes are:                                  |
|                | Enabled: Enable server mode operation.                                             |
|                | Disabled: Disable server mode operation.                                           |
| Server Address | Indicates the IPv4 host address of syslog server.                                  |
| Syslog Level   | Indicates what kind of message will send to syslog server. Possible modes are:     |

#### AVCOMM Technologies Inc.

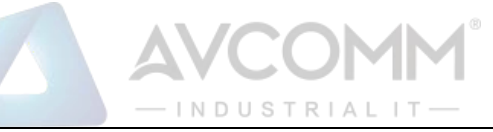

| Error: Send the specific messages which severity code is less or equal than    |
|--------------------------------------------------------------------------------|
| Error(3).                                                                      |
| Warning: Send the specific messages which severity code is less or equal than  |
| Warning(4).                                                                    |
| Notice: Send the specific messages which severity code is less or equal than   |
| Notice(5).                                                                     |
| Informational: Send the specific messages which severity code is less or equal |
| than Informational(6).                                                         |

| Buttons |                                                                               |
|---------|-------------------------------------------------------------------------------|
| Save    | Click to save changes.                                                        |
| Reset   | Click to undo any changes made locally and revert to previously saved values. |

# 2.3.6 System Alarm Profile

Alarm Profile is provided here to enable/disable alarm

#### Alarm Profile

| No | Description              | Enabled      |
|----|--------------------------|--------------|
| *  | *                        | K            |
| 1  | Link down on Port-USER   | $\checkmark$ |
| 2  | Link down on Port-LH     | $\checkmark$ |
| 3  | Link down on Port-MANAGE |              |

Save Reset

| Object      | Description                                                                          |  |
|-------------|--------------------------------------------------------------------------------------|--|
| Νο          | Index of the Alarm Profile entry.                                                    |  |
| Description | Alarm Type Description.                                                              |  |
| Enabled     | If alarm entry is Enabled, then alarm will be shown in alarm history/current when it |  |
|             | occurs.                                                                              |  |
|             | Alarm LED (ALM LED) will be turned on with Red.                                      |  |
|             | SNMP trap will be sent if any SNMP trap entry exists and enabled.                    |  |
| Disabled    | If alarm entry is Disabled, then alarm will not be generated or shown in alarm       |  |
|             | history/current when alarm occurs; then it will not trigger the Alarm LED change,    |  |

#### AVCOMM Technologies Inc.

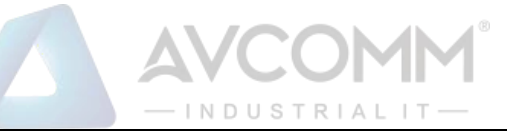

#### SNMP trap either.

| Buttons |                                                                               |
|---------|-------------------------------------------------------------------------------|
| Save    | Click to save changes.                                                        |
| Reset   | Click to undo any changes made locally and revert to previously saved values. |

#### 2.3.7 Ports

This page displays current port configurations. Ports can also be configured here.

| Port Configuration Refresh |      |         |           |        |              |              |              |              |              |                  |                        |                 |          |                 |
|----------------------------|------|---------|-----------|--------|--------------|--------------|--------------|--------------|--------------|------------------|------------------------|-----------------|----------|-----------------|
| Port                       | Link |         | Speed     |        | A<br>Duj     | dv<br>plex   | Ad           | lv spee      | d            | Maximum<br>Frame | Excessive<br>Collision | Frame<br>Length | MDI/MDIX | Description     |
|                            |      | Current | Configure | d      | Fdx          | Hdx          | 10M          | 100M         | 1G           | Size             | Mode                   | Check           | Mode     |                 |
| *                          |      |         | <>        | ×      | $\checkmark$ | $\checkmark$ | $\checkmark$ | $\checkmark$ | $\checkmark$ | 9600             | < ∨                    |                 | ◇ ∨      |                 |
| USER                       |      | Down    | Auto      | $\sim$ | $\checkmark$ | $\checkmark$ | $\checkmark$ | $\checkmark$ | $\checkmark$ | 9600             | Discard 🗸              |                 | MDI 🗸    | USER Port       |
| LH                         |      | Down    | Auto      | $\sim$ |              |              |              |              |              | 9600             |                        |                 |          | LH Port         |
| MANAGE                     |      | 100fdx  | Auto      | $\sim$ | $\checkmark$ | $\checkmark$ | $\checkmark$ | $\checkmark$ |              | 9600             | Discard 🗸              |                 | MDI 🗸    | Management Port |

Save Reset

| Object                | Description                                                                             |
|-----------------------|-----------------------------------------------------------------------------------------|
| Port                  | This is the logical port number for this row.                                           |
| Link                  | The current link state is displayed graphically. Green indicates the link is up and red |
|                       | that it is down.                                                                        |
| Current Link Speed    | Provides the current link speed of the port.                                            |
| Configured Link Speed | Selects any available link speed for the given system port. Only speeds supported by    |
|                       | the specific port is shown. Possible speeds are:                                        |
|                       | <b>Disabled</b> - Disables the system port operation.                                   |
|                       | Auto - Port auto negotiating speed with the link partner and selects the highest        |
|                       | speed that is compatible with the link partner.                                         |
|                       | <b>10Mbps HDX</b> - Forces the cu port in 10Mbps half duplex mode.                      |
|                       | <b>10Mbps FDX</b> - Forces the cu port in 10Mbps full duplex mode.                      |
|                       | <b>100Mbps HDX</b> - Forces the cu port in 100Mbps half duplex mode.                    |
|                       | <b>100Mbps FDX</b> - Forces the cu port in 100Mbps full duplex mode.                    |
|                       | <b>1Gbps FDX</b> - Forces the port in 1Gbps full duplex .                               |
|                       |                                                                                         |
| Unidirectional mode   | The 6003GX(POE) sends link-oam frames and use unidirectional mode method even           |
| method                | if the LH port is link down. It is divided into two cases, one case is default and the  |
|                       | other case is use unidirectional mode method as the following.                          |

AVCOMM Technologies Inc.

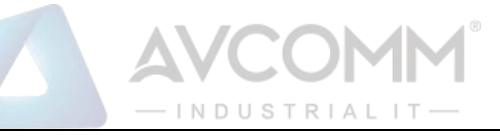

|                                      | Case 1 - When LH Port set auto negotiation at default, the unidirectional mode                                                                                                    |
|--------------------------------------|----------------------------------------------------------------------------------------------------|
|                                      | should be disable.                                                                                                    |
|                                      | Case 2 - When LH port change speed and set Fixed 1Gbps FDX, the unidirectional                                                                                                    |
|                                      | mode should be enable.                                                                                                    |
|                                      | (Note: Not set Fix 100Mbps FDX is limitation, and only set Fix 1Gbps FDX)                                                                                                    |
| Advertise Duplex                     | When duplex is set as auto i.e auto negotiation, the port will only advertise the                                                                                                    |
|                                      | specified duplex as either Fdx or Hdx to the link partner. By default port will advertise                                                                                                    |
|                                      | all the supported duplexes if the Duplex is Auto.                                                                                                    |
| Advertise Speed                      | When Speed is set as auto i.e auto negotiation, the port will only advertise the                                                                                                    |
|                                      | specified speeds ( <b>10M 100M 1G</b> ) to the link partner. By default port will advertise all                                                                                                    |
|                                      | the supported speeds if speed is set as Auto.                                                                                                    |
| Maximum Frame Size                   | Enter the maximum frame size allowed for the system port, including FCS. The range                                                                                                    |
|                                      | is 1518-9600 bytes.                                                                                                    |
| Excessive Collision                  | Configure port transmit collision behavior.                                                                                                    |
| Mode                                 | Discard: Discard frame after 16 collisions (default).                                                                                                    |
|                                      |                                                                                                    |
|                                      | Restart: Restart backoff algorithm after 16 collisions.                                                                                                    |
| Frame Length Check                   | RestartRestart backoff algorithm after 16 collisions.Configures if frames with incorrect frame length in the EtherType/Length field shall be                                                                                                    |
| Frame Length Check                   | Restart       Restart backoff algorithm after 16 collisions.         Configures if frames with incorrect frame length in the EtherType/Length field shall be dropped. An Ethernet frame contains a field EtherType which can be used to indicate                                                                                                    |
| Frame Length Check                   | Restart: Restart backoff algorithm after 16 collisions.         Configures if frames with incorrect frame length in the EtherType/Length field shall be dropped. An Ethernet frame contains a field EtherType which can be used to indicate the frame payload size (in bytes) for values of 1535 and below. If the                                                                                                    |
| Frame Length Check                   | Restart: Restart backoff algorithm after 16 collisions.         Configures if frames with incorrect frame length in the EtherType/Length field shall be dropped. An Ethernet frame contains a field EtherType which can be used to indicate the frame payload size (in bytes) for values of 1535 and below. If the EtherType/Length field is above 1535, it indicates that the field is used as an                                                                                                    |
| Frame Length Check                   | Restart: Restart backoff algorithm after 16 collisions.Configures if frames with incorrect frame length in the EtherType/Length field shall be<br>dropped. An Ethernet frame contains a field EtherType which can be used to indicate<br>the frame payload size (in bytes) for values of 1535 and below. If the<br>EtherType/Length field is above 1535, it indicates that the field is used as an<br>EtherType (indicating which protocol is encapsulated in the payload of the frame). If                                                                                                    |
| Frame Length Check                   | Restart: Restart backoff algorithm after 16 collisions.Configures if frames with incorrect frame length in the EtherType/Length field shall be<br>dropped. An Ethernet frame contains a field EtherType which can be used to indicate<br>the frame payload size (in bytes) for values of 1535 and below. If the<br>EtherType/Length field is above 1535, it indicates that the field is used as an<br>EtherType (indicating which protocol is encapsulated in the payload of the frame). If<br>"frame length check" is enabled, frames with payload size less than 1536 bytes are                                                                                                    |
| Frame Length Check                   | Restart: Restart backoff algorithm after 16 collisions.         Configures if frames with incorrect frame length in the EtherType/Length field shall be dropped. An Ethernet frame contains a field EtherType which can be used to indicate the frame payload size (in bytes) for values of 1535 and below. If the EtherType/Length field is above 1535, it indicates that the field is used as an EtherType (indicating which protocol is encapsulated in the payload of the frame). If "frame length check" is enabled, frames with payload size less than 1536 bytes are dropped, if the EtherType/Length field doesn't match the actually payload length. If                                                                                                    |
| Frame Length Check                   | Restart: Restart backoff algorithm after 16 collisions.         Configures if frames with incorrect frame length in the EtherType/Length field shall be dropped. An Ethernet frame contains a field EtherType which can be used to indicate the frame payload size (in bytes) for values of 1535 and below. If the EtherType/Length field is above 1535, it indicates that the field is used as an EtherType (indicating which protocol is encapsulated in the payload of the frame). If "frame length check" is enabled, frames with payload size less than 1536 bytes are dropped, if the EtherType/Length field doesn't match the actually payload length. If "frame length check" is disabled, frames are not dropped due to frame length                                                                                                    |
| Frame Length Check                   | <b>Restart</b> : Restart backoff algorithm after 16 collisions.<br>Configures if frames with incorrect frame length in the EtherType/Length field shall be dropped. An Ethernet frame contains a field EtherType which can be used to indicate the frame payload size (in bytes) for values of 1535 and below. If the EtherType/Length field is above 1535, it indicates that the field is used as an EtherType (indicating which protocol is encapsulated in the payload of the frame). If "frame length check" is enabled, frames with payload size less than 1536 bytes are dropped, if the EtherType/Length field doesn't match the actually payload length. If "frame length check" is disabled, frames are not dropped due to frame length mismatch. Note: No drop counters count frames dropped due to frame length                                                                                                    |
| Frame Length Check                   | Restart: Restart backoff algorithm after 16 collisions.<br>Configures if frames with incorrect frame length in the EtherType/Length field shall be<br>dropped. An Ethernet frame contains a field EtherType which can be used to indicate<br>the frame payload size (in bytes) for values of 1535 and below. If the<br>EtherType/Length field is above 1535, it indicates that the field is used as an<br>EtherType (indicating which protocol is encapsulated in the payload of the frame). If<br>"frame length check" is enabled, frames with payload size less than 1536 bytes are<br>dropped, if the EtherType/Length field doesn't match the actually payload length. If<br>"frame length check" is disabled, frames are not dropped due to frame length<br>mismatch. Note: No drop counters count frames dropped due to frame length<br>mismatch                                                                                            |
| Frame Length Check<br>MDI/MDI-X Mode | Restart: Restart backoff algorithm after 16 collisions.Configures if frames with incorrect frame length in the EtherType/Length field shall be<br>dropped. An Ethernet frame contains a field EtherType which can be used to indicate<br>the frame payload size (in bytes) for values of 1535 and below. If the<br>EtherType/Length field is above 1535, it indicates that the field is used as an<br>EtherType (indicating which protocol is encapsulated in the payload of the frame). If<br>"frame length check" is enabled, frames with payload size less than 1536 bytes are<br>dropped, if the EtherType/Length field doesn't match the actually payload length. If<br>"frame length check" is disabled, frames are not dropped due to frame length<br>mismatch. Note: No drop counters count frames dropped due to frame length<br>mismatchSpecify fix MDI or MDI-X mode for copper port.                                                  |
| Frame Length Check<br>MDI/MDI-X Mode | Restart: Restart backoff algorithm after 16 collisions.         Configures if frames with incorrect frame length in the EtherType/Length field shall be dropped. An Ethernet frame contains a field EtherType which can be used to indicate the frame payload size (in bytes) for values of 1535 and below. If the EtherType/Length field is above 1535, it indicates that the field is used as an EtherType (indicating which protocol is encapsulated in the payload of the frame). If "frame length check" is enabled, frames with payload size less than 1536 bytes are dropped, if the EtherType/Length field doesn't match the actually payload length. If "frame length check" is disabled, frames are not dropped due to frame length mismatch. Note: No drop counters count frames dropped due to frame length mismatch         Specify fix MDI or MDI-X mode for copper port.         MDI: Fix MDI mode.                                |
| Frame Length Check<br>MDI/MDI-X Mode | Restart: Restart backoff algorithm after 16 collisions.         Configures if frames with incorrect frame length in the EtherType/Length field shall be dropped. An Ethernet frame contains a field EtherType which can be used to indicate the frame payload size (in bytes) for values of 1535 and below. If the EtherType/Length field is above 1535, it indicates that the field is used as an EtherType (indicating which protocol is encapsulated in the payload of the frame). If "frame length check" is enabled, frames with payload size less than 1536 bytes are dropped, if the EtherType/Length field doesn't match the actually payload length. If "frame length check" is disabled, frames are not dropped due to frame length mismatch. Note: No drop counters count frames dropped due to frame length mismatch         Specify fix MDI or MDI-X mode for copper port.         MDI: Fix MDI mode.         MDI-X: Fix MDI-X mode. |

| Buttons |                                                                               |  |  |
|---------|-------------------------------------------------------------------------------|--|--|
| Save    | Click to save changes.                                                        |  |  |
| Reset   | Click to undo any changes made locally and revert to previously saved values. |  |  |
| Refresh | Click to refresh the page. Any changes made locally will be undone.           |  |  |

AVCOMM Technologies Inc. 333 West Loop North, Suite 460 Houston, TX 77024, USA | info@avcomm.us | www.avcomm.us

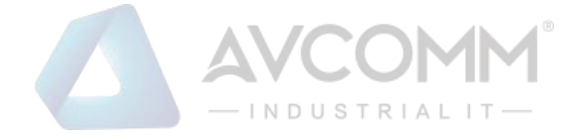

#### 2.3.8 Users

This page provides an overview of the current users. Currently the only way to login as another user on the web server is to close and reopen the browser.

| Users Configuration |                 |  |  |  |
|---------------------|-----------------|--|--|--|
| User Name           | Privilege Level |  |  |  |
| <u>adpro</u>        | 15              |  |  |  |
|                     | _               |  |  |  |
| Add New User        |                 |  |  |  |

#### Add User

| User Settings    |     |  |
|------------------|-----|--|
| User Name        |     |  |
| Password         |     |  |
| Password (again) |     |  |
| Privilege Level  | 0 ~ |  |
|                  |     |  |

Save Reset Cancel

| Object             | Description                                                                                    |
|--------------------|------------------------------------------------------------------------------------------------|
| User Configuration |                                                                                                |
| User Name          | The name identifying the user. This is also a link to Add/Edit User.                           |
| Privilege Level    | The privilege level of the user. The allowed range is 0 to 15. If the privilege level value    |
|                    | is 15, it can access all groups, i.e. that is granted the fully control of the system. But     |
|                    | others value need to refer to each group privilege level. User's privilege should be same      |
|                    | or greater than the group privilege level to have the access of that group. By default         |
|                    | setting, most groups privilege level 5 has the read-only access and privilege level 10         |
|                    | has the read-write access. And the system maintenance (software upload, factory                |
|                    | defaults and etc.) need user privilege level 15. Generally, the privilege level 15 can be      |
|                    | used for an administrator account, privilege level 10 for a standard user account and          |
|                    | privilege level 5 for a guest account.                                                         |
| Add User           |                                                                                                |
| User Name          | A string identifying the user name that this entry should belong to. The allowed string        |
|                    | length is 1 to 31. The valid user name allows letters, numbers and underscores.                |
| Password           | The password of the user. The allowed string length is 0 to 31. Any printable characters       |
|                    | including space is accepted.                                                                   |
| Password (again)   | Type the password again for confirmation.                                                      |
| Privilege Level    | The privilege level of the user. The allowed range is 0 to 15. If the privilege level value is |
|                    | 15, it can access all groups, i.e. that is granted the fully control of the device. But others |
|                    | value need to refer to each group privilege level. User's privilege should be same or          |

#### AVCOMM Technologies Inc.

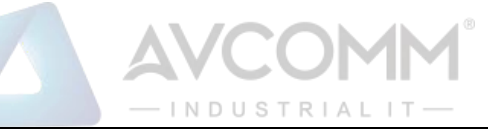

| greater than the group privilege level to have the access of that group. By default       |
|-------------------------------------------------------------------------------------------|
| setting, most groups privilege level 5 has the read-only access and privilege level 10    |
| has the read-write access. And the system maintenance (software upload, factory           |
| defaults and etc.) need user privilege level 15. Generally, the privilege level 15 can be |
| used for an administrator account, privilege level 10 for a standard user account and     |
| privilege level 5 for a guest account.                                                    |

| Buttons      |                                                                               |  |
|--------------|-------------------------------------------------------------------------------|--|
| Add New User | Click to add a new user. The maximum number of users is <b>20</b> .           |  |
| Save         | Click to save changes.                                                        |  |
| Reset        | Click to undo any changes made locally and revert to previously saved values. |  |
| Cancel       | Click to undo any changes made locally and return to the Users.               |  |
| Delete Liser | Delete the current user. This button is not available for new configurations  |  |
| Delete OSel  | (Add new user)                                                                |  |

# 2.3.9 SSH/TELNET

Configure SSH/TELNET on this page.

# SSH Configuration

| SSH Mo | ode    | Enabled 🗸  |
|--------|--------|------------|
| TELNE  | T Mode | Disabled V |
| Save   | Reset  | 1          |

| Object | Description                                                           |
|--------|-----------------------------------------------------------------------|
| Mode   | Indicates the SSH and TELNET mode operation. Possible modes are:      |
|        | Enabled: Enable SSH / TELNET mode operation.                          |
|        | Disabled: Disable SSH / TELNET mode operation. (TELNET is Disabled by |
|        | Default.)                                                             |

| Buttons                                                                                          |
|--------------------------------------------------------------------------------------------------|
|                                                                                                  |
| AVCOMM Technologies Inc.                                                                         |
| 333 West Loop North, Suite 460 Houston, TX 77024, USA $\mid$ info@avcomm.us $\mid$ www.avcomm.us |

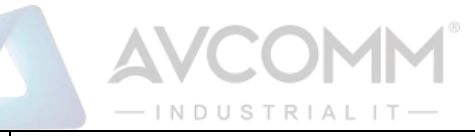

| Save  | Click to save changes.                                                        |
|-------|-------------------------------------------------------------------------------|
| Reset | Click to undo any changes made locally and revert to previously saved values. |

# 2.3.10 HTTPS

This page allows you to configure the HTTPS settings and maintain the current certificate on the system.

| HTTPS Configuration Refres |                                               |
|----------------------------|-----------------------------------------------|
| Mode                       | Enabled 🗸 🗸                                   |
| Automatic Redirect         | Enabled 🗸 🗸                                   |
| Certificate Maintain       | None 🗸                                        |
| Certificate Status         | System's secure HTTP certificate is presented |

Save Reset

| Object               | Description                                                                                   |  |
|----------------------|-----------------------------------------------------------------------------------------------|--|
| Mode                 | Indicate the HTTPS mode operation.                                                            |  |
|                      | Possible modes are:                                                                           |  |
|                      | Enabled: Enable HTTPS mode operation.                                                         |  |
|                      | <b>Disabled</b> : Disable HTTPS mode operation.                                               |  |
| Automatic Redirect   | Indicates the HTTPS redirect mode operation. It is only significant when "HTTPS mode          |  |
|                      | Enabled" is selected. When the redirect mode is enabled, the <u>HTTP</u> connection will be   |  |
|                      | redirected to HTTPS connection automatically.                                                 |  |
|                      | Notice that the browser may not allow the redirect operation due to the security              |  |
|                      | consideration unless the system certificate is trusted to the browser. You need to initialize |  |
|                      | the HTTPS connection manually for this case.                                                  |  |
|                      | Possible modes are:                                                                           |  |
|                      | Enabled: Enable HTTPS redirect mode operation.                                                |  |
|                      | <b>Disabled</b> : Disable HTTPS redirect mode operation.                                      |  |
| Certificate Maintain | The operation of certificate maintenance.                                                     |  |
|                      | Possible operations are:                                                                      |  |
|                      | None: No operation.                                                                           |  |
|                      | Delete: Delete the current certificate.                                                       |  |

#### AVCOMM Technologies Inc.

| AVCOMM°           |
|-------------------|
| — INDUSTRIAL IT — |

|                         | Upload: Upload a certificate PEM file. Possible methods are: Web Browser or URL.                    |
|-------------------------|----------------------------------------------------------------------------------------------------|
|                         | Generate: Generate a new self-signed RSA certificate.                                               |
| Certificate Pass Phrase | Enter the pass phrase in this field if your uploading certificate is protected by a specific        |
|                         | passphrase.                                                                                         |
| Certificate Upload      | Upload a certificate PEM file into the system. The file should contain the certificate and          |
|                         | private key together. If you have two separated files for saving certificate and private key.       |
|                         | Use the Linux cat command to combine them into a single PEM file. For example, cat                  |
|                         | my.cert my.key > my.pem                                                                             |
|                         | Notice that the RSA certificate is recommended since most of the new version of                     |
|                         | browsers has removed support for DSA in certificate, e.g. Firefox v37 and Chrome v39.               |
|                         | Possible methods are:                                                                               |
|                         | Web Browser: Upload a certificate via Web browser.                                                  |
|                         | URL: Upload a certificate via URL, the supported protocols are HTTP, HTTPS, TFTP and                |
|                         | FTP. The URL format is <protocol>://[<username>[:<password>]@]&lt;</password></username></protocol> |
|                         | host>[: <port>][/<path>]/<file_name>. For example,</file_name></path></port>                        |
|                         | tftp://10.10.10.10/new_image_path/new_image.dat,                                                    |
|                         | http://username:password@10.10.10.10:80/new_image_path/new_image.dat. A valid file                  |
|                         | name is a text string drawn from alphabet (A-Z, a-z), digits (0-9), dot (.), hyphen (-), under      |
|                         | score(_). The maximum length is 63 and hyphen must not be first character. The file                 |
|                         | name content that only contains '.' is not allowed.                                                 |
| Certificate Status      | Display the current status of certificate on the system.                                            |
|                         | Possible statuses are:                                                                              |
|                         | System's secure HTTP certificate is presented.                                                      |
|                         | System's secure HTTP certificate is not presented.                                                  |
|                         | System's secure HTTP certificate is generating                                                      |

| Buttons |                                                                               |  |
|---------|-------------------------------------------------------------------------------|--|
| Save    | Click to save changes.                                                        |  |
| Reset   | Click to undo any changes made locally and revert to previously saved values. |  |
| Refresh | Click to refresh the page. Any changes made locally will be undone.           |  |

# 2.3.11 Access Management

Configure access management table on this page. The maximum number of entries is **16**. If the application's type match any one of the access management entries, it will allow access to the system.

AVCOMM Technologies Inc.

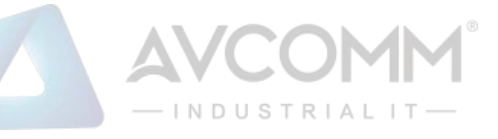

#### Access Management Configuration

Mode Disabled 🗸

| Delete        | Start IP Address | End IP Address | HTTP/HTTPS | SNMP | TELNET/SSH |
|---------------|------------------|----------------|------------|------|------------|
| Delete        | 0.0.0            | 0.0.0.0        |            |      |            |
| Add New Entry |                  |                |            |      |            |

Save Reset

| Object           | Description                                                                   |  |
|------------------|-------------------------------------------------------------------------------|--|
| Mode             | Indicates the access management mode operation. Possible modes are:           |  |
|                  | Enabled: Enable access management mode operation.                             |  |
|                  | <b>Disabled</b> : Disable access management mode operation.                   |  |
| Delete           | Check to delete the entry. It will be deleted during the next save.           |  |
| Start IP address | Indicates the start IP address for the access management entry.               |  |
| End IP address   | Indicates the end IP address for the access management entry.                 |  |
| HTTP/HTTPS       | Indicates that the host can access the system from HTTP/HTTPS interface if    |  |
|                  | the host IP address matches the IP address range provided in the entry.       |  |
| SNMP             | Indicates that the host can access the system from SNMP interface if the host |  |
|                  | IP address matches the IP address range provided in the entry.                |  |
| TELNET/SSH       | Indicates that the host can access the system from TELNET/SSH interface if    |  |
|                  | the host IP address matches the IP address range provided in the entry.       |  |

| Buttons       |                                                                               |  |
|---------------|-------------------------------------------------------------------------------|--|
| Add New Entry | Click to add a new access management entry.                                   |  |
| Save          | Click to save changes.                                                        |  |
| Reset         | Click to undo any changes made locally and revert to previously saved values. |  |

# 2.3.12 SNMP System Configuration

Configure SNMP on this page.

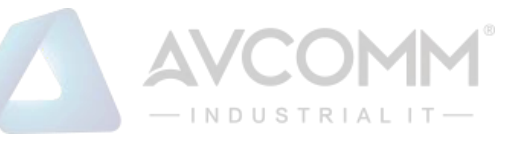

| SNMP System Configuration |                        |  |
|---------------------------|------------------------|--|
| Mode                      | Enabled •              |  |
| Engine ID                 | 800016c9030011223344aa |  |
| Save Reset                |                        |  |

| Object    | Description                                                                             |  |
|-----------|-----------------------------------------------------------------------------------------|--|
| Mode      | Indicates the SNMP mode operation. Possible modes are:                                  |  |
|           | Enabled: Enable SNMP mode operation.                                                    |  |
|           | Disabled: Disable SNMP mode operation.                                                  |  |
| Engine ID | Indicates the SNMPv3 engine ID. The string must contain an even number(in               |  |
|           | hexadecimal format) with number of digits between 10 and 64, but all-zeros and all-'F's |  |
|           | are not allowed. Only users on this Engine ID can access the system (local users), so   |  |
|           | changing the Engine ID will revoke access for all current local users.                  |  |

| Buttons |                                                                               |  |
|---------|-------------------------------------------------------------------------------|--|
| Save    | Click to save changes.                                                        |  |
| Reset   | Click to undo any changes made locally and revert to previously saved values. |  |

## 2.3.13 SNMP Trap Destination

Configure trap destinations on this page.

#### **Trap Configuration**

#### **Trap Destination Configurations**

| Delete | Name           | Enable   | Version | <b>Destination Address</b> | <b>Destination Port</b> |
|--------|----------------|----------|---------|----------------------------|-------------------------|
|        | <u>trap-01</u> | Disabled | SNMPv2c | 0.0.0.0                    | 162                     |
|        | <u>trap-02</u> | Disabled | SNMPv2c | 0.0.0.0                    | 162                     |
|        | trap-03        | Disabled | SNMPv2c | 0.0.0.0                    | 162                     |
|        | <u>trap-04</u> | Disabled | SNMPv2c | 0.0.0.0                    | 162                     |

Add New Entry

Save Reset

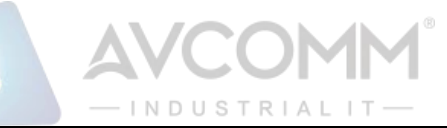

| Object                          | Description                                                                     |
|---------------------------------|---------------------------------------------------------------------------------|
| Trap Destination Configurations |                                                                                 |
| Name                            | Indicates the trap Configuration's name. Indicates the trap destination's name. |
| Enable                          | Indicates the trap destination mode operation. Possible modes are:              |
|                                 | Enabled: Enable SNMP trap mode operation.                                       |
|                                 | Disabled: Disable SNMP trap mode operation.                                     |
| Version                         | Indicates the SNMP trap supported version. Possible versions are:               |
|                                 | SNMPv1: Set SNMP trap supported version 1.                                      |
|                                 | SNMPv2c: Set SNMP trap supported version 2c.                                    |
|                                 | SNMPv3: Set SNMP trap supported version 3.                                      |
| Destination Address             | Indicates the SNMP trap destination address. It allow a valid IP address in     |
|                                 | dotted decimal notation ('x.y.z.w').                                            |
| Destination port                | Indicates the SNMP trap destination port. SNMP Agent will send SNMP             |
|                                 | message via this port, the port range is 1~65535.                               |

The SNMP Trap Configuration page includes the following fields:

#### **SNMP Trap Configuration**

Trap Configuraton Name e345 V

| Trap Config Name              | e345                   |
|-------------------------------|------------------------|
| Trap Mode                     | Disabled <b>v</b>      |
| Trap Version                  | SNMP v2c 🔹             |
| Trap Community                | public                 |
| Trap Destination Address      |                        |
| Trap Destination Port         | 162                    |
| Trap Inform Mode              | Disabled <b>v</b>      |
| Trap Inform Timeout (seconds) | 3                      |
| Trap Inform Retry Times       | 5                      |
| Trap Security Engine ID       | 8000011603004066e0a71a |
| Trap Security Name            | None •                 |

Save Reset

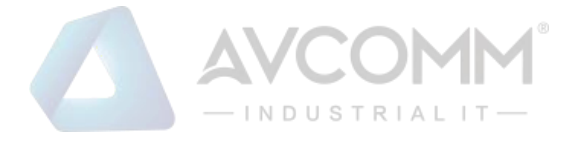

| Object                       | Description                                                                               |
|------------------------------|-------------------------------------------------------------------------------------------|
| SNMP Trap Detailed Configura | ition                                                                                     |
| Trap Config Name             | Indicates which trap Configuration's name for configuring. The allowed string length      |
|                              | is 1 to 32, and the allowed content is ASCII characters from 33 to 126.                   |
| Trap Mode                    | Indicates the SNMP trap mode operation. Possible modes are:                               |
|                              | Enabled: Enable SNMP mode operation.                                                      |
|                              | Disabled: Disable SNMP mode operation.                                                    |
| Trap Version                 | Indicates the SNMP trap supported version. Possible versions are:                         |
|                              | <b>SNMP</b> v1: Set SNMP trap supported version 1.                                        |
|                              | <b>SNMP</b> v2c: Set SNMP trap supported version 2c.                                      |
|                              | <b>SNMP</b> $v3$ : Set SNMP trap supported version 3.                                     |
| Trap Community               | Indicates the community access string when sending SNMP trap packet. The                  |
|                              | allowed string length is 0 to 63, and the allowed content is ASCII characters from 33     |
|                              | to 126.                                                                                   |
| Trap Destination Address     | Indicates the SNMP trap destination address. It allow a valid IP address in dotted        |
|                              | decimal notation ('x.y.z.w').                                                             |
| Trap Destination port        | Indicates the SNMP trap destination port. SNMP Agent will send SNMP message               |
|                              | via this port, the port range is 1~65535.                                                 |
| Trap Inform Mode             | Indicates the SNMP trap inform mode operation. Possible modes are:                        |
|                              | Enabled: Enable SNMP trap inform mode operation.                                          |
|                              | <b>Disabled</b> : Disable SNMP trap inform mode operation.                                |
| Trap Inform Timeout          | Indicates the SNMP trap inform timeout. The allowed range is <b>0</b> to <b>2147</b> .    |
| (seconds)                    |                                                                                           |
| Trap Inform Retry Times      | Indicates the SNMP trap inform retry times. The allowed range is <b>0</b> to <b>255</b> . |
| Trap Security Engine ID      | Indicates the SNMP trap security engine ID. SNMPv3 sends traps and informs using          |
|                              | USM for authentication and privacy. A unique engine ID for these traps and informs        |
|                              | is needed. The string must contain an even number(in hexadecimal format) with             |
|                              | number of digits between 10 and 64, but all-zeros and all-'F's are not allowed.           |
| Trap Security Name           | Indicates the SNMP trap security name. SNMPv3 traps and informs using USM for             |
|                              | authentication and privacy. A unique security name is needed when traps and               |
|                              | informs are enabled.                                                                      |

|               | Buttons                  |
|---------------|--------------------------|
| Add New Entry | Click to add a new user. |
| Save          | Click to save changes.   |

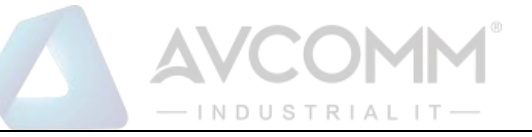

Reset

Click to undo any changes made locally and revert to previously saved values.

#### SNMP Trap Sources

This page provides SNMP trap source configurations. A trap is sent for the given trap source if at least one filter with filter type included matches the filter, and no filters with filter type excluded matches.

#### **Trap Configuration**

#### **Trap Source Configurations**

| Delete | Name        | Туре       | Subset OID |
|--------|-------------|------------|------------|
| Delete | coldStart V | included 🗸 |            |

Add New Entry

Save Reset

| Object     | Description                                                                                    |
|------------|------------------------------------------------------------------------------------------------|
| Delete     | Check to delete the entry. It will be deleted during the next save.                            |
| Name       | Indicates the name for the entry.                                                              |
| Туре       | The filter type for the entry. Possible types are:                                             |
|            | included: An optional flag to indicate a trap is sent for the given trap source is             |
|            | matched.                                                                                       |
|            | <b>excluded</b> : An optional flag to indicate a trap is not sent for the given trap source is |
|            | matched.                                                                                       |
| Subset OID | The subset OID for the entry. The value should depend on the what kind of trap name.           |
|            | For example, the ifIndex is the subset OID of linkUp and linkDown, 1000001 stands              |
|            | for port 1. A valid subset OID is one or more digital number(0-4294967295) or                  |
|            | asterisk(*) which are separated by dots(.). The first character must not begin                 |
|            | withasterisk(*) and the maximum of OID count must not exceed 63.                               |

|               | Buttons                                                                       |
|---------------|-------------------------------------------------------------------------------|
| Add New Entry | Click to add a new community entry. The maximum entry count is <b>32</b> .    |
| Save          | Click to save changes.                                                        |
| Reset         | Click to undo any changes made locally and revert to previously saved values. |

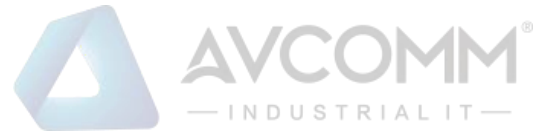

# 2.3.14 SNMP Communities

Configure SNMPv3 community table on this page. The entry index key is **Community**.

SNMPv3 Community Configuration

| Delete | Community name | Community secret | Source IP | Source Prefix |
|--------|----------------|------------------|-----------|---------------|
|        | public         | public           | 0.0.0.0   | 0             |
|        | private        | private          | 0.0.0.0   | 0             |
| Delete |                |                  |           |               |
|        |                |                  |           |               |

Add New Entry Save Reset

| Object           | Description                                                                                   |
|------------------|-----------------------------------------------------------------------------------------------|
| Delete           | Check to delete the entry. It will be deleted during the next save.                           |
| Community Name   | Indicates the security name to map the community to the SNMP Groups configuration. The        |
|                  | allowed string length is 1 to 32, and the allowed content is ASCII characters from 33 to 126. |
| Community Secret | Indicates the community secret (access string) to permit access using SNMPv1 and              |
|                  | SNMPv2c to the SNMP agent. The allowed string length is 1 to 32, and the allowed content is   |
|                  | ASCII characters from 33 to 126.                                                              |
| Source IP        | Indicates the SNMP access source address. A particular range of source addresses can be       |
|                  | used to restrict source subnet when combined with source prefix.                              |
| Source Prefix    | Indicates the SNMP access source address prefix.                                              |

|               | Buttons                                                                       |
|---------------|-------------------------------------------------------------------------------|
| Add New Entry | Click to add a new community entry.                                           |
| Save          | Click to save changes.                                                        |
| Reset         | Click to undo any changes made locally and revert to previously saved values. |

#### SNMPv3 Users

Configure SNMPv3 user table on this page. The entry index keys are **Engine ID** and **User Name**.

SNMPv3 User Configuration

| Delete         80000116030040660a0b0c         Auth, Priv         MD5 V | MD5 V DES V |
|------------------------------------------------------------------------|-------------|

Add New Entry Save Reset

# INDUSTRIAL

| Object           | Description                                                                                       |
|------------------|---------------------------------------------------------------------------------------------------|
| Delete           | Check to delete the entry. It will be deleted during the next save.                               |
| Engine ID        | An octet string identifying the engine ID that this entry should belong to. The string must       |
|                  | contain an even number(in hexadecimal format) with number of digits between 10 and 64, but        |
|                  | all-zeros and all-'F's are not allowed. The SNMPv3 architecture uses the User-based Security      |
|                  | Model (USM) for message security and the View-based Access Control Model (VACM) for               |
|                  | access control. For the USM entry, the usmUserEngineID and usmUserName are the entry's            |
|                  | keys. In a simple agent, usmUserEngineID is always that agent's own snmpEngineID value.           |
|                  | The value can also take the value of the snmpEngineID of a remote SNMP engine with which          |
|                  | this user can communicate. In other words, if user engine ID equal system engine ID then it is    |
|                  | local user; otherwise it's remote user.                                                           |
| User name        | A string identifying the user name that this entry should belong to. The allowed string length is |
|                  | 1 to 32, and the allowed content is ASCII characters from 33 to 126.                              |
| Security Level   | Indicates the security model that this entry should belong to. Possible security models are:      |
|                  | NoAuth, NoPriv: No authentication and no privacy.                                                 |
|                  | Auth, NoPriv: Authentication and no privacy.                                                      |
|                  | Auth, Priv: Authentication and privacy.                                                           |
|                  | The value of security level cannot be modified if entry already exists. That means it must first  |
|                  | be ensured that the value is set correctly.                                                       |
| Authentication   | Indicates the authentication protocol that this entry should belong to. Possible authentication   |
| Protocol         | protocols are:                                                                                    |
|                  | None: No authentication protocol.                                                                 |
|                  | MD5: An optional flag to indicate that this user uses MD5 authentication protocol.                |
|                  | SHA: An optional flag to indicate that this user uses SHA authentication protocol.                |
|                  | The value of security level cannot be modified if entry already exists. That means must first     |
|                  | ensure that the value is set correctly.                                                           |
| Authentication   | A string identifying the authentication password phrase. For MD5 authentication protocol, the     |
| Password         | allowed string length is 8 to 32. For SHA authentication protocol, the allowed string length is 8 |
|                  | to 40. The allowed content is ASCII characters from 33 to 126.                                    |
| Privacy Protocol | Indicates the privacy protocol that this entry should belong to. Possible privacy protocols are:  |
|                  | None: No privacy protocol.                                                                        |
|                  | <b>DES</b> : An optional flag to indicate that this user uses DES authentication protocol.        |
|                  | <b>AES</b> : An optional flag to indicate that this user uses AES authentication protocol.        |
| Privacy          | A string identifying the privacy password phrase. The allowed string length is 8 to 32, and the   |
| Password         | allowed content is ASCII characters from 33 to 126.                                               |

| Buttons       |                                |  |
|---------------|--------------------------------|--|
| Add New Entry | Click to add a new user entry. |  |

AVCOMM Technologies Inc. 333 West Loop North, Suite 460 Houston, TX 77024, USA | info@avcomm.us | www.avcomm.us

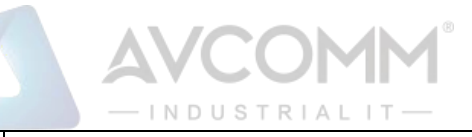

| Save  | Click to save changes.                                                        |
|-------|-------------------------------------------------------------------------------|
| Reset | Click to undo any changes made locally and revert to previously saved values. |

#### **SNMP** Groups

Configure SNMPv3 group table on this page. The entry index keys are Security Model and Security Name.

| Delete | Security Model | Security Name | Group Name       |
|--------|----------------|---------------|------------------|
|        | v1             | public        | default_ro_group |
|        | v1             | private       | default_rw_group |
|        | v2c            | public        | default_ro_group |
|        | v2c            | private       | default_rw_group |

| Object         | Description                                                                                  |
|----------------|----------------------------------------------------------------------------------------------|
| Delete         | Check to delete the entry. It will be deleted during the next save.                          |
| Security Model | Indicates the security model that this entry should belong to. Possible security models are: |
|                | v1: Reserved for SNMPv1.                                                                     |
|                | v2c: Reserved for SNMPv2c.                                                                   |
|                | usm: User-based Security Model (USM).                                                        |
| Security Name  | A string identifying the security name that this entry should belong to. The allowed string  |
|                | length is 1 to 32, and the allowed content is ASCII characters from 33 to 126.               |
| Group Name     | A string identifying the group name that this entry should belong to. The allowed string     |
|                | length is 1 to 32, and the allowed content is ASCII characters from 33 to 126.               |

| Buttons       |                                                                               |  |
|---------------|-------------------------------------------------------------------------------|--|
| Add New Entry | Click to add a new group entry                                                |  |
| Save          | Click to save changes.                                                        |  |
| Reset         | Click to undo any changes made locally and revert to previously saved values. |  |

#### SNMPv3 Views

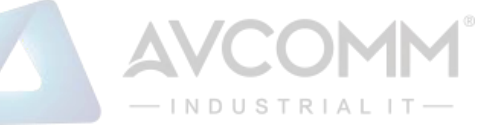

Configure SNMPv3 view table on this page. The entry index keys are View Name and OID Subtree.

| SNMPv3 View Configuration |              |            |             |
|---------------------------|--------------|------------|-------------|
| Delete                    | View Name    | View Type  | OID Subtree |
|                           | default_view | included 🔻 | .1          |
| Add New Entry Save Reset  |              |            |             |

| Object      | Description                                                                                        |
|-------------|----------------------------------------------------------------------------------------------------|
| Delete      | Check to delete the entry. It will be deleted during the next save.                                |
| View Name   | A string identifying the view name that this entry should belong to. The allowed string length     |
|             | is 1 to 32, and the allowed content is ASCII characters from 33 to 126.                            |
| View Type   | Indicates the view type that this entry should belong to. Possible view types are:                 |
|             | included: An optional flag to indicate that this view subtree should be included.                  |
|             | excluded: An optional flag to indicate that this view subtree should be excluded.                  |
|             | In general, if a view entry's view type is 'excluded', there should be another view entry existing |
|             | with view type as 'included' and it's OID subtree should overstep the 'excluded' view entry.       |
| OID Subtree | The OID defining the root of the subtree to add to the named view. The allowed OID length          |
|             | is 1 to 64. The allowed string content is digital number or asterisk(*).                           |

| Buttons       |                                                                               |  |
|---------------|-------------------------------------------------------------------------------|--|
| Add New Entry | Click to add a new view entry.                                                |  |
| Save          | Click to save changes.                                                        |  |
| Reset         | Click to undo any changes made locally and revert to previously saved values. |  |

#### 2.3.15 SNMP Access

Configure SNMPv3 access table on this page. The entry index keys are **Group Name**, **Security Model** and **Security Level**.

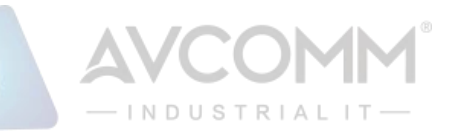

| Delete  | Group Name       | Security Model | Security Level | Read View Name | Write View Name |
|---------|------------------|----------------|----------------|----------------|-----------------|
|         | default_ro_group | any            | NoAuth, NoPriv | default_view ▼ | None 🔻          |
|         | default_rw_group | any            | NoAuth, NoPriv | default_view ▼ | default_view ▼  |
| Add New | v Entry Save     | Reset          | NoAuth, NoPhy  | default_view • | default_v       |

| Object          | Description                                                                                     |
|-----------------|-------------------------------------------------------------------------------------------------|
| Delete          | Check to delete the entry. It will be deleted during the next save.                             |
| Group Name      | A string identifying the group name that this entry should belong to. The allowed string length |
|                 | is 1 to 32, and the allowed content is ASCII characters from 33 to 126.                         |
| Security Model  | Indicates the security model that this entry should belong to. Possible security models are:    |
|                 | any: Any security model accepted(v1 v2c usm).                                                   |
|                 | v1: Reserved for SNMPv1.                                                                        |
|                 | v2c: Reserved for SNMPv2c.                                                                      |
|                 | usm: User-based Security Model (USM).                                                           |
| Security Level  | Indicates the security model that this entry should belong to. Possible security models are:    |
|                 | NoAuth, NoPriv: No authentication and no privacy.                                               |
|                 | Auth, NoPriv: Authentication and no privacy.                                                    |
|                 | Auth, Priv: Authentication and privacy.                                                         |
| Read View Name  | The name of the MIB view defining the MIB objects for which this request may request the        |
|                 | current values. The allowed string length is 1 to 32, and the allowed content is ASCII          |
|                 | characters from 33 to 126.                                                                      |
| Write View Name | The name of the MIB view defining the MIB objects for which this request may potentially set    |
|                 | new values. The allowed string length is 1 to 32, and the allowed content is ASCII characters   |
|                 | from 33 to 126.                                                                                 |

| Buttons       |                                                                               |  |
|---------------|-------------------------------------------------------------------------------|--|
| Add New Entry | Click to add a new access entry.                                              |  |
| Save          | Click to save changes.                                                        |  |
| Reset         | Click to undo any changes made locally and revert to previously saved values. |  |

# 2.3.16 RMON Statistics

Configure RMON Statistics table on this page. The entry index key is ID.

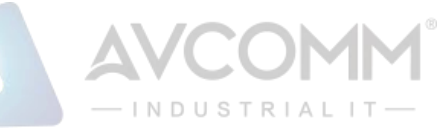

#### **RMON Statistics Configuration**

| Delete | ID | Data Source           |   |
|--------|----|-----------------------|---|
| Delete |    | .1.3.6.1.2.1.2.2.1.1. | 0 |

Add New Entry

Save Reset

| Object      | Description                                                                     |  |
|-------------|---------------------------------------------------------------------------------|--|
| Delete      | Check to delete the entry. It will be deleted during the next save.             |  |
| ID          | Indicates the index of the entry. The range is from 1 to 65535.                 |  |
| Data Source | Indicates the port ID which wants to be monitored. For example 1000001~1000003. |  |

| Buttons         |                                                                               |  |  |  |  |
|-----------------|-------------------------------------------------------------------------------|--|--|--|--|
| Add New Entry : | Click to add a new RMON statistics entry.                                     |  |  |  |  |
| Save            | Click to save changes.                                                        |  |  |  |  |
| Reset           | Click to undo any changes made locally and revert to previously saved values. |  |  |  |  |

### 2.3.17 RMON History

Configure RMON History table on this page. The entry index key is ID.

#### **RMON History Configuration**

| Delete | ID | Data Source           | Interval | Buckets | Buckets<br>Granted |
|--------|----|-----------------------|----------|---------|--------------------|
| Delete |    | .1.3.6.1.2.1.2.2.1.1. | 1800     | 50      |                    |
|        |    |                       |          |         |                    |

Add New Entry Save Reset

| Object          | Description                                                                                     |  |
|-----------------|-------------------------------------------------------------------------------------------------|--|
| Delete          | Check to delete the entry. It will be deleted during the next save.                             |  |
| ID              | Indicates the index of the entry. The range is from 1 to 65535.                                 |  |
| Data Source     | Indicates the port ID which wants to be monitored. For example 1000001~1000003.                 |  |
| Interval        | Indicates the interval in seconds for sampling the history statistics data. The range is from 1 |  |
|                 | to 3600, default value is 1800 seconds.                                                         |  |
| Buckets         | Indicates the maximum data entries associated this History control entry stored in RMON.        |  |
|                 | The range is from 1 to 65535, default value is 50.                                              |  |
| Buckets Granted | The number of data shall be saved in the RMON.                                                  |  |

| Buttons                                                                                |
|----------------------------------------------------------------------------------------|
|                                                                                        |
| AVCOMM Technologies Inc.                                                               |
| 333 West Loop North, Suite 460 Houston, TX 77024, USA   info@avcomm.us   www.avcomm.us |

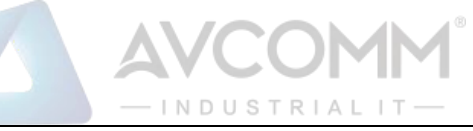

| Add New Entry : | Click to add a new RMON history entry.                                        |
|-----------------|-------------------------------------------------------------------------------|
| Save            | Click to save changes.                                                        |
| Reset           | Click to undo any changes made locally and revert to previously saved values. |

# 2.3.18 RMON Alarm

Configure RMON Alarm table on this page. The entry index key is ID.

**RMON Alarm Configuration** 

|                                                                                                    | Delete | ID | Interval | Variable               |    | Sample<br>Type | Value | Startup<br>Alarm  | Rising<br>Threshold | Rising<br>Index | Falling<br>Threshold | Falling<br>Index |
|----------------------------------------------------------------------------------------------------|--------|----|----------|------------------------|----|----------------|-------|-------------------|---------------------|-----------------|----------------------|------------------|
| Delete         30         .1.3.6.1.2.1.2.2.1.         0.0         Delta         •         0         RisingOrFalling         •         0         0         0         0         0         0         0         0         0         0         0         0         0         0         0         0         0         0         0         0         0         0         0         0         0         0         0         0         0         0         0         0         0         0         0         0         0         0         0         0         0         0         0         0         0         0         0         0         0         0         0         0         0         0         0         0         0         0         0         0         0         0         0         0         0         0         0         0         0         0         0         0         0         0         0         0         0         0         0         0         0         0         0         0         0         0         0         0         0         0         0         0         0         0         0         0 </td <td>Delete</td> <td></td> <td>30</td> <td>.1.3.6.1.2.1.2.2.1. 0.</td> <td>.0</td> <td>Delta •</td> <td>0</td> <td>RisingOrFalling ▼</td> <td>0</td> <td>0</td> <td>0</td> <td>0</td> | Delete |    | 30       | .1.3.6.1.2.1.2.2.1. 0. | .0 | Delta •        | 0     | RisingOrFalling ▼ | 0                   | 0               | 0                    | 0                |

| Object   | Description                                                                                   |
|----------|-----------------------------------------------------------------------------------------------|
| Delete   | Check to delete the entry. It will be deleted during the next save.                           |
| ID       | Indicates the index of the entry. The range is from 1 to 65535.                               |
| Interval | Indicates the interval in seconds for sampling and comparing the rising and falling threshold |
|          | The range is from 1 to 2^31-1.                                                                |
| Variable | Indicates the particular variable to be sampled, the possible variables are:                  |
|          | InOctets: The total number of octets received on the interface, including framing characters. |
|          | InUcastPkts: The number of uni-cast packets delivered to a higher-layer protocol.             |
|          | InNUcastPkts: The number of broad-cast and multi-cast packets delivered to a higher-layer     |
|          | protocol.                                                                                     |
|          | InDiscards: The number of inbound packets that are discarded even the packets are normal      |
|          | InErrors: The number of inbound packets that contained errors preventing them from being      |
|          | deliverable to a higher-layer protocol.                                                       |
|          | InUnknownProtos: the number of the inbound packets that were discarded because of the         |
|          | unknown or un-support protocol.                                                               |
|          | OutOctets: The number of octets transmitted out of the interface , including framing          |
|          | characters.                                                                                   |
|          | OutUcastPkts: The number of uni-cast packets that request to transmit.                        |
|          | OutNUcastPkts: The number of broad-cast and multi-cast packets that request to transmit.      |
|          | OutDiscards: The number of outbound packets that are discarded event the packets is           |
|          | normal.                                                                                       |
|          | OutErrors: The The number of outbound packets that could not be transmitted because of        |
|          | errors.                                                                                       |
|          | OutQLen: The length of the output packet queue (in packets).                                  |
|          | The range of xxx is 10~21, and the range of yyy is 1000001~1000003.                           |

# AVCOMM<sup>®</sup>

|                         | For example, 10.1000001 represents InOctets of USER port.                                       |
|-------------------------|-------------------------------------------------------------------------------------------------|
| Sample Type             | The method of sampling the selected variable and calculating the value to be compared           |
|                         | against the thresholds, possible sample types are:                                              |
|                         | Absolute: Get the sample directly.                                                              |
|                         | Delta: Calculate the difference between samples (default).                                      |
| Value                   | The value of the statistic during the last sampling period.                                     |
| Startup Alarm           | The method of sampling the selected variable and calculating the value to be compared           |
|                         | against the thresholds, possible sample types are:                                              |
|                         | Rising: Trigger alarm when the first value is larger than the rising threshold.                 |
|                         | Falling: Trigger alarm when the first value is less than the falling threshold.                 |
|                         | RisingOrFalling: Trigger alarm when the first value is larger than the rising threshold or less |
|                         | than the falling threshold (default).                                                           |
| <b>Rising Threshold</b> | Rising threshold value (-2147483648-2147483647).                                                |
| Rising Index            | Rising event index (1-65535).                                                                   |
| Falling Threshold       | Falling threshold value (-2147483648-2147483647)                                                |
| Falling Index           | Falling event index (1-65535).                                                                  |

| Buttons         |                                                                               |  |  |  |
|-----------------|-------------------------------------------------------------------------------|--|--|--|
| Add New Entry : | Click to add a new RMON alarm entry.                                          |  |  |  |
| Save            | Click to save changes.                                                        |  |  |  |
| Reset           | Click to undo any changes made locally and revert to previously saved values. |  |  |  |

#### 2.3.19 RMON Event

Configure RMON Event table on this page. The entry index key is ID.

#### **RMON Event Configuration**

| Delete  | ID       | Desc     | Туре | Event Last Time |
|---------|----------|----------|------|-----------------|
| Delete  |          |          | none | 0               |
| Add New | Entry Sa | ve Reset |      |                 |

| Object | Description                                                                         |
|--------|-------------------------------------------------------------------------------------|
| Delete | Check to delete the entry. It will be deleted during the next save.                 |
| ID     | Indicates the index of the entry. The range is from 1 to 65535.                     |
| Desc   | Indicates this event, the string length is from 0 to 127, default is a null string. |
| Туре   | Indicates the notification of the event, the possible types are:                    |
|        |                                                                                     |

#### AVCOMM Technologies Inc.
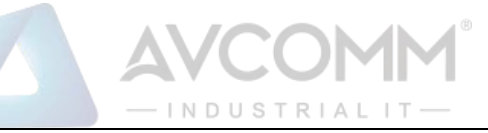

|                 | none: No SNMP log is created, no SNMP trap is sent.                                    |
|-----------------|----------------------------------------------------------------------------------------|
|                 | log: Create SNMP log entry when the event is triggered.                                |
|                 | snmptrap: Send SNMP trap when the event is triggered.                                  |
|                 | logandtrap: Create SNMP log entry and sent SNMP trap when the event is triggered.      |
| Event Last Time | Indicates the value of sysUpTime at the time this event entry last generated an event. |

| Buttons         |                                                                               |  |
|-----------------|-------------------------------------------------------------------------------|--|
| Add New Entry : | Click to add a new RMON event entry.                                          |  |
| Save            | Click to save changes.                                                        |  |
| Reset           | Click to undo any changes made locally and revert to previously saved values. |  |

# 2.3.20 Link OAM Port Configuration

This page allows the user to inspect the current Link OAM port configurations, and change them as well.

## Link OAM Port Configuration

OAM Control Enabled

| Port      | OAM Mode | Loopback Support | Link Monitor Support | <b>Critical Event Mode Ais</b> |
|-----------|----------|------------------|----------------------|--------------------------------|
| *         | <> ▼     |                  |                      |                                |
| <u>LH</u> | Active • |                  |                      |                                |

Save Reset

| Object      | Description                                                                                  |
|-------------|----------------------------------------------------------------------------------------------|
| OAM Control | Controls whether Link OAM is enabled or disabled in whole system. Enabling Link OAM          |
|             | provides the network operators the ability to monitor the health of the network and quickly  |
|             | determine the location of failing links or fault conditions.                                 |
|             | OAM LED: LED light on with red when Remote OAM Alarm is received. Whenever DTE               |
|             | receives OAMPDU frame with any one flag including critical event / link fault/ dying gasp is |
|             | set (true), then it is considered as Remote OAM Alarm.                                       |
|             | Note: LPT function works only if Link OAM function enabled.                                  |
| Port        | Link OAM is supported to LH Port only.                                                       |
| OAM Mode    | Configures the OAM Mode as Active or Passive. The default mode is Passive.                   |
|             | Active mode                                                                                  |
|             | DTE's configured in Active mode initiate the exchange of Information OAMPDUs as defined      |
|             | by the Discovery process. Once the Discovery process completes, Active DTE's are             |

## AVCOMM Technologies Inc.

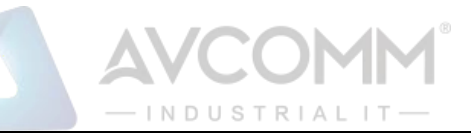

|                     | permitted to send any OAMPDU while connected to a remote OAM peer entity in Active               |
|---------------------|--------------------------------------------------------------------------------------------------|
|                     | mode. Active DTE's operate in a limited respect if the remote OAM entity is operating in         |
|                     | Passive mode. Active devices should not respond to OAM remote loopback commands and              |
|                     | variable requests from a Passive peer.                                                           |
|                     | Passive mode                                                                                     |
|                     | DTE's configured in Passive mode do not initiate the Discovery process. Passive DTE's react      |
|                     | to the initiation of the Discovery process by the remote DTE. This eliminates the possibility of |
|                     | passive to passive links. Passive DTE's shall not send Variable Request or Loopback Control      |
|                     | OAMPDUs.                                                                                         |
| Loopback Support    | Controls whether the loopback support is enabled for the port. Link OAM remote loopback          |
|                     | can be used for fault localization and link performance testing. Enabling the loopback support   |
|                     | will allow the DTE to execute the remote loopback command that helps in the fault detection.     |
| Link Monitor        | Controls whether the Link Monitor support is enabled for the port. On enabling the Link          |
| Support             | Monitor support, the DTE supports event notification that permits the inclusion of diagnostic    |
|                     | information.                                                                                     |
| Critical Event Mode | [topology]                                                                                       |
| Ais                 | (USER_PORT_A) [6003GX1] (LH) (LH) [6003GX2] (USER_PORT_B)                                        |
|                     | "6003GX2" outputs an efm-oam frame with critical event bit 0 when the user port is linkup        |
|                     | "6003GX2" outputs an efm-oam frame with critical event bit 1 when the user port is linkdown.     |
|                     | [Case 1] The "critical-event-mode ais" setting is diable in "6003GX1.                            |
|                     | The "show link-oam status" command shows the status in the critical event item for critical      |
|                     | event bit and the "user-port status" item is always "-".                                         |
|                     | [Case 2] The "critical-event-mode ais" setting is enable in "6003GX1.                            |
|                     | The "show link-oam status" command shows the status in the user-port status item for critical    |
|                     | event bit and the "critical event" item is always "-".                                           |

| Buttons |                                                                               |  |
|---------|-------------------------------------------------------------------------------|--|
| Save    | Click to save changes.                                                        |  |
| Reset   | Click to undo any changes made locally and revert to previously saved values. |  |

# 2.3.21 Link OAM Event Configuration

This page allows the user to inspect the current Link OAM Link Event configurations, and change them as well.

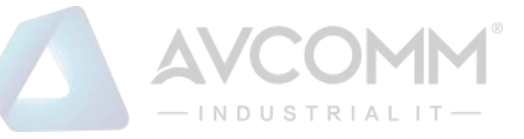

## Link Event Configuration for Port LH

| Event Name                | Error Window | Error Threshold |
|---------------------------|--------------|-----------------|
| Error Frame Event         | 1            | 1               |
| Symbol Period Error Event | 1            | 1               |
| Seconds Summary Event     | 60           | 1               |

Save Reset

| Object              | Description                                                                                    |
|---------------------|------------------------------------------------------------------------------------------------|
| Event Name          | Name of the Link Event which is being configured.                                              |
| Error Window        | Represents the window period in the order of 1 sec for the observation of various link         |
|                     | events.                                                                                        |
| Error Threshold     | Represents the threshold value for the window period for the appropriate Link event so as      |
|                     | to notify the peer of this error.                                                              |
| Error Frame Event   | The Errored Frame Event counts the number of errored frames detected during the                |
|                     | specified period. The period is specified by a time interval (Window in order of 1 sec). This  |
|                     | event is generated if the errored frame count is equal to or greater than the specified        |
|                     | threshold for that period (Period Threshold). Errored frames are frames that had               |
|                     | transmission errors as detected at the Media Access Control sublayer. Error Window for         |
|                     | 'Error Frame Event' must be an integer value between 1-60 and its default value is '1'.        |
|                     | Whereas Error Threshold must be between 0-4294967295 and its default value is '1'.             |
| Symbol Period Error | The Errored Symbol Period Event counts the number of symbol errors that occurred during        |
| Event               | the specified period. The period is specified by the number of symbols that can be received    |
|                     | in a time interval on the underlying physical layer. This event is generated if the symbol     |
|                     | error count is equal to or greater than the specified threshold for that period. Error Window  |
|                     | for 'Symbol Period Error Event' must be an integer value between 1-60 and its default value    |
|                     | is '1'. Whereas Error Threshold must be between 0-4294967295 and its default value is '1'.     |
| Seconds Summary     | The Errored Frame Seconds Summary Event TLV counts the number of errored frame                 |
| Event               | seconds that occurred during the specified period. The period is specified by a time interval. |
|                     | This event is generated if the number of errored frame seconds is equal to or greater than     |
|                     | the specified threshold for that period. An errored frame second is a one second interval      |
|                     | wherein at least one frame error was detected. Errored frames are frames that had              |
|                     | transmission errors as detected at the Media Access Control sublayer. Error Window for         |
|                     | 'Seconds Summary Event' must be an integer value between 10-900 and its default value is       |
|                     | '60'. Whereas Error Threshold must be between 0-65535 and its default value is '1'.            |

| Buttons |                        |  |
|---------|------------------------|--|
| Save    | Click to save changes. |  |

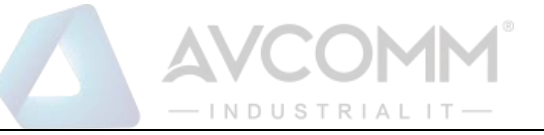

Reset

Click to undo any changes made locally and revert to previously saved values.

# 2.3.22 Loop Protection

This page allows the user to inspect the current Loop Protection configurations, and possibly change them as well.

## **Loop Protection Configuration**

| General Settings       |           |         |  |  |
|------------------------|-----------|---------|--|--|
| Global Configuration   |           |         |  |  |
| Enable Loop Protection | Disable V |         |  |  |
| Transmission Time      | 5         | seconds |  |  |
| Shutdown Time          | 180       | seconds |  |  |

| Port Configuration |              |               |        |        |                 |
|--------------------|--------------|---------------|--------|--------|-----------------|
| Port               | Enable       | Action        |        | Tx Mo  | de              |
| *                  | $\checkmark$ | <>            | ~      | <>     | ~               |
| USER               | $\checkmark$ | Shutdown Port | $\sim$ | Enable | $\mathbf{\vee}$ |
| LH                 | $\checkmark$ | Shutdown Port | $\sim$ | Enable | $\mathbf{\vee}$ |
| MANAGE             | $\checkmark$ | Shutdown Port | $\sim$ | Enable | $\checkmark$    |

Save Reset

| Object                 | Description                                                                              |
|------------------------|------------------------------------------------------------------------------------------|
| General Settings       |                                                                                          |
| Enable Loop Protection | Controls whether loop protections is enabled (as a whole).                               |
| Transmission Time      | The interval between each loop protection PDU sent on each port. Valid values are 1      |
|                        | to 10 seconds. Default value is 5 seconds.                                               |
| Shutdown Time          | The period (in seconds) for which a port will be kept disabled in the event of a loop is |
|                        | detected (and the port action shuts down the port). Valid values are 0 to 604800         |
|                        | seconds (7 days). A value of zero will keep a port disabled (until next system restart). |
|                        | Default value is 180 seconds.                                                            |
| Port Configuration     |                                                                                          |
| Port                   | The system port number.                                                                  |
| Enable                 | Controls whether loop protection is enabled on this system port.                         |
| Action                 | Configures the action performed when a loop is detected on a port. Valid values are      |
|                        | Shutdown Port or Shutdown Port and Log.                                                  |
| Tx Mode                | Controls whether the port is actively generating loop protection PDU's, or whether it is |

## AVCOMM Technologies Inc.

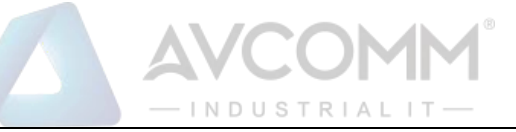

#### just passively looking for looped PDU's.

|       | Buttons                                                                       |
|-------|-------------------------------------------------------------------------------|
| Save  | Click to save changes.                                                        |
| Reset | Click to undo any changes made locally and revert to previously saved values. |

# 2.3.23 LLDP (For PoE Model Only)

This page allows the user to inspect and configure the current LLDP interface settings.

### **LLDP Configuration**

#### **LLDP Parameters**

| Tx Interval | 30 | seconds |
|-------------|----|---------|
| Tx Hold     | 4  | times   |
| Tx Delay    | 2  | seconds |
| Tx Reinit   | 2  | seconds |

#### LLDP Interface Configuration

|                     |            |           |      |              | (            | Optional TLV | s            |              |
|---------------------|------------|-----------|------|--------------|--------------|--------------|--------------|--------------|
| Interface           | Mode       | CDP aware | Trap | Port Descr   | Sys Name     | Sys Descr    | Sys Capa     | Mgmt Addr    |
| *                   | <>         |           |      | $\checkmark$ | $\checkmark$ | V            | $\checkmark$ | $\checkmark$ |
| GigabitEthernet 1/1 | Disabled V |           |      | $\checkmark$ | $\checkmark$ | $\checkmark$ | $\checkmark$ | $\checkmark$ |
| GigabitEthernet 1/2 | Disabled V |           |      | $\checkmark$ | $\checkmark$ | $\checkmark$ | $\checkmark$ | $\checkmark$ |
| FastEthernet 1/1    | Disabled V |           |      | $\checkmark$ | $\checkmark$ | $\checkmark$ | $\checkmark$ | $\checkmark$ |

Save Reset

| Object          | Description                                                                               |
|-----------------|-------------------------------------------------------------------------------------------|
| LLDP Parameters |                                                                                           |
| Tx Interval     | The system periodically transmits LLDP frames to its neighbors for having the network     |
|                 | discovery information up-to-date. The interval between each LLDP frame is determined      |
|                 | by the <b>Tx Interval</b> value. Valid values are restricted to 5 - 32768 seconds.        |
| Tx Hold         | Each LLDP frame contains information about how long time the information in the LLDP      |
|                 | frame shall be considered valid. The LLDP information valid period is set to Tx Hold      |
|                 | multiplied by Tx Interval seconds. Valid values are restricted to 2 - 10 times.           |
| Tx Delay        | If some configuration is changed (e.g. the IP address) a new LLDP frame is transmitted,   |
|                 | but the time between the LLDP frames will always be at least the value of <b>Tx Delay</b> |
|                 | seconds. Tx Delay cannot be larger than 1/4 of the Tx Interval value. Valid values are    |
|                 | restricted to 1 - 8192 seconds.                                                           |
| Tx Reinit       | When a port is disabled, LLDP is disabled or the system is rebooted, an LLDP              |
|                 | shutdown frame is transmitted to the neighboring units, signalling that the LLDP          |
|                 | information isn't valid anymore. Tx Reinit controls the amount of seconds between the     |

#### AVCOMM Technologies Inc.

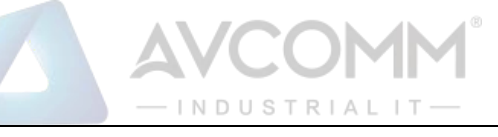

|                            | shutdown frame and a new LLDP initialization. Valid values are restricted to 1 - 10         |  |  |  |  |  |  |  |  |
|----------------------------|---------------------------------------------------------------------------------------------|--|--|--|--|--|--|--|--|
|                            | seconds.                                                                                    |  |  |  |  |  |  |  |  |
| LLDP Interface Configurati | on                                                                                          |  |  |  |  |  |  |  |  |
| Interface                  | The system interface name of the logical LLDP interface.                                    |  |  |  |  |  |  |  |  |
| Mode                       | Select LLDP mode.                                                                           |  |  |  |  |  |  |  |  |
|                            | <b>Rx only</b> The system will not send out LLDP information, but LLDP information from     |  |  |  |  |  |  |  |  |
|                            | neighbor units is analyzed.                                                                 |  |  |  |  |  |  |  |  |
|                            | <b>Tx</b> only The system will drop LLDP information received from neighbors, but will send |  |  |  |  |  |  |  |  |
|                            | out LLDP information.                                                                       |  |  |  |  |  |  |  |  |
|                            | Disabled The system will not send out LLDP information, and will drop LLDP                  |  |  |  |  |  |  |  |  |
|                            | information received from neighbors.                                                        |  |  |  |  |  |  |  |  |
|                            | Enabled The system will send out LLDP information, and will analyze LLDP                    |  |  |  |  |  |  |  |  |
|                            | information received from neighbors.                                                        |  |  |  |  |  |  |  |  |
| CDP Aware                  | Select CDP awareness.                                                                       |  |  |  |  |  |  |  |  |
|                            | The CDP operation is restricted to decoding incoming CDP frames (The system doesn't         |  |  |  |  |  |  |  |  |
|                            | transmit CDP frames). CDP frames are only decoded if LLDP on the interface is               |  |  |  |  |  |  |  |  |
|                            | enabled. Only CDP TLVs that can be mapped to a corresponding field in the LLDP              |  |  |  |  |  |  |  |  |
|                            | neighbors' table are decoded. All other TLVs are discarded (Unrecognized CDP TLVs           |  |  |  |  |  |  |  |  |
|                            | and discarded CDP frames are not shown in the LLDP statistics.). CDP TLVs are               |  |  |  |  |  |  |  |  |
|                            | mapped onto LLDP neighbors' table as shown below. CDP TLV "System ID" is mapped             |  |  |  |  |  |  |  |  |
|                            | to the LLDP "Chassis ID" field. CDP TLV "Address" is mapped to the LLDP                     |  |  |  |  |  |  |  |  |
|                            | "Management Address" field. The CDP address TLV can contain multiple addresses,             |  |  |  |  |  |  |  |  |
|                            | but only the first address is shown in the LLDP neighbors table. CDP TLV "Port ID" is       |  |  |  |  |  |  |  |  |
|                            | mapped to the LLDP "Port ID" field. CDP TLV "Version and Platform" is mapped to the         |  |  |  |  |  |  |  |  |
|                            | LLDP "System Description" field. Both the CDP and LLDP support "system capabilities",       |  |  |  |  |  |  |  |  |
|                            | but the CDP capabilities cover capabilities that are not part of the LLDP. These            |  |  |  |  |  |  |  |  |
|                            | capabilities are shown as "others" in the LLDP neighbors' table. If all interfaces have     |  |  |  |  |  |  |  |  |
|                            | CDP awareness disabled the system forwards CDP frames received from neighbor                |  |  |  |  |  |  |  |  |
|                            | systems. If at least one interface has CDP awareness enabled all CDP frames are             |  |  |  |  |  |  |  |  |
|                            | terminated by the system. Note: When CDP awareness on an interface is disabled the          |  |  |  |  |  |  |  |  |
|                            | CDP information isn't removed immediately, but gets removed when the hold time is           |  |  |  |  |  |  |  |  |
|                            | exceeded.                                                                                   |  |  |  |  |  |  |  |  |
| Port Descr                 | Optional TLV: When checked the "port description" is included in LLDP information           |  |  |  |  |  |  |  |  |
|                            | transmitted.                                                                                |  |  |  |  |  |  |  |  |
| Sys Name                   | Optional TLV: When checked the "system name" is included in LLDP information                |  |  |  |  |  |  |  |  |
|                            | transmitted.                                                                                |  |  |  |  |  |  |  |  |
| Sys Descr                  | Optional TLV: When checked the "system description" is included in LLDP information         |  |  |  |  |  |  |  |  |
|                            | transmitted.                                                                                |  |  |  |  |  |  |  |  |
| Sys Capa                   | Optional TLV: When checked the "system capability" is included in LLDP information          |  |  |  |  |  |  |  |  |
|                            | transmitted.                                                                                |  |  |  |  |  |  |  |  |

AVCOMM Technologies Inc. 333 West Loop North, Suite 460 Houston, TX 77024, USA | info@avcomm.us | www.avcomm.us

|           | — INDUSTRIAL IT —                                                       |
|-----------|-------------------------------------------------------------------------|
| Mgmt Addr | Optional TLV: When checked the "management address" is included in LLDP |
|           | information transmitted.                                                |

AVCOMM

| Buttons |                                                                               |  |  |  |  |
|---------|-------------------------------------------------------------------------------|--|--|--|--|
| Save    | Click to save changes.                                                        |  |  |  |  |
| Reset   | Click to undo any changes made locally and revert to previously saved values. |  |  |  |  |

# 2.3.24 LLDP-MED (For PoE Model Only)

This page allows you to configure the LLDP-MED. This function applies to VoIP systems which support LLDP-MED.

| LLDP-MED Configuration           |                |         |         |          |          |          |                  |          |      |          |                |      |                  |       |       |      |     |   |
|----------------------------------|----------------|---------|---------|----------|----------|----------|------------------|----------|------|----------|----------------|------|------------------|-------|-------|------|-----|---|
| Fast Start Repeat Count          |                |         |         |          |          |          |                  |          |      |          |                |      |                  |       |       |      |     |   |
| Fast start repeat count 4        |                |         |         |          |          |          |                  |          |      |          |                |      |                  |       |       |      |     |   |
| LLDP-MED Interface Configuration |                |         |         |          |          |          |                  |          |      |          |                |      |                  |       |       |      |     |   |
| Transmit Ti Ve                   |                |         |         |          |          |          |                  |          |      |          |                |      |                  |       |       |      |     |   |
| Interface                        | Capab          | ilities | Polici  | es Loc   | ation    | PoE      | Devi             | ice Tvp  | e    |          |                |      |                  |       |       |      |     |   |
| *                                |                | )       |         |          | <b>v</b> |          | $\diamond$       |          | •    |          |                |      |                  |       |       |      |     |   |
| GigabitEthernet 1/1              | 1              | )       |         |          | <b>√</b> |          | Conn             | ectivity | ¥    |          |                |      |                  |       |       |      |     |   |
| GigabitEthernet 1/2              | 4              | )       | 1       |          | <b>1</b> | 1        | Conne            | ectivity | V    |          |                |      |                  |       |       |      |     |   |
| FastEthernet 1/1                 |                | )       |         |          | <b>√</b> |          | Conn             | ectivity | ¥    |          |                |      |                  |       |       |      |     |   |
| Coordinates Locati               | ion            |         |         |          |          |          |                  |          |      |          |                |      |                  |       |       |      |     |   |
| Latitude 0                       | ۰N             | lorth   | ▼ Lo    | ongitude | 0        |          | ° Ea             | st       | •    | Altitude | 0              |      | Meters <b>v</b>  | Мар   | Datum | WGS8 | 4 ▼ | 1 |
| -                                |                |         |         | •        | -        |          |                  |          | _    |          | -              |      |                  |       |       |      |     | _ |
| Civic Address Loca               | ation          |         |         |          |          |          |                  |          |      |          |                |      |                  |       |       |      |     |   |
| Country code                     |                |         |         |          | Sta      | te       |                  |          |      |          |                | Cou  | unty             |       |       |      |     |   |
| City                             |                |         |         |          | City     | distric  | t                |          |      |          |                | Blo  | ck (Neighborh    | iood) |       |      |     |   |
| Street                           |                |         |         |          | Lea      | ding str | eet dir          | ection   | tion |          |                | Trai | iling street suf | ffix  |       |      |     |   |
| Street suffix                    |                |         |         |          | Ноц      | ise no.  |                  |          |      | Hou      | use no. suffix |      |                  |       |       |      |     |   |
| Landmark                         |                |         |         |          | Add      | litional | al location info |          |      |          | Nan            | ne   |                  |       |       |      |     |   |
| Zip code                         |                |         |         |          | Bui      | lding    |                  |          |      |          |                | Apa  | artment          |       |       |      |     |   |
| Floor                            |                |         |         |          | Roo      | om no.   |                  |          |      |          |                | Pla  | ce type          |       |       |      |     |   |
| Postal community r               | name           |         |         |          | P.O      | . Box    |                  |          |      |          |                | Add  | ditional code    |       |       |      |     |   |
| Emergency Call Se                | nvice          |         |         |          |          |          |                  |          |      |          |                |      |                  |       |       |      |     |   |
| Energency can be                 | .1 1100        |         |         |          |          | -        |                  |          |      |          |                |      |                  |       |       |      |     |   |
| Emergency Call Ser               | rvice          |         |         |          |          |          |                  |          |      |          |                |      |                  |       |       |      |     |   |
| Policies                         | Policies       |         |         |          |          |          |                  |          |      |          |                |      |                  |       |       |      |     |   |
| Delete Policy ID                 | Appli          | cation  | Туре    | Tag V    | LAN IE   | ) L2 F   | riority          | DSC      | P    |          |                |      |                  |       |       |      |     |   |
|                                  |                | No      | entries | present  |          |          |                  |          |      |          |                |      |                  |       |       |      |     |   |
| Add New Policy                   | Add New Policy |         |         |          |          |          |                  |          |      |          |                |      |                  |       |       |      |     |   |
|                                  |                |         |         |          |          |          |                  |          |      |          |                |      |                  |       |       |      |     |   |
|                                  |                |         |         |          |          |          |                  |          |      |          |                |      |                  |       |       |      |     |   |

| Object                  | Description                                                                               |  |  |  |  |  |
|-------------------------|-------------------------------------------------------------------------------------------|--|--|--|--|--|
| Fast start repeat count |                                                                                           |  |  |  |  |  |
| Fast start repeat count | Rapid startup and Emergency Call Service Location Identification Discovery of             |  |  |  |  |  |
|                         | endpoints is a critically important aspect of VoIP systems in general. In addition, it is |  |  |  |  |  |
|                         | best to advertise only those pieces of information which are specifically relevant to     |  |  |  |  |  |
|                         | particular endpoint types (for example only advertise the voice network policy to         |  |  |  |  |  |
|                         | permitted voice-capable devices), both in order to conserve the limited LLDPU space       |  |  |  |  |  |

## AVCOMM Technologies Inc.

|                            | — INDUSTRIALIT —                                                                       |  |  |  |  |  |  |
|----------------------------|----------------------------------------------------------------------------------------|--|--|--|--|--|--|
|                            | and to reduce security and system integrity issues that can come with inappropriate    |  |  |  |  |  |  |
|                            | knowledge of the network policy.                                                       |  |  |  |  |  |  |
|                            | With this in mind LLDP-MED defines an LLDP-MED Fast Start interaction between the      |  |  |  |  |  |  |
|                            | protocol and the application layers on top of the protocol, in order to achieve these  |  |  |  |  |  |  |
|                            | related properties. Initially, a Network Connectivity Device will only transmit LLDP   |  |  |  |  |  |  |
|                            | TLVs in an LLDPDU. Only after an LLDP-MED Endpoint Device is detected, will an         |  |  |  |  |  |  |
|                            | LLDP-MED capable Network Connectivity Device start to advertise LLDP-MED TLV           |  |  |  |  |  |  |
|                            | in outgoing LLDPDUs on the associated interface. The LLDP-MED application will         |  |  |  |  |  |  |
|                            | temporarily speed up the transmission of the LLDPDU to start within a second, when     |  |  |  |  |  |  |
|                            | a new LLDP-MED neighbor has been detected in order share LLDP-MED information          |  |  |  |  |  |  |
|                            | as fast as possible to new neighbors.                                                  |  |  |  |  |  |  |
|                            | Because there is a risk of an LLDP frame being lost during transmission between        |  |  |  |  |  |  |
|                            | neighbors, it is recommended to repeat the fast start transmission multiple times to   |  |  |  |  |  |  |
|                            | increase the possibility of the neighbors receiving the LLDP frame. With Fast start    |  |  |  |  |  |  |
|                            | repeat count it is possible to specify the number of times the fast start transmission |  |  |  |  |  |  |
|                            | would be repeated. The recommended value is 4 times, given that 4 LLDP frames          |  |  |  |  |  |  |
|                            | with a 1 second interval will be transmitted, when an LLDP frame with new information  |  |  |  |  |  |  |
|                            | is received.                                                                           |  |  |  |  |  |  |
|                            | It should be noted that LLDP-MED and the LLDP-MED Fast Start mechanism is only         |  |  |  |  |  |  |
|                            | intended to run on links between LLDP-MED Network Connectivity Devices and             |  |  |  |  |  |  |
|                            | Endpoint Devices, and as such does not apply to links between LAN infrastructure       |  |  |  |  |  |  |
|                            | elements, including Network Connectivity Devices, or other types of links.             |  |  |  |  |  |  |
| LLDP-MED Interface Configu | iration                                                                                |  |  |  |  |  |  |
| Interface                  | The interface name to which the configuration applies.                                 |  |  |  |  |  |  |
| Transmit TLVs -            | When checked the system's capabilities is included in LLDP-MED information             |  |  |  |  |  |  |
| Capabilities               | transmitted.                                                                           |  |  |  |  |  |  |
| Transmit TLVs - Policies   | When checked the configured policies for the interface is included in LLDP-MED         |  |  |  |  |  |  |
|                            | information transmitted.                                                               |  |  |  |  |  |  |
| Transmit TLVs - Location   | When checked the configured location information for the system is included in LLDP-   |  |  |  |  |  |  |
|                            | MED information transmitted.                                                           |  |  |  |  |  |  |
| Transmit TLVs – PoE        | When checked the configured PoE (Power Over Ethernet) information for the interface    |  |  |  |  |  |  |
|                            | is included in LLDP-MED information transmitted.                                       |  |  |  |  |  |  |
| Device Type                | Any LLDP-MED Device is operating as a specific type of LLDP-MED Device, which          |  |  |  |  |  |  |
|                            | may be either a Network Connectivity Device or a specific Class of Endpoint Device,    |  |  |  |  |  |  |
|                            | as defined below.                                                                      |  |  |  |  |  |  |
|                            | A Network Connectivity Device is a LLDP-MED Device that provides access to the         |  |  |  |  |  |  |
|                            | IEEE 802 based LAN infrastructure for LLDP-MED Endpoint Devices                        |  |  |  |  |  |  |
|                            | An LLDP-MED Network Connectivity Device is a LAN access device based on any of         |  |  |  |  |  |  |
|                            | the following technologies :                                                           |  |  |  |  |  |  |
|                            | 1. LAN Switch/Router                                                                   |  |  |  |  |  |  |

AVCOMM Technologies Inc. 333 West Loop North, Suite 460 Houston, TX 77024, USA | info@avcomm.us | www.avcomm.us

|                      | — INDUSTRIAL IT —                                                                                     |
|----------------------|----------------------------------------------------------------------------------------------------|
|                      | 2. IEEE 802.1 Bridge                                                                                  |
|                      | 3. IEEE 802.3 Repeater (included for historical reasons)                                              |
|                      | 4. IEEE 802.11 Wireless Access Point                                                                  |
|                      | 5. Any device that supports the IEEE 802.1AB and MED extensions that can relay                        |
|                      | IEEE 802 frames via any method.                                                                       |
|                      | An Endpoint Device a LLDP-MED Device that sits at the network edge and provides                       |
|                      | some aspect of IP communications service, based on IEEE 802 LAN technology.                           |
|                      | The main difference between a Network Connectivity Device and an Endpoint Device                      |
|                      | is that only an Endpoint Device can start the LLDP-MED information exchange.                          |
|                      | Even though a switch always should be a Network Connectivity Device, it is possible                   |
|                      | to configure it to act as an Endpoint Device, and thereby start the LLDP-MED                          |
|                      | information exchange (In the case where two Network Connectivity Devices are                          |
|                      | connected together)                                                                                   |
| Coordinates Location |                                                                                                    |
| Latitude             | Latitude SHOULD be normalized to within 0-90 degrees with a maximum of 4 digits.                      |
|                      |                                                                                                    |
|                      | It is possible to specify the direction to either <b>North</b> of the equator or <b>South</b> of the  |
|                      | equator.                                                                                              |
| Longitude            | Longitude SHOULD be normalized to within 0-180 degrees with a maximum of 4                            |
|                      | digits.                                                                                               |
|                      |                                                                                                    |
|                      | It is possible to specify the direction to either <b>Last</b> of the prime meridian or <b>West</b> of |
|                      | the prime meridian.                                                                                   |
| Altitude             | Altitude SHOULD be normalized to within -2097151.9 to 2097151.9 with a maximum                        |
|                      | of 1 digits.                                                                                          |
|                      | It is possible to select between two altitude types (floors or meters)                                |
|                      |                                                                                                    |
|                      | Meters: Representing meters of Altitude defined by the vertical datum specified.                      |
|                      |                                                                                                    |
|                      | Floors: Representing altitude in a form more relevant in buildings which have different               |
|                      | floor-to-floor dimensions. An altitude = 0.0 is meaningful even outside a building, and               |
|                      | represents ground level at the given latitude and longitude. Inside a building, 0.0                   |
|                      | represents the floor level associated with ground level at the main entrance.                         |
| Map Datum            | The Map Datum is used for the coordinates given in these options:                                     |
|                      | WGS84: (Geographical 3D) - World Geodesic System 1984. CRS Code 4327 Prime                            |
|                      | Meridian Name: Greenwich.                                                                             |
|                      |                                                                                                    |
|                      | NAD83/NAVD88: North American Datum 1983, CRS Code 4269, Prime Meridian                                |
|                      | Name: Greenwich; The associated vertical datum is the North American Vertical                         |

AVCOMM Technologies Inc. 333 West Loop North, Suite 460 Houston, TX 77024, USA | info@avcomm.us | www.avcomm.us

|                          | - INDUSTRIAL IT -                                                                   |
|--------------------------|-------------------------------------------------------------------------------------|
|                          | Datum of 1988 (NAVD88). This datum pair is to be used when referencing locations    |
|                          | on land, not near tidal water (which would use Datum = NAD83/MLLW).                 |
|                          | NAD83/MLLW: North American Datum 1983, CRS Code 4269, Prime Meridian Name:          |
|                          | Greenwich; The associated vertical datum is Mean Lower Low Water (MLLW). This       |
|                          | datum pair is to be used when referencing locations on water/sea/ocean.             |
| Civic Address Location   |                                                                                     |
| Country code             | The two-letter ISO 3166 country code in capital ASCII letters - Example: DK, DE or  |
|                          | US.                                                                                 |
| State                    | National subdivisions (state, canton, region, province, prefecture).                |
| County                   | County, parish, gun (Japan), district.                                              |
| City                     | City, township, shi (Japan) - Example: Copenhagen.                                  |
| City district            | City division, borough, city district, ward, chou (Japan).                          |
| Block (Neighborhood)     | Neighborhood, block.                                                                |
| Street                   | Street - Example: Poppelvej.                                                        |
| Leading street direction | Leading street direction - Example: N.                                              |
| Trailing street suffix   | Trailing street suffix - Example: SW.                                               |
| Street suffix            | Street suffix - Example: Ave, Platz.                                                |
| House no.                | House number - Example: 21.                                                         |
| House no. suffix         | House number suffix - Example: A, 1/2.                                              |
| Landmark                 | Landmark or vanity address - Example: Columbia University.                          |
| Additional location info | Additional location info - Example: South Wing.                                     |
| Name                     | Name (residence and office occupant) - Example: Flemming Jahn.                      |
| Zip code                 | Postal/zip code - Example: 2791.                                                    |
| Building                 | Building (structure) - Example: Low Library.                                        |
| Apartment                | Unit (Apartment, suite) - Example: Apt 42.                                          |
| Floor                    | Floor - Example: 4.                                                                 |
| Room no.                 | Room number - Example: 450F.                                                        |
| Place type               | Place type - Example: Office.                                                       |
| Postal community name    | Postal community name - Example: Leonia.                                            |
| P.O. Box                 | Post office box (P.O. BOX) - Example: 12345.                                        |
| Additional code          | Additional code - Example: 1320300003.                                              |
| Emergency Call Service   |                                                                                     |
| Emergency Call Service   | Emergency Call Service ELIN identifier data format is defined to carry the ELIN     |
|                          | identifier as used during emergency call setup to a traditional CAMA or ISDN trunk- |
|                          | based PSAP. This format consists of a numerical digit string, corresponding to the  |
|                          | ELIN to be used for emergency calling.                                              |
| Policies                 |                                                                                     |
| Delete                   | Check to delete the policy. It will be deleted during the next save.                |

## AVCOMM Technologies Inc.

|                  | — INDUSTRIALIT—                                                                                 |
|------------------|-------------------------------------------------------------------------------------------------|
| Policy ID        | ID for the policy. This is auto generated and shall be used when selecting the policies         |
|                  | that shall be mapped to the specific interfaces.                                                |
| Application Type | Intended use of the application types:                                                          |
|                  | 1. Voice - for use by dedicated IP Telephony handsets and other similar appliances              |
|                  | supporting interactive voice services. These devices are typically deployed on a                |
|                  | separate VLAN for ease of deployment and enhanced security by isolation from data applications. |
|                  | 2. Voice Signalling (conditional) - for use in network topologies that require a                |
|                  | different policy for the voice signalling than for the voice media. This application type       |
|                  | should not be advertised if all the same network policies apply as those advertised in          |
|                  | the <b>Voice</b> application policy.                                                            |
|                  | 3. Guest Voice - support a separate 'limited feature-set' voice service for guest users         |
|                  | and visitors with their own IP Telephony handsets and other similar appliances                  |
|                  | supporting interactive voice services.                                                          |
|                  | 4. Guest Voice Signalling (conditional) - for use in network topologies that require a          |
|                  | different policy for the guest voice signalling than for the guest voice media. This            |
|                  | application type should not be advertised if all the same network policies apply as             |
|                  | those advertised in the <b>Guest Voice</b> application policy.                                  |
|                  | 5. Softphone Voice - for use by softphone applications on typical data centric                  |
|                  | devices, such as PCs or laptops. This class of endpoints frequently does not support            |
|                  | multiple VLANs, if at all, and are typically configured to use an 'untagged' VLAN or a          |
|                  | single 'tagged' data specific VLAN. When a network policy is defined for use with an            |
|                  | 'untagged' VLAN (see Tagged flag below), then the L2 priority field is ignored and only         |
|                  | the DSCP value has relevance.                                                                   |
|                  | 6. Video Conferencing - for use by dedicated Video Conferencing equipment and                   |
|                  | other similar appliances supporting real-time interactive video/audio services.                 |
|                  | 7. Streaming Video - for use by broadcast or multicast based video content                      |
|                  | distribution and other similar applications supporting streaming video services that            |
|                  | require specific network policy treatment. Video applications relying on TCP with               |
|                  | buffering would not be an intended use of this application type.                                |
|                  | 8. Video Signalling (conditional) - for use in network topologies that require a                |
|                  | separate policy for the video signalling than for the video media. This application type        |
|                  | should not be advertised if all the same network policies apply as those advertised in          |
|                  | the Video Conferencing application policy.                                                      |

## AVCOMM Technologies Inc. 333 West Loop North, Suite 460 Houston, TX 77024, USA | info@avcomm.us | www.avcomm.us

|                             | — INDUSTRIALIT —                                                                             |  |  |  |  |  |  |
|-----------------------------|----------------------------------------------------------------------------------------------|--|--|--|--|--|--|
| Тад                         | Tag indicating whether the specified application type is using a 'tagged' or an              |  |  |  |  |  |  |
|                             | 'untagged' VLAN.                                                                             |  |  |  |  |  |  |
|                             |                                                                                              |  |  |  |  |  |  |
|                             | Untagged indicates that the device is using an untagged frame format and as such             |  |  |  |  |  |  |
|                             | does not include a tag header as defined by IEEE 802.1Q-2003. In this case, both the         |  |  |  |  |  |  |
|                             | VLAN ID and the Layer 2 priority fields are ignored and only the DSCP value has              |  |  |  |  |  |  |
|                             | relevance.                                                                                   |  |  |  |  |  |  |
|                             | Tagged indicates that the device is using the IEEE 802.1Q tagged frame format, and           |  |  |  |  |  |  |
|                             | that both the VLAN ID and the Layer 2 priority values are being used, as well as the         |  |  |  |  |  |  |
|                             | DSCP value. The tagged format includes an additional field, known as the tag header.         |  |  |  |  |  |  |
|                             | The tagged frame format also includes priority tagged frames as defined by IEEE              |  |  |  |  |  |  |
|                             | 802.1Q-2003.                                                                                 |  |  |  |  |  |  |
| VLAN ID                     | VLAN identifier (VID) for the interface as defined in IEEE 802.1Q-2003.                      |  |  |  |  |  |  |
| L2 Priority                 | L2 Priority is the Layer 2 priority to be used for the specified application type. L2        |  |  |  |  |  |  |
|                             | Priority may specify one of eight priority levels (0 through 7), as defined by IEEE          |  |  |  |  |  |  |
|                             | 802.1D-2004. A value of 0 represents use of the default priority as defined in IEEE          |  |  |  |  |  |  |
|                             | 802.1D-2004.                                                                                 |  |  |  |  |  |  |
| DSCP                        | <b>DSCP</b> value to be used to provide Diffserv node behavior for the specified application |  |  |  |  |  |  |
|                             | type as defined in IETF RFC 2474. <b>DSCP</b> may contain one of 64 code point values (0     |  |  |  |  |  |  |
|                             | through 63). A value of 0 represents use of the default DSCP value as defined in RFC         |  |  |  |  |  |  |
|                             | 2475.                                                                                        |  |  |  |  |  |  |
| Adding a new policy         | Add Now Policy                                                                               |  |  |  |  |  |  |
|                             | Click to add a new policy. Specify the Application type, Tag,                                |  |  |  |  |  |  |
|                             | VLAN ID, L2 Priority and DSCP for the new policy. Click "Save".                              |  |  |  |  |  |  |
|                             |                                                                                              |  |  |  |  |  |  |
|                             | I he number of policies supported is 32                                                      |  |  |  |  |  |  |
| Port Policies Interface Cor | Ifiguration                                                                                  |  |  |  |  |  |  |
| Interface                   | The interface name to which the configuration applies.                                       |  |  |  |  |  |  |
| Policy Id                   | The set of policies that shall apply to a given interface. The set of policies is selected   |  |  |  |  |  |  |
|                             | by check marking the checkboxes that corresponds to the policies.                            |  |  |  |  |  |  |

| Buttons |                                                                               |  |  |  |
|---------|-------------------------------------------------------------------------------|--|--|--|
| Save    | Click to save changes.                                                        |  |  |  |
| Reset   | Click to undo any changes made locally and revert to previously saved values. |  |  |  |

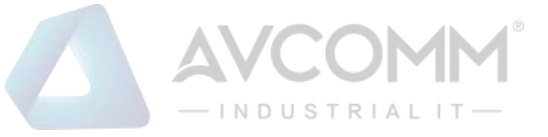

# 2.3.25 PoE (For 6003GX-POE Only)

This page allows the user to inspect and configure the current PoE port settings.

## **Power Over Ethernet Configuration**

| Reserved Power determined by | Class              | ○ Allocation     | O LLDP-MED |
|------------------------------|--------------------|------------------|------------|
| Power Management Mode        | Actual Consumption | O Reserved Power |            |

**PoE Port Configuration** 

| Port | Mode           | Operation    | Maximum Power [W] |
|------|----------------|--------------|-------------------|
| *    | <> ∨           | $\diamond$ V | 30                |
| 1    | Auto-Restart 🗸 | PoE+ 🗸       | 30                |

Save Reset

| Object                | Description                                                                                  |
|-----------------------|----------------------------------------------------------------------------------------------|
| Reserved Power determ | nined by                                                                                     |
| Allocated mode        | In this mode the user allocates the amount of power that each port may reserve. The          |
|                       | allocated/reserved power for each port/PD is specified in the Maximum Power fields.          |
| Class mode            | In this mode each port automatically determines how much power to reserve according to       |
|                       | the class the connected PD belongs to, and reserves the power accordingly. Four different    |
|                       | port classes exist and one for 4, 7, 15.4 or 30 Watts.                                       |
|                       | In this mode the Maximum Power fields have no effect.                                        |
| LLDP-MED mode         | This mode is similar to the Class mode expect that each port determine the                   |
|                       | amount power it reserves by exchanging PoE information using the LLDP protocol               |
|                       | and reserves power accordingly. If no LLDP information is available for a port, the          |
|                       | port will reserve power using the class mode                                                 |
|                       | In this mode the Maximum Power fields have no effect                                         |
|                       | For all modes: If a port uses more power than the reserved power for the port, the           |
|                       | port is shut down.                                                                           |
| Power Management Mo   | de                                                                                           |
| Actual Consumption    | In this mode the ports are shut down when the actual power consumption for all ports         |
|                       | exceeds the amount of power that the power supply can deliver or if the actual power         |
|                       | consumption for a given port exceeds the reserved power for that port. The ports are shut    |
|                       | down according to the ports priority. If two ports have the same priority the port with the  |
|                       | highest port number is shut down.                                                            |
| Reserved Power        | In this mode the ports are shut down when total reserved powered exceeds the amount of       |
|                       | power that the power supply can deliver. In this mode the port power is not turned on if the |
|                       | PD requests more power than available from the power supply.                                 |
| Port Configuration    |                                                                                              |
| Port                  | This is the logical port number for this row.                                                |

## AVCOMM Technologies Inc.

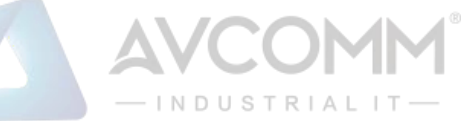

|                                                                                                    | Ports that are not PoE-capable are grayed out and thus impossible to configure PoE for.  |  |  |  |
|----------------------------------------------------------------------------------------------------|------------------------------------------------------------------------------------------|--|--|--|
| PoE Mode                                                                                                 |                                                                                          |  |  |  |
| Disable                                                                                                  | PoE disabled for the port.                                                               |  |  |  |
| Enable                                                                                                   | Enables PoE for the port.                                                                |  |  |  |
| Schedule                                                                                                 | Enables PoE for the port by scheduling.                                                  |  |  |  |
| Auto-Restart                                                                                             | Enables PoE for the port by scheduling, and also provides the ICMP Ping Detection for    |  |  |  |
|                                                                                                    | Auto-Restart PD in additional.                                                           |  |  |  |
|                                                                                                    | Note:                                                                                    |  |  |  |
|                                                                                                    | If ping failure event happen continue 3 times, PoE mode will change from Auto-Restart to |  |  |  |
|                                                                                                    | Disabled.                                                                                |  |  |  |
| Operation Mode                                                                                           |                                                                                          |  |  |  |
| PoE+                                                                                                    | Enables PoE+ IEEE 802.3at (Class 4 PDs limited to 30W)                                   |  |  |  |
| Maximum Power                                                                                            |                                                                                          |  |  |  |
| The Maximum Power value contains a numerical value that indicates the maximum power in watts that can be |                                                                                          |  |  |  |
| delivered to a remote device.                                                                            |                                                                                          |  |  |  |
| The maximum allowed value is 30 W.                                                                       |                                                                                          |  |  |  |

| Buttons |                                                                               |  |  |  |
|---------|-------------------------------------------------------------------------------|--|--|--|
| Save    | Click to save changes.                                                        |  |  |  |
| Reset   | Click to undo any changes made locally and revert to previously saved values. |  |  |  |

# 2.3.26 PoE Power Scheduler (For 6003GX-POE Only)

This page provides power scheduling configurations.

The entry is used to control the power alive interval on PoE port.

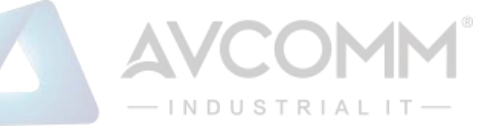

It is allowed to set the specific interval to schedule power on/off in one week.

## PoE Power Scheduling Control on Port USER

Port USER 🔻

## **Power Scheduling Interval Configuration**

| Day  |      |      |      |      |      | Interval | Action            |                    |
|------|------|------|------|------|------|----------|-------------------|--------------------|
| Sun. | Mon. | Tue. | Wed. | Thu. | Fri. | Sat.     | Start - End       | Action             |
|      |      |      |      |      |      |          | 00:00 🔻 - 00:29 🔻 | Power ON OPwer OFF |

Apply

## Power Scheduling During 00:00 • - 05:59 •

| Time Interval |      |      |      | Day  |      |      |      |
|---------------|------|------|------|------|------|------|------|
| Time milervar | Sun. | Mon. | Tue. | Wed. | Thu. | Fri. | Sat. |
| 00:00 - 00:29 | •    |      |      | •    |      |      | ۲    |
| 00:30 - 00:59 | •    | •    | •    | •    | •    |      | •    |
| 01:00 - 01:29 |      | •    | •    | •    | •    |      |      |
| 01:30 - 01:59 | •    | •    | •    | •    | •    |      | •    |
| 02:00 - 02:29 |      |      | •    | •    |      | ۲    | •    |
| 02:30 - 02:59 | •    | •    | •    | •    | •    |      | •    |
| 03:00 - 03:29 |      |      | •    | •    |      | ۲    | •    |
| 03:30 - 03:59 | •    | •    | •    | •    | •    | ٠    | •    |
| 04:00 - 04:29 | •    | •    | •    | •    | •    | ۲    | •    |
| 04:30 - 04:59 | •    | •    | •    | •    | •    |      | •    |
| 05:00 - 05:29 |      |      | •    |      |      | ٠    | •    |
| 05:30 - 05:59 |      |      |      |      |      |      |      |

Save Reset

| Object          | Description                                                                         |  |  |  |  |  |
|-----------------|-------------------------------------------------------------------------------------|--|--|--|--|--|
| Power Schedulin | Power Scheduling Interval Configuration                                             |  |  |  |  |  |
| Day             | Checkmarks indicate which day are members of the set.                               |  |  |  |  |  |
| Interval        | Start - Select the start hour and minute.                                           |  |  |  |  |  |
|                 | End - Select the end hour and minute.                                               |  |  |  |  |  |
| Action          | Power On - Select the radio button to apply power on during the interval.           |  |  |  |  |  |
|                 | Power Off - Select the radio button to apply power off during the interval.         |  |  |  |  |  |
| Power Schedulin | ng During                                                                           |  |  |  |  |  |
| Time Interval   | There are 48 time interval one day. Each interval have 30 minutes.                  |  |  |  |  |  |
| Day             | The current scheduling state is displayed graphically during the week.              |  |  |  |  |  |
|                 | Green indicates the power is on and red that it is off.                             |  |  |  |  |  |
|                 | Directly changes checkmarks to indicate which day are members of the time interval. |  |  |  |  |  |
|                 | Check or uncheck as needed to modify the scheduling table.                          |  |  |  |  |  |

Buttons AVCOMM Technologies Inc. 333 West Loop North, Suite 460 Houston, TX 77024, USA | info@avcomm.us | www.avcomm.us

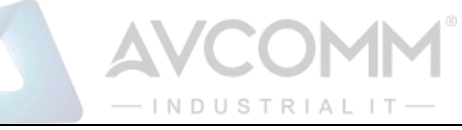

| Apply | Click to apply the power scheduling interval.                                 |
|-------|-------------------------------------------------------------------------------|
| Save  | Click to save changes.                                                        |
| Reset | Click to undo any changes made locally and revert to previously saved values. |

# 2.3.27 PoE Power Reset (For 6003GX-POE Only)

This page provides power reset entry configurations.

The entry is used to control the power reset time on PoE port.

It is allowed to create at maximum 5 entries for each PoE port.

## PoE Power Reset Control on Port USER

Port USER V

| Doloto | Day  |      |      |      |      |      |      | Time (hhumm) |  |
|--------|------|------|------|------|------|------|------|--------------|--|
| Delete | Sun. | Mon. | Tue. | Wed. | Thu. | Fri. | Sat. |              |  |
| Delete |      |      |      |      |      |      |      | 00 ▼ : 00 ▼  |  |
|        |      |      |      |      |      |      |      |              |  |

Add New

Save Reset

| Object       | Description                                                |  |
|--------------|------------------------------------------------------------|--|
| Delete       | Check to delete the entry.                                 |  |
|              | The designated entry will be deleted during the next save. |  |
| Day          | Checkmarks indicate which day are members of the entry.    |  |
|              | Check or uncheck as needed to modify the entry.            |  |
| Time (hh:mm) | hh - Select the hour.                                      |  |
|              | mm - Select the minute.                                    |  |

| Buttons   |                                                                               |  |  |  |
|-----------|-------------------------------------------------------------------------------|--|--|--|
| Add New : | Click to add new reset entry                                                  |  |  |  |
| Save      | Click to save changes.                                                        |  |  |  |
| Reset     | Click to undo any changes made locally and revert to previously saved values. |  |  |  |

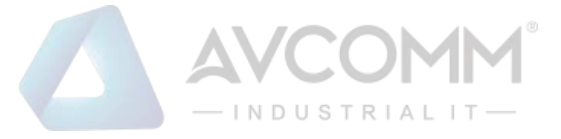

# 2.3.28 PoE Ping Auto Checking (For PoE Model Only)

#### PoE ICMP Ping Auto Checking

Auto-refresh 🗌 Refresh Clear Counters

| Port | Enable (*) | Ping IP Address<br>IPv4 | Interval<br>(sec) | Number of<br>Retries | Failure<br>Action | Power Off<br>Time (sec) | Counters<br>Sent/Rcvd<br>Loss/Reboot | Manual<br>Restart |
|------|------------|-------------------------|-------------------|----------------------|-------------------|-------------------------|--------------------------------------|-------------------|
| *    |            |                         | 30                | 3                    | <> •              | 60                      |                                      |                   |
| USER |            |                         | 30                | 3                    | Reboot PD 🔻       | 60                      | 0/0<br>0/0                           |                   |

Save Reset [Note \*: To Enable ICMP Ping, use Configuration/PoE page, select Auto-Restart mode. Other modes will disable ICMP Ping.]

| Object               | Description                                                                                |
|----------------------|--------------------------------------------------------------------------------------------|
| Port                 | This is the logical port number for this row.                                              |
|                      | Ports not PoE-capable will not be available here.                                          |
| Enable               | ICMP Ping Checking function is Enabled/Disabled. In this page it is status for READ        |
|                      | ONLY, to enable/disable it in PoE main configuration page. Select "Auto-Restart" option    |
|                      | below the Schedule option. If Auto-Restart is selected, the Schedule still valid and       |
|                      | works. So, if the Auto-Restart option is selected, PoE Schedule must be configured,        |
|                      | otherwise, there could be no power output for PoE Ports.                                   |
|                      | Note:                                                                                      |
|                      | There are 2 conditions that ping won't be started:                                         |
|                      | 1. When IP is not valid, like 0.0.0.0.                                                     |
|                      | 2. When PoE port has no power output, it could be due to no PD connected, or power         |
|                      | off per schedule configuration.                                                            |
| Ping IP Address IPv4 | IPv4 address of PD for Ping detection per port. Default is ipv4 0.0.0.0.                   |
| Interval (sec)       | Time interval in second per port, Ping starts when time waiting exceeds this interval      |
|                      | since last round, but it would NOT be on time due to wait for other port. Range: 10 ~      |
|                      | 1800 seconds.                                                                              |
| Number of Retries    | Number of ping retry, system will run the ping repeatly. If retry number is 5, then ping   |
|                      | 5+1 times. Range: 1 ~ 5.                                                                   |
| Failure Action       | If ping, including ping retry, has no any packet received, it is a ping failure event. If  |
|                      | failure event happens, system can do nothing or reboot PD per this option. Reboot PD       |
|                      | means poe port will stop power output, wait for Power-Off Time and start power output      |
|                      | again.                                                                                     |
|                      | Note:                                                                                      |
|                      | If ping failure event happen continue 3 times, PoE mode will change from Auto-Restart      |
|                      | to Disabled.                                                                               |
| Power Off Time (sec) | Time of PD being power-off if ping failure event happens. If Failure Action is do nothing, |
|                      | this time parameter is not used. Range: 3 ~ 120sec.                                        |

## AVCOMM Technologies Inc.

|                 | AVCOMM°                                     |
|-----------------|---------------------------------------------|
|                 | — INDUSTRIALIT —                            |
| ators of sing s | alkat cont/received/less and reheat DD. Cou |

| Counters              | Counters of ping packet sent/received/loss and reboot PD. Counters can be reset        |
|-----------------------|----------------------------------------------------------------------------------------|
| Sent/Rcvd/Loss/Reboot | manually, if system reboot, counters reset also.                                       |
| Manual Restart        | Restart the PD immediately. PoE of this port will disabled and enabled in 3~5 seconds. |
|                       | But the restart will NOT count in the reboot number.                                   |

| Buttons        |                                                                               |  |  |  |
|----------------|-------------------------------------------------------------------------------|--|--|--|
|                | Check this box to refresh the page automatically. Automatic refresh occurs    |  |  |  |
| Auto-refresh   | every 3 seconds.                                                              |  |  |  |
| Refresh        | Click to refresh the page immediately.                                        |  |  |  |
| Clear Counters | Click to reset counters.                                                      |  |  |  |
| Save           | Click to save changes.                                                        |  |  |  |
| Reset          | Click to undo any changes made locally and revert to previously saved values. |  |  |  |

# 2.3.29 CPOE Configuration (For PoE Model Only)

Configure CPOE on this page.

# **CPOE Configuration**

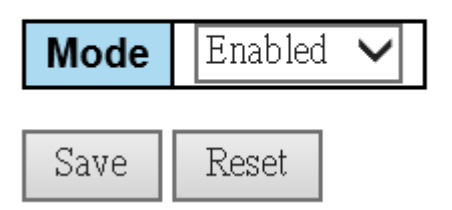

| Object | Description                                                          |
|--------|----------------------------------------------------------------------|
| Mode   | Indicates the CPOE mode operation. Possible modes are:               |
|        | Enabled: Enable CPOE mode operation. PoE power supply to PD won't be |
|        | stopped even if system reboot (reload cold).                         |
|        | Disabled: Disable CPOE mode operation.                               |

| Buttons |                        |  |
|---------|------------------------|--|
| Save    | Click to save changes. |  |

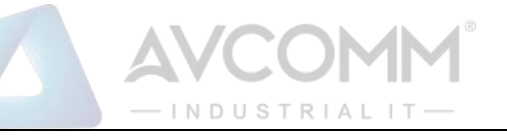

Reset

## 2.3.30 Storm Policing

Global storm policers for the system are configured on this page.

There is a unicast storm policer, multicast storm policer, and a broadcast storm policer.

These only affect flooded frames, i.e. frames with a (VLAN ID, DMAC) pair not present in the MAC Address table.

The displayed settings are:

## **Global Storm Policer Configuration**

| Frame Type | Enable | Rate | Unit  |
|------------|--------|------|-------|
| Unicast    |        | 1    | fps 🗸 |
| Multicast  |        | 1    | fps 🗸 |
| Broadcast  |        | 1    | fps 🗸 |

Save Reset

| Object     | Description                                                                                          |
|------------|----------------------------------------------------------------------------------------------------|
| Frame Type | The frame type for which the configuration below applies.                                            |
| Enable     | Enable or disable the global storm policer for the given frame type.                                 |
| Rate       | Controls the rate for the global storm policer. This value is restricted to 1-1024000 when "Unit" is |
|            | fps, and 1-1024 when "Unit" is kfps. The rate is internally rounded up to the nearest value          |
|            | supported by the global storm policer. Supported rates are 1, 2, 4, 8, 16, 32, 64, 128, 256 and      |
|            | 512 fps for rates <= 512 fps and 1, 2, 4, 8, 16, 32, 64, 128, 256, 512 and 1024 kfps for rates >     |
|            | 512 fps.                                                                                             |
| Unit       | Controls the unit of measure for the global storm policer rate as fps or kfps.                       |

| Buttons |                        |
|---------|------------------------|
| Save    | Click to save changes. |

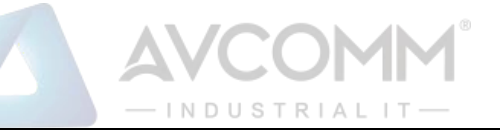

Reset

## 2.3.31 LPT

Configure LPT on this page. (Link Fault Pass Through)

The LPT function should work as the following description between 2 MC systems, when LPT is enabled.

(USER\_PORT\_A) [MC\_A] (LH) ------ (LH) [MC\_B] (USER\_PORT\_B)

The notification between MC\_A and MC\_B would be the 802.3ah OAMPDU frame, while LH-Port link up between MC\_A and MC\_B.

Case 1:

When USER\_PORT\_A link down, an 802.3ah OAMPDU with "critical event" flag true should be sent from MC\_A to MC\_B. In such case critical event received in MC\_B, OAM LED should be turned on and then USER\_PORT\_B should be disabled.

Result: USER\_PORT\_A is in status Link Down , but the USER\_PORT\_B would be remarked as Link Down(LPT).

Case 2:

When USER\_PORT\_B link down, an 802.3ah OAMPDU with "critical event" flag true should be sent from MC\_B to MC\_A. In such case critical event received on MC\_A, OAM LED should be turned on and then USER\_PORT\_A should be disabled.

Result: USER\_PORT\_B is in status Link Down , but the USER\_PORT\_A would be remarked as Link Down(LPT).

## LPT Configuration

| Mode                          | Enabled | ▼                                   |
|-------------------------------|---------|-------------------------------------|
| USER port Advertise Wait Time | 0       | time unit 0.1 sec (100 millisecond) |
| LH port Advertise Wait Time   | 0       | time unit 0.1 sec (100 millisecond) |

Save Reset

| Object | Description                       |  |
|--------|-----------------------------------|--|
| Mode   | Indicates the LPT mode operation. |  |
|        | Enabled: Enable LPT mode.         |  |

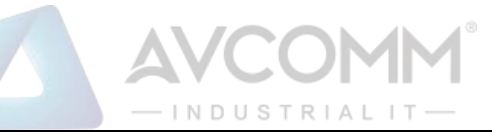

|                          | Disabled: Disable LPT mode.                                                            |  |
|--------------------------|----------------------------------------------------------------------------------------|--|
|                          |                                                                                        |  |
|                          | Note: LPT function needs Link OAM function enabled.                                    |  |
|                          | OAM LED: Turn on when remote Alarm detected, the remote alarm means critical           |  |
|                          | event is true in OAMPDU packet sent by remote 6003GX(POE). Turned off when             |  |
|                          | critical event Alarm cleared (critical event, flag:false).                             |  |
| USER port Advertise Wait | Indicates the guard time (delay time) before link fault message to be transmitted when |  |
| Time                     | the user port link down is detected, in local system.                                  |  |
|                          | Valid values range from 0 - 20 (x 100 millisecond), that is 0-2 seconds in step of 0.1 |  |
|                          | second.                                                                                |  |
|                          | default: 0 (no wait)                                                                   |  |
| LH port Advertise Wait   | Indicates the guard time (delay time) before link fault message to be transmitted when |  |
| Time                     | the lh port link down is detected, in local system.                                    |  |
|                          | Valid values range from 0 - 20 (x 100 millisecond), that is 0-2 seconds in step of 0.1 |  |
|                          | second.                                                                                |  |
|                          | default: 0 (no wait)                                                                   |  |

| Buttons |                                                                               |  |
|---------|-------------------------------------------------------------------------------|--|
| Save    | Click to save changes.                                                        |  |
| Reset   | Click to undo any changes made locally and revert to previously saved values. |  |

# 2.4 Monitor

# 2.4.1 System

# 2.4.2 System Information

The system information is provided here.

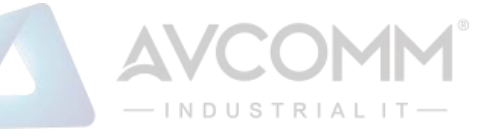

## **System Information**

| Auto-refresh 🔲 | Ref |
|----------------|-----|
|----------------|-----|

Refresh

| System           |                           |  |  |
|------------------|---------------------------|--|--|
| Contact          |                           |  |  |
| Name             |                           |  |  |
| Location         |                           |  |  |
| Н                | ardware                   |  |  |
| Product Name     | 6003GX-POE                |  |  |
| MAC Address      | 00-40-66-e0-a7-1a         |  |  |
| Serial Number    | 306830888                 |  |  |
| Temperature-PSE  | 69 C                      |  |  |
|                  | Time                      |  |  |
| System Date      | 2020-04-23 14:02:48+09:00 |  |  |
| System Uptime    | 0days 01:13:03            |  |  |
| Software         |                           |  |  |
| Software Version | 1.00.02                   |  |  |
| Software Date    | 2020-04-23 10:11:34+08:00 |  |  |
| Acknowledgments  | <u>Details</u>            |  |  |

| Object               | Description                                                                               |  |  |
|----------------------|-------------------------------------------------------------------------------------------|--|--|
| Contact              | The system contact configured in Configuration   System   Information   System Contact.   |  |  |
| Name                 | The system name configured in Configuration   System   Information   System Name.         |  |  |
| Location             | The system location configured in Configuration   System   Information   System Location. |  |  |
| Product Name         | The model name of the system.                                                             |  |  |
| MAC Address          | The MAC Address of this system.                                                           |  |  |
| Serial Number        | The system's serial number                                                                |  |  |
| Temperature-PSE      | The temperature of PSE chip.                                                              |  |  |
| (For PoE Model Only) |                                                                                           |  |  |
| System Date          | The current (GMT) system time and date. The system time is obtained through the Timing    |  |  |
|                      | server running on the system, if any.                                                     |  |  |
| System Uptime        | The period of time when the system has been operational.                                  |  |  |
| Software Version     | The software version of this system.                                                      |  |  |
| Software Date        | The date when the system software was produced.                                           |  |  |
| Acknowledgements     | Display detailed license statement about CPU-load, MD5, NET-SNMP, NET-SNMP                |  |  |
|                      | RMON, libcxx and libfetch.                                                                |  |  |

| Buttons      |                                                                                    |  |
|--------------|------------------------------------------------------------------------------------|--|
| Auto astroch | Check this box to refresh the page automatically. Automatic refresh occurs every 3 |  |
| Auto-refresh | seconds.                                                                           |  |
| Refresh      | Click to refresh the page.                                                         |  |

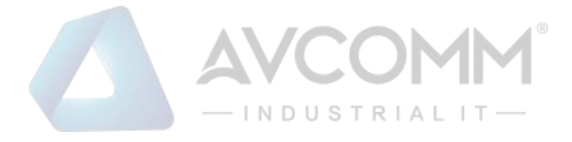

# 2.4.3 CPU Load

This page displays the CPU load, using an SVG graph.

The load is measured as averaged over the last 100ms, 1sec and 10 seconds intervals. The last 120 samples are graphed, and the last numbers are displayed as text as well.

In order to display the SVG graph, your browser must support the SVG format. Consult the SVG Wiki for more information on browser support. Specifically, at the time of writing, Microsoft Internet Explorer will need to have a plugin installed to support SVG.

| CPU Load |         |          | Auto-refresh 🗹                |
|----------|---------|----------|-------------------------------|
| 100ms 0% | 1sec 0% | 10sec 0% | (all numbers running average) |
|          |         |          | 750/                          |
|          |         |          | /5/0                          |
|          |         |          | 50%                           |
|          |         |          | 5070                          |
|          |         |          | 25%                           |
|          |         |          | 2370                          |
| -        |         |          |                               |

| Buttons        |                                                                                    |  |
|----------------|------------------------------------------------------------------------------------|--|
|                | Check this box to refresh the page automatically. Automatic refresh occurs every 3 |  |
| Auto-reiresn M | seconds.                                                                           |  |

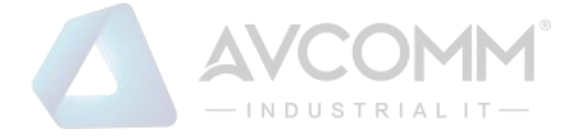

# 2.4.4 IP Status

This page displays the status of the IP protocol layer. The status is defined by the IP interfaces, the IP routes and the neighbor cache (ARP cache) status.

## **IP Interfaces**

Auto-refresh 🗆 Refresh

| Interface | Туре | Address           | Status                              |
|-----------|------|-------------------|-------------------------------------|
| VLAN1     | LINK | 00-40-66-0a-0b-0c | <up broadcast="" multicast=""></up> |
| VLAN1     | IPv4 | 10.10.11.12/8     |                                     |

## Routes

| Network  | Gateway | Status    |
|----------|---------|-----------|
| 10.0.0/8 | VLAN1   | <up></up> |

## Neighbour cache

| IP Address | Link Address            |
|------------|-------------------------|
| 10.0.0.10  | VLAN1:00-e0-4c-36-39-84 |

| Object         | Description                                                               |  |  |
|----------------|---------------------------------------------------------------------------|--|--|
| IP Interfaces  |                                                                           |  |  |
| Interface      | The name of the interface.                                                |  |  |
| Туре           | The address type of the entry. This may be LINK or IPv4.                  |  |  |
| Address        | The current address of the interface (of the given type).                 |  |  |
| Status         | The status flags of the interface (and/or address).                       |  |  |
| Routes         |                                                                           |  |  |
| Network        | The destination IP network or host address of this route.                 |  |  |
| Gateway        | The gateway address of this route.                                        |  |  |
| Status         | The status flags of the route.                                            |  |  |
| Neighbor cache |                                                                           |  |  |
| IP Address     | The IP address of the entry.                                              |  |  |
| Link Address   | The Link (MAC) address for which a binding to the IP address given exist. |  |  |

| Buttons        |                                                                                             |  |
|----------------|---------------------------------------------------------------------------------------------|--|
| Refresh        | Click to refresh the page.                                                                  |  |
| Auto-refresh 🗹 | Check this box to refresh the page automatically. Automatic refresh occurs every 3 seconds. |  |

## AVCOMM Technologies Inc.

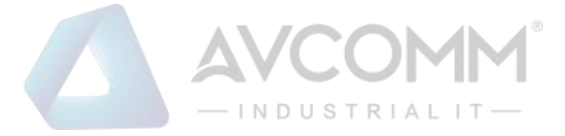

# 2.4.5 System Log

Each page shows up to 999 table entries, selected through the "entries per page" input field. When first visited, the web page will show the beginning entries of this table.

The "Level" input field is used to filter the display system log entries.

The "Clear Level" input field is used to specify which system log entries will be cleared.

To clear specific system log entries, select the clear level first then click the Clear button.

The "Start from ID" input field allow the user to change the starting point in this table. Clicking the

Refresh

button will update the displayed table starting from that or the closest next entry match.

In addition, these input fields will upon a Refresh button click - assume the value of the first displayed entry, allowing for continuous refresh with the same start input field.

When the end is reached the text "No more entries" is shown in the displayed table. Use the button to start over.

System Log Information

All

All

Level

**Clear Level** 

Auto-refresh Clear < >> >>

The total number of entries is 7 for the given level.

Start from ID 1 with 20 entries per page.

•

| ID       | Level         | Time                      | Message                                               |
|----------|---------------|---------------------------|-------------------------------------------------------|
| 1        | Informational | 2019-10-17 08:04:06+09:00 | SYS-BOOTING: Switch just made a cold boot.            |
| 2        | Notice        | 2019-10-17 08:04:08+09:00 | LINK-UPDOWN: Interface Vlan 1, changed state to down. |
| <u>3</u> | Notice        | 2019-10-17 08:04:08+09:00 | LINK-UPDOWN: Interface Vlan 1, changed state to down. |
| <u>4</u> | Warning       | 2019-10-17 08:04:19+09:00 | SYSTEM: Alarm LED, changed state to ON (stable).      |
| <u>5</u> | Notice        | 2019-10-17 08:39:11+09:00 | LINK-UPDOWN: USER Port Link Up.                       |
| <u>6</u> | Notice        | 2019-10-17 08:39:14+09:00 | LINK-UPDOWN: Interface Vlan 1, changed state to up.   |
| 7        | Notice        | 2019-10-17 08:42:01+09:00 | LINK-UPDOWN: Interface Vlan 1, changed state to up.   |

| Object | Description                                               |  |
|--------|-----------------------------------------------------------|--|
| ID     | The identification of the system log entry.               |  |
| Level  | The level of the system log entry.                        |  |
|        | Info: The system log entry is belonged information level. |  |
|        | Warning: The system log entry is belonged warning level.  |  |

## AVCOMM Technologies Inc.

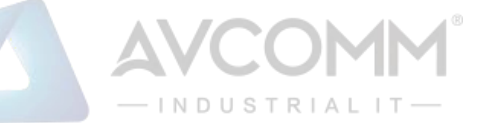

|         | Error: The system log entry is belonged error level. |  |
|---------|------------------------------------------------------|--|
| Time    | The occurred time of the system log entry.           |  |
| Message | The detail message of the system log entry.          |  |

| Buttons        |                                                                                  |  |
|----------------|----------------------------------------------------------------------------------|--|
| Auto astas als | Check this box to refresh the page automatically. Automatic refresh occurs every |  |
| Auto-reiresh M | 3 seconds.                                                                       |  |
| Refresh        | Updates the table entries, starting from the current entry.                      |  |
| Clear          | Flushes the selected entries.                                                    |  |
| <<             | Updates the table entries, starting from the first available entry.              |  |
| <<             | Updates the table entries, ending at the last entry currently displayed.         |  |
| >>             | Updates the table entries, starting from the last entry currently displayed.     |  |
| >>             | Updates the table entries, ending at the last available entry.                   |  |

# 2.4.6 System Detailed Log

The system detailed log information is provided here.

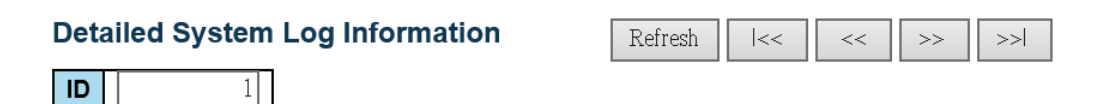

## Message

| Level   | Notice                              |
|---------|-------------------------------------|
| Time    | 2020-01-02 09:00:12+09:00           |
| Message | LINK-UPDOWN: USER Port Link Up(LPT) |

| Object Description                                    |                                             |  |
|-------------------------------------------------------|---------------------------------------------|--|
| Level                                                 | The severity level of the system log entry. |  |
| ID                                                    | The ID (>= 1) of the system log entry.      |  |
| Message The detailed message of the system log entry. |                                             |  |

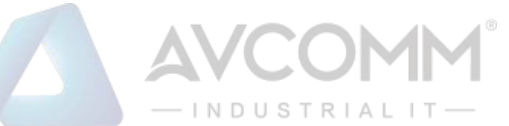

| Buttons |                                                                  |  |
|---------|------------------------------------------------------------------|--|
| Refresh | Updates the system log entry to the current entry ID.            |  |
| <<      | Updates the system log entry to the first available entry ID.    |  |
| <<      | Updates the system log entry to the previous available entry ID. |  |
| >>      | Updates the system log entry to the next available entry ID.     |  |
| >>      | Updates the system log entry to the last available entry ID.     |  |

# 2.4.7 System Alarm

Current & History Alarm is provided on this page.

## Alarm Current

Auto-refresh 🗌 Refresh

| <u>Alarm</u> | Current              | <u>Alarm History</u> |                           |
|--------------|----------------------|----------------------|---------------------------|
| SeqNo        | eqNo Description     |                      | Time                      |
| 2            | Link down on LH Port |                      | 2019-10-17 08:04:20+09:00 |

## Alarm History

Auto-refresh 🗆 Clear Refresh

| Alarm Current |                        | <u>Alarm History</u> |       |                           |
|---------------|------------------------|----------------------|-------|---------------------------|
| SeqNo         | Description            |                      | State | Time                      |
| 1             | Link down on USER Port |                      | Set   | 2019-10-17 08:04:20+09:00 |
| 2             | Link do                | wn on LH Port        | Set   | 2019-10-17 08:04:20+09:00 |
| 3             | Link down on USER Port |                      | Clear | 2019-10-17 08:39:11+09:00 |

| Object        | Description                                                                   |  |  |
|---------------|-------------------------------------------------------------------------------|--|--|
| Alarm Current |                                                                               |  |  |
| SeqNo         | Alarm Sequence Number.                                                        |  |  |
| Description   | Alarm Type Description                                                        |  |  |
| Time          | Alarm occurrence date time.                                                   |  |  |
| Alarm History |                                                                               |  |  |
| SeqNo         | Alarm Sequence Number.                                                        |  |  |
| Description   | Alarm Type Description                                                        |  |  |
| State         | Alarm State. Set stands for alarm occurs; Cleared stands for alarm disappear. |  |  |
| Time          | Alarm occurrence/cleared date time                                            |  |  |

| Buttons      |                                                                     |  |  |
|--------------|---------------------------------------------------------------------|--|--|
| Auto_refresh | Check this box to refresh the page automatically. Automatic refresh |  |  |
|              | occurs every 3 seconds.                                             |  |  |

## AVCOMM Technologies Inc.

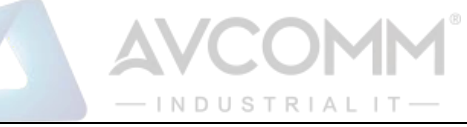

| Refresh | Click to refresh data. |
|---------|------------------------|
| Clear   | Click to Clear data.   |

# 2.4.8 Ports State

This page provides an overview of the current system port states.

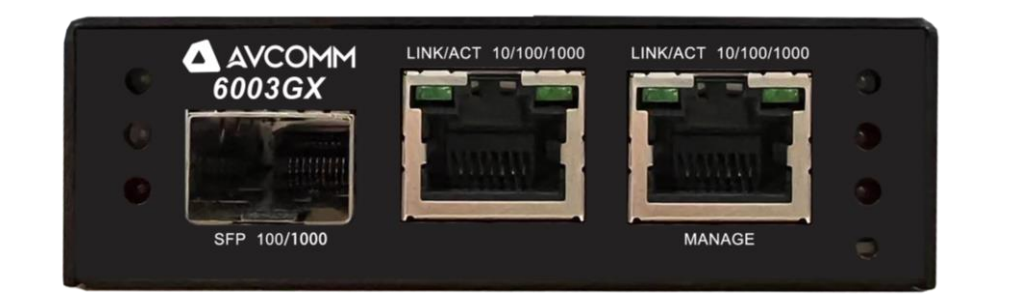

The port states are illustrated as follows:

| RJ45 ports<br>SFP ports<br>State | Disabled | Down                                                                                                    | Link                                                                  |
|----------------------------------|----------|----------------------------------------------------------------------------------------------------|-----------------------------------------------------------------------|
| PWR                              | •        | Light on with Green when system ge                                                                                                    | ets Power.                                                            |
| LOOP                             | •        | Light on with Red when system dete                                                                                                    | ects loop condition.                                                  |
| ALM                              | •        | Light on with Red when system has                                                                                                    | alarm happened.                                                       |
| LINK/ACT                         | •        | Light on with green when LH Port lir through.                                                                                                    | ık up, flash when traffic pass                                        |
| PoE (For<br>6003GX-POE<br>Only)  | •        | <ul> <li>PoE status indicator (Supported dep</li> <li>Off (dark green): No power ouput.</li> <li>Green: PoE port is connected to P</li> <li>Amber: PoE port is connected but</li> </ul> | ends on HW):<br>oE device, has power output.<br>with abnormal status. |
| OAM                              | •        | Light on with Red when system detern including Link Fault, Critical Event, I                                                                                                    | ects EFM-OAM events,<br>Dying Gasp.                                   |

### **Buttons**

AVCOMM Technologies Inc.

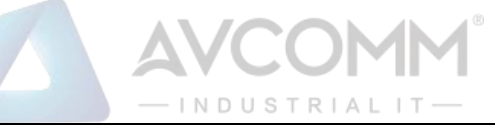

| Auto rofroch | Check this box to refresh the page automatically. Automatic refresh occurs every 3 |
|--------------|------------------------------------------------------------------------------------|
| Auto-refresh | seconds.                                                                           |
| Refresh      | Click to refresh the page.                                                         |

# 2.4.9 Trafice Overview

This page provides an overview of general traffic statistics for all system ports.

| I | Port Statistics Overview Auto-refresh 🗌 Refresh Clear |          |             |          |             |          |             | esh Clear |             |          |
|---|-------------------------------------------------------|----------|-------------|----------|-------------|----------|-------------|-----------|-------------|----------|
|   | Packets                                               |          | Bytes       |          | Errors      |          | Drops       |           | Filtered    |          |
|   | Port                                                  | Received | Transmitted | Received | Transmitted | Received | Transmitted | Received  | Transmitted | Received |
|   | <u>USER</u>                                           | 7719     | 5838        | 1218817  | 1474279     | 0        | 0           | 0         | 0           | 2364     |
|   | <u>LH</u>                                             | 0        | 1           | 0        | 68          | 0        | 0           | 0         | 0           | 0        |
|   | MANAGE                                                | 0        | 0           | 0        | 0           | 0        | 0           | 0         | 0           | 0        |

| Object   | Description                                                                                 |
|----------|---------------------------------------------------------------------------------------------|
| Port     | The logical port for the settings contained in the same row.                                |
| Packet   | The number of received and transmitted packets per port.                                    |
| Bytes    | The number of received and transmitted bytes per port.                                      |
| Errors   | The number of frames received in error and the number of incomplete transmissions per port. |
| Drops    | The number of frames discarded due to ingress or egress congestion.                         |
| Filtered | The number of received frames filtered by the forwarding process.                           |

| Buttons        |                                                                                             |  |  |
|----------------|---------------------------------------------------------------------------------------------|--|--|
| Refresh        | Click to refresh the page immediately.                                                      |  |  |
| Clear          | Clears the counters for all ports.                                                          |  |  |
| Auto-refresh 🗹 | Check this box to refresh the page automatically. Automatic refresh occurs every 3 seconds. |  |  |

## 2.4.10 Detailed Statistics

This page provides detailed traffic statistics for a specific system port. Use the port select box to select which system port details to display.

The displayed counters are the totals for receive and transmit, the size counters for receive and transmit, and the error counters for receive and transmit.

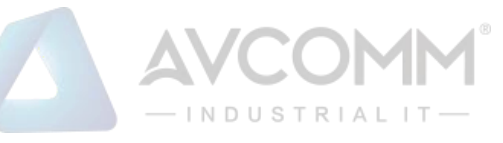

| etailed Port Statistics Port USER 🔍 Auto-refresh 🔍 Refresh Cle |         |                         |         |  |
|----------------------------------------------------------------|---------|-------------------------|---------|--|
| Receive Total                                                  |         | Transmit Total          |         |  |
| Rx Packets                                                     | 8336    | Tx Packets              | 6526    |  |
| Rx Octets                                                      | 1340261 | Tx Octets               | 1725070 |  |
| Rx Unicast                                                     | 5458    | Tx Unicast              | 6519    |  |
| Rx Multicast                                                   | 2372    | Tx Multicast            | 0       |  |
| Rx Broadcast                                                   | 506     | Tx Broadcast            | 7       |  |
| Rx Pause                                                       | 0       | Tx Pause                | 0       |  |
| Receive Size Counters                                          |         | Transmit Size Counters  | ,       |  |
| Rx 64 Bytes                                                    | 3455    | Tx 64 Bytes             | 2039    |  |
| Rx 65-127 Bytes                                                | 3294    | Tx 65-127 Bytes         | 2228    |  |
| Rx 128-255 Bytes                                               | 272     | Tx 128-255 Bytes        | 435     |  |
| Rx 256-511 Bytes                                               | 7       | Tx 256-511 Bytes        | 1037    |  |
| Rx 512-1023 Bytes                                              | 1264    | Tx 512-1023 Bytes       | 197     |  |
| Rx 1024-1526 Bytes                                             | 44      | Tx 1024-1526 Bytes      | 590     |  |
| Rx 1527- Bytes                                                 | 0       | Tx 1527- Bytes          | 0       |  |
| Receive Queue Counters                                         |         | Transmit Queue Counter  | rs      |  |
| Rx Q0                                                          | 8336    | Tx Q0                   | 6521    |  |
| Rx Q1                                                          | 0       | Tx Q1                   | 0       |  |
| Rx Q2                                                          | 0       | Tx Q2                   | 0       |  |
| Rx Q3                                                          | 0       | Tx Q3                   | 0       |  |
| Rx Q4                                                          | 0       | Tx Q4                   | 0       |  |
| Rx Q5                                                          | 0       | Tx Q5                   | 0       |  |
| Rx Q6                                                          | 0       | Tx Q6                   | 0       |  |
| Rx Q7                                                          | 0       | Tx Q7                   | 5       |  |
| Receive Error Counters                                         |         | Transmit Error Counters | 5       |  |
| Rx Drops                                                       | 0       | Tx Drops                | 0       |  |
| Rx CRC/Alignment                                               | 0       | Tx Late/Exc. Coll.      | 0       |  |
| Rx Undersize                                                   | 0       |                         |         |  |
| Rx Oversize                                                    | 0       |                         |         |  |
| Rx Fragments                                                   | 0       |                         |         |  |
| Rx Jabber                                                      | 0       |                         |         |  |
| Rx Filtered                                                    | 2372    |                         |         |  |

| Object                                                               | Description                                                                            |  |  |  |  |
|----------------------------------------------------------------------|----------------------------------------------------------------------------------------|--|--|--|--|
| Receive Total and Transmit Total                                     |                                                                                        |  |  |  |  |
| Rx and Tx Packets                                                    | The number of received and transmitted (good and bad) packets.                         |  |  |  |  |
| Rx and Tx Octets                                                     | The number of received and transmitted (good and bad) bytes. Includes FCS, but         |  |  |  |  |
|                                                                      | excludes framing bits.                                                                 |  |  |  |  |
| Rx and Tx Unicast                                                    | The number of received and transmitted (good and bad) unicast packets.                 |  |  |  |  |
| Rx and Tx Multicast                                                  | The number of received and transmitted (good and bad) multicast packets.               |  |  |  |  |
| Rx and Tx Broadcast                                                  | The number of received and transmitted (good and bad) broadcast packets.               |  |  |  |  |
| Rx and Tx Pause                                                      | A count of the MAC Control frames received or transmitted on this port that have an    |  |  |  |  |
|                                                                      | opcode indicating a PAUSE operation.                                                   |  |  |  |  |
| Receive and Transmit Size C                                          | Receive and Transmit Size Counters                                                     |  |  |  |  |
| The number of received and tra                                       | ansmitted (good and bad) packets split into categories based on their respective frame |  |  |  |  |
| sizes.                                                               |                                                                                        |  |  |  |  |
| Receive and Transmit Queue Counters                                  |                                                                                        |  |  |  |  |
| The number of received and tra                                       | ansmitted packets per input and output queue.                                          |  |  |  |  |
| Receive Error Counters                                               |                                                                                        |  |  |  |  |
| Rx Drops                                                             | The number of frames dropped due to lack of receive buffers or egress congestion.      |  |  |  |  |
| Rx CRC/Alignment                                                     | The number of frames received with CRC or alignment errors.                            |  |  |  |  |
| Rx Undersize                                                         | The number of short <sup>1</sup> frames received with valid CRC.                       |  |  |  |  |
| Rx Oversize                                                          | The number of long <sup>2</sup> frames received with valid CRC.                        |  |  |  |  |
| Rx Fragments                                                         | The number of short <sup>1</sup> frames received with invalid CRC.                     |  |  |  |  |
| Rx Jabber                                                            | The number of long <sup>2</sup> frames received with invalid CRC.                      |  |  |  |  |
| Rx Filtered                                                          | The number of received frames filtered by the forwarding process.                      |  |  |  |  |
| Note:                                                                |                                                                                        |  |  |  |  |
| <sup>1</sup> Short frames are frames that are smaller than 64 bytes. |                                                                                        |  |  |  |  |

AVCOMM Technologies Inc. 333 West Loop North, Suite 460 Houston, TX 77024, USA | info@avcomm.us | www.avcomm.us

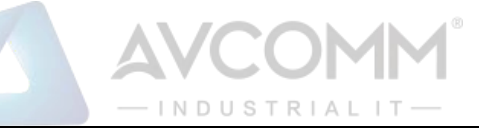

| <sup>2</sup> Long frames are frames that are longer than the configured maximum frame length for this port. |  |  |
|----------------------------------------------------------------------------------------------------|--|--|
| Transmit Error Counters                                                                                     |  |  |
| Tx Drops         The number of frames dropped due to output buffer congestion.                              |  |  |
| Tx Late/Exc. Coll.         The number of frames dropped due to excessive or late collisions.                |  |  |

| Buttons        |                                                                                             |  |
|----------------|---------------------------------------------------------------------------------------------|--|
| Refresh        | Click to refresh the page immediately.                                                      |  |
| Clear          | Clears the counters for the selected ports.                                                 |  |
| Auto-refresh 🗹 | Check this box to refresh the page automatically. Automatic refresh occurs every 3 seconds. |  |

## 2.4.11 Link OAM Statistics

This page provides detailed OAM traffic statistics for a specific system port. Use the port select box to select which system port details to display.

The displayed counters represent the total number of OAM frames received and transmitted for the selected port. Discontinuities of these counter can occur at re-initialization of the management system.
Detailed Link OAM Statistics for Port LH

| Receive Total                         |   | Transmit Total                        |      |
|---------------------------------------|---|---------------------------------------|------|
| Rx OAM Information PDU's              | 0 | Tx OAM Information PDU's              | 4352 |
| Rx Unique Error Event Notification    | 0 | Tx Unique Error Event Notification    | 0    |
| Rx Duplicate Error Event Notification | 0 | Tx Duplicate Error Event Notification | 0    |
| Rx Loopback Control                   | 0 | Tx Loopback Control                   | 0    |
| Rx Variable Request                   | 0 | Tx Variable Request                   | 0    |
| Rx Variable Response                  | 0 | Tx Variable Response                  | 0    |
| Rx Org Specific PDU's                 | 0 | Tx Org Specific PDU's                 | 0    |
| Rx Unsupported Codes                  | 0 | Tx Unsupported Codes                  | 0    |
| Rx Link Fault PDU's                   | 0 | Tx Link Fault PDU's                   | 0    |
| Rx Dying Gasp                         | 0 | Tx Dying Gasp                         | 0    |
| Rx Critical Event PDU's               | 0 | Tx Critical Event PDU's               | 0    |

| Object                   | Description                                                                                |
|--------------------------|--------------------------------------------------------------------------------------------|
| Rx and Tx OAM            | The number of received and transmitted OAM Information PDU's. Discontinuities of this      |
| Information PDU's        | counter can occur at re-initialization of the management system.                           |
| Rx and Tx Unique Error   | A count of the number of unique Event OAMPDUs received and transmitted on this             |
| Event Notification       | interface. Event Notifications may be sent in duplicate to increase the probability of     |
|                          | successfully being received, given the possibility that a frame may be lost in transit.    |
|                          | Duplicate Event Notification transmissions are counted by Duplicate Event Notification     |
|                          | counters for Tx and Rx respectively. A unique Event Notification OAMPDU is indicated       |
|                          | as an Event Notification OAMPDU with a Sequence Number field that is distinct from         |
|                          | the previously transmitted Event Notification OAMPDU Sequence Number.                      |
| Rx and Tx Duplicate      | A count of the number of duplicate Event OAMPDUs received and transmitted on this          |
| Error Event Notification | interface. Event Notification OAMPDUs may be sent in duplicate to increase the             |
|                          | probability of successfully being received, given the possibility that a frame may be lost |
|                          | in transit. A duplicate Event Notification OAMPDU is indicated as an Event Notification    |
|                          | OAMPDU with a Sequence Number field that is identical to the previously transmitted        |

AVCOMM Technologies Inc.

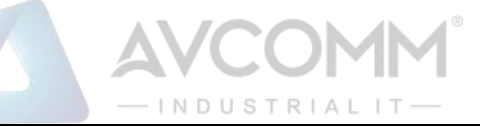

|                        | Event Notification OAMPDU Sequence Number.                                                |
|------------------------|-------------------------------------------------------------------------------------------|
| Rx and Tx Loopback     | A count of the number of Loopback Control OAMPDUs received and transmitted on this        |
| Control                | interface.                                                                                |
| Rx and Tx Variable     | A count of the number of Variable Request OAMPDUs received and transmitted on this        |
| Request                | interface.                                                                                |
| Rx and Tx Variable     | A count of the number of Variable Response OAMPDUs received and transmitted on            |
| Response               | this interface.                                                                           |
| Rx and Tx Org Specific | A count of the number of Organization Specific OAMPDUs transmitted on this interface.     |
| PDU's                  |                                                                                           |
| Rx and Tx Unsupported  | A count of the number of OAMPDUs transmitted on this interface with an unsupported        |
| Codes                  | op-code.                                                                                  |
| Rx and Tx Link fault   | A count of the number of Link fault PDU's received and transmitted on this interface.     |
| PDU's                  |                                                                                           |
| Rx and Tx Dying Gasp   | A count of the number of Dying Gasp events received and transmitted on this interface.    |
| Rx and Tx Critical     | A count of the number of Critical event PDU's received and transmitted on this interface. |
| Event PDU's            |                                                                                           |

| Buttons        |                                                                                    |  |
|----------------|------------------------------------------------------------------------------------|--|
| Refresh        | Click to refresh the page immediately.                                             |  |
| Clear          | Clears the counters for the selected ports.                                        |  |
| Auto-refresh 🗹 | Check this box to refresh the page automatically. Automatic refresh occurs every 3 |  |
|                | seconds.                                                                           |  |

## 2.4.12 Link OAM Port Status

This page provides Link OAM configuration operational status.

The displayed fields show the active configuration status for the selected port.

Detailed Link OAM Status for Port LH

Auto-refresh

|                                       | Local            | Remote                 |
|---------------------------------------|------------------|------------------------|
| MAC Address                           | 00:40:66:e0:a7:1 | a MAC Address -        |
| Vender(OUI)                           | 00:40:6          | 6 Vender(OUI) -        |
| Discovery status                      | Active sta       | e Discovery status -   |
| Power status                          |                  | - Power status -       |
| User-port status                      |                  | - User-port status -   |
| Critical Event                        |                  | - Critical Event -     |
| Link status                           |                  | - Link status -        |
| OAM Version                           | (                | 1 OAM Version -        |
| OAM Mode                              | Activ            | re OAM Mode -          |
| Unidirectional                        | Unsupporte       | d Unidirectional -     |
| Remote Loopback                       | Unsupporte       | d Remote Loopback -    |
| Link Event                            | Supporte         | d Link Event -         |
| Variable Retrieval                    | Supporte         | d Variable Retrieval - |
| Link Stat<br>Local LH Port Link Fault | us Information   |                        |
| Remote LH Port Link Fault             | -                |                        |
| Remote USER Port Link Fault           | -                |                        |
| Remote Power Fault                    | -                |                        |
|                                       |                  |                        |
| Object                                | C                | Description            |

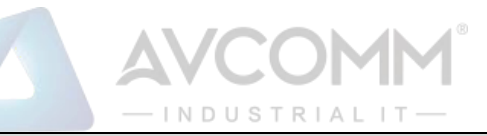

| Local/Remote            |                                                                                                |
|-------------------------|------------------------------------------------------------------------------------------------|
| MAC Address             | MAC address.                                                                                   |
| Vender(OUI)             | Vendor identifier(OUI).                                                                        |
| Discovery Status        | Displays the current state of the discovery process. Possible states are Fault state, Active   |
|                         | state, Passive state, SEND_LOCAL_REMOTE_STATE,                                                 |
|                         | SEND_LOCAL_REMOTE_OK_STATE, SEND_ANY_STATE.                                                    |
| Power status            | For local is always show dash(-); for remote field, it is status of device power as following. |
|                         | Up: Power up.                                                                                  |
|                         | Down: Power down (dying gasp frame is received).                                               |
| User-Port Status        | For local it always show dash(-); for remote field, it shows Up/Down depends on Critical       |
|                         | Event Flag/Bit. (note: this status could be changed by 'link-oam critical-event-mode ais' of   |
|                         | LH Port.).                                                                                     |
|                         | Up: OAM frame with critical event (false) is received.                                         |
|                         | Down: OAM frame with critical event (true) is received.                                        |
| Critical Event          | For local, it always show dash(-); for remote field, it shows Up/Down depends on Critical      |
|                         | Event Flag/Bit. (note: this status could be changed by 'link-oam critical-event-mode ais' of   |
|                         | LH Port.).                                                                                     |
|                         | Up: Critical Event false (bit=0) is received.                                                  |
|                         | Down: Critical Event true (bit=1) is received.                                                 |
| Link status             | LH Port status. For local, it always show dash(-); for remote field, Up/Down depends on        |
|                         | EFM-OAM status or LH Port status.                                                              |
|                         | Up: Frame with Link Fault (bit=0) is received.                                                 |
|                         | Down: Frame with Link Fault (bit=1) is received.                                               |
|                         | '-': When efm-oam of remote device is disabled or when LH port of this device is linkdown.     |
| OAM Version             | Link-OAM version.                                                                              |
| OAM Mode                | The Mode in which the Link OAM is operating, Active or Passive.                                |
| Unidirectional          | This feature is not available to be configured by the user. The status of this configuration   |
|                         | is retrieved from the PHY.                                                                     |
| Remote Loopback         | If status is enabled, DTE is capable of OAM remote loopback mode.                              |
| Link Event              | If status is enabled, DTE supports interpreting Link Events.                                   |
| Variable Retrieval      | If status ie enabled DTE supports sending Variable Response OAMPDUs.                           |
| Link Status Information |                                                                                                |
| Local LH Port Link      | It is local LH Port Link Fault status.                                                         |
| Fault                   | If local LH Port is Link up, it shows dash("-").                                               |
|                         | If local LH Port is Link down, it shows "detect".                                              |
| Remote LH Port Link     | It shows Link Fault status of Remote LH Port, accroding to EFM-OAM Link Fault flag.            |
| Fault                   | When 6003GX receives OAMPDU with Link Fault (bit=0), it shows dash("-").                       |
|                         | When 6003GX receives OAMPDU frame with Link Fault (bit=1), it shows "detect".                  |
| Remote USER Port Link   | It shows Link Fault status of Remote User Port, according to EFM-OAM Critical Event            |

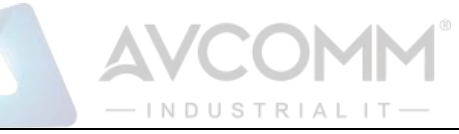

| Fault              | flag.                                                                               |  |
|--------------------|-------------------------------------------------------------------------------------|--|
|                    | When 6003GX receives OAMPDU with critical event (bit=0), it shows dash("-").        |  |
|                    | When 6003GX receives OAMPDU with critical event (bit=1), it shows "detect".         |  |
| Remote Power Fault | It is Power status of Remote device.                                                |  |
|                    | When no Dying Gasp is received in local, it shows dash("-").                        |  |
|                    | When Dying Gasp frame is received in local and it shows "detect" which means remote |  |
|                    | device could be power off.                                                          |  |

| Buttons        |                                                                            |  |
|----------------|----------------------------------------------------------------------------|--|
| Refresh        | Click to refresh the page immediately.                                     |  |
| Auto rofroch   | Check this box to refresh the page automatically. Automatic refresh occurs |  |
| Auto-reiresn 💌 | every 3 seconds.                                                           |  |

# 2.4.13 Link OAM Event Status

This page allows the user to inspect the current Link OAM Link Event configurations, and change them as well.

The left pane displays the Event status for the Local OAM unit while the right pane displays the status for the Peer for the respective port.

| Local Frame Error Status                    |   | Remote Frame Error Status                   |   |
|---------------------------------------------|---|---------------------------------------------|---|
| Sequence Number                             | 0 | Remote France Error Guido                   |   |
| Frame Error Event Timestamp                 | 0 | Frame Error Event Timestamp                 | 0 |
| Frame error event window                    | 0 | Frame error event window                    | 0 |
| Frame error event threshold                 | 0 | Frame error event threshold                 | 0 |
| Frame errors                                | 0 | Frame errors                                | 0 |
| Total frame errors                          | 0 | Total frame errors                          | 0 |
| Total frame error events                    | 0 | Total frame error events                    | 0 |
| Local Frame Period Status                   |   | Remote Frame Period Status                  |   |
| Frame Period Error Event Timestamp          | 0 | Frame Period Error Event Timestamp          | 0 |
| Frame Period Error Event Window             | 0 | Frame Period Error Event Window             | 0 |
| Frame Period Error Event Threshold          | 0 | Frame Period Error Event Threshold          | 0 |
| Frame Period Errors                         | 0 | Frame Period Errors                         | 0 |
| Total frame period errors                   | 0 | Total frame period errors                   | 0 |
| Total frame period error events             | 0 | Total frame period error events             | 0 |
| Local Symbol Period Status                  |   | Remote Symbol Period Status                 | 5 |
| Symbol Period Error Event Timestamp         | 0 | Symbol Period Error Event Timestamp         | 0 |
| Symbol Period Error Event Window            | 0 | Symbol Period Error Event Window            | 0 |
| Symbol Period Error Event Threshold         | 0 | Symbol Period Error Event Threshold         | 0 |
| Symbol Period Errors                        | 0 | Symbol Period Errors                        | 0 |
| Total symbol period errors                  | 0 | Total symbol period errors                  | 0 |
| Total Symbol period error events            | 0 | Total Symbol period error events            | 0 |
| Local Event Seconds Summary Status          |   | Remote Event Seconds Summary Status         |   |
| Error Frame Seconds Summary Event Timestamp | 0 | Error Frame Seconds Summary Event Timestamp | 0 |
| Error Frame Seconds Summary Event window    | 0 | Error Frame Seconds Summary Event window    | 0 |
| Error Frame Seconds Summary Event Threshold | 0 | Error Frame Seconds Summary Event Threshold | 0 |
| Error Frame Seconds Summary Errors          | 0 | Error Frame Seconds Summary Errors          | 0 |
| Total Error Frame Seconds Summary Errors    | 0 | Total Error Frame Seconds Summary Errors    | 0 |
| Total Error Frame Seconds Summary Events    | 0 | Total Error Frame Seconds Summary Events    | 0 |

| Object                   | Description                                                                                |  |
|--------------------------|--------------------------------------------------------------------------------------------|--|
| Sequence Number          | This two-octet field indicates the total number of events occurred at the remote end.      |  |
| Frame Error Event        | This two-octet field indicates the time reference when the event was generated, in         |  |
| Timestamp                | terms of 100 ms intervals.                                                                 |  |
| Frame error event window | This two-octet field indicates the duration of the period in terms of 100 ms intervals. 1) |  |
|                          | The default value is one second. 2) The lower bound is one second. 3) The upper            |  |
|                          | bound is one minute.                                                                       |  |
| Frame error event        | This four-octet field indicates the number of detected errored frames in the period is     |  |

## AVCOMM Technologies Inc.

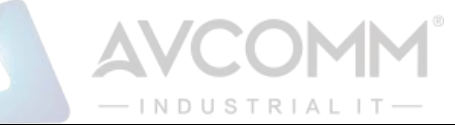

| threshold                  | required to be equal to or greater than in order for the event to be generated. 1) The    |
|----------------------------|-------------------------------------------------------------------------------------------|
|                            | default value is one frame error. 2) The lower bound is zero frame errors. 3) The upper   |
|                            | bound is unspecified.                                                                     |
| Frame errors               | This four-octet field indicates the number of detected errored frames in the period.      |
| Total frame errors         | This eight-octet field indicates the sum of errored frames that have been detected        |
|                            | since the OAM sublayer was reset.                                                         |
| Total frame error events   | This four-octet field indicates the number of Errored Frame Event TLVs that have          |
|                            | been generated since the OAM sublayer was reset.                                          |
| Frame Period Error Event   | This two-octet field indicates the time reference when the event was generated, in        |
| Timestamp                  | terms of 100 ms intervals.                                                                |
| Frame Period Error Event   | This four-octet field indicates the duration of period in terms of frames.                |
| Window                     |                                                                                           |
| Frame Period Error Event   | This four-octet field indicates the number of errored frames in the period is required to |
| Threshold                  | be equal to or greater than in order for the event to be generated.                       |
| Frame Period Errors        | This four-octet field indicates the number of frame errors in the period.                 |
| Total frame period errors  | This eight-octet field indicates the sum of frame errors that have been detected since    |
|                            | the OAM sublayer was reset.                                                               |
| Total frame period error   | This four-octet field indicates the number of Errored Frame Period Event TLVs that        |
| events                     | have been generated since the OAM sublayer was reset.                                     |
| Symbol Period Error Event  | This two-octet field indicates the time reference when the event was generated, in        |
| Timestamp                  | terms of 100 ms intervals.                                                                |
| Symbol Period Error Event  | This eight-octet field indicates the number of symbols in the period.                     |
| Window                     |                                                                                           |
| Symbol Period Error Event  | This eight-octet field indicates the number of errored symbols in the period is required  |
| Threshold                  | to be equal to or greater than in order for the event to be generated.                    |
| Symbol Period Errors       | This eight-octet field indicates the number of symbol errors in the period.               |
| Total symbol period errors | This eight-octet field indicates the sum of symbol errors since the OAM sublayer was      |
|                            | reset.                                                                                    |
| Total Symbol period error  | This four-octet field indicates the number of Errored Symbol Period Event TLVs that       |
| events                     | have been generated since the OAM sublayer was reset.                                     |
| Error Frame Seconds        | This two-octet field indicates the time reference when the event was generated, in        |
| Summary Event              | terms of 100 ms intervals, encoded as a 16-bit unsigned integer.                          |
| Timestamp                  |                                                                                           |
| Error Frame Seconds        | This two-octet field indicates the duration of the period in terms of 100 ms intervals,   |
| Summary Event window       | encoded as a 16-bit unsigned integer.                                                     |
| Error Frame Seconds        | This two-octet field indicates the number of errored frame seconds in the period is       |
| Summary Event Threshold    | required to be equal to or greater than in order for the event to be generated, encoded   |
|                            | as a 16-bit unsigned integer.                                                             |
| Error Frame Seconds        | This two-octet field indicates the number of errored frame seconds in the period,         |

AVCOMM Technologies Inc. 333 West Loop North, Suite 460 Houston, TX 77024, USA | info@avcomm.us | www.avcomm.us

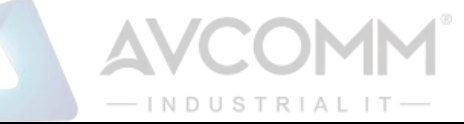

| Summary Errors            | encoded as a 16-bit unsigned integer.                                                      |  |  |
|---------------------------|--------------------------------------------------------------------------------------------|--|--|
| Total Error Frame Seconds | This four-octet field indicates the sum of errored frame seconds that have been            |  |  |
| Summary Errors            | detected since the OAM sublayer was reset.                                                 |  |  |
| Total Error Frame Seconds | This four-octet field indicates the number of Errored Frame Seconds Summary Event          |  |  |
| Summary Events            | <b>Events</b> TLVs that have been generated since the OAM sublayer was reset, encoded as a |  |  |
|                           | 32bit unsigned integer.                                                                    |  |  |

| Buttons        |                                                                                    |  |  |
|----------------|------------------------------------------------------------------------------------|--|--|
| Refresh        | Click to refresh the page immediately.                                             |  |  |
| Clear          | Click to clear the data.                                                           |  |  |
| Auto-refresh 🗹 | Check this box to refresh the page automatically. Automatic refresh occurs every 3 |  |  |
|                | seconds.                                                                           |  |  |

# 2.4.14 Security

# 2.4.15 Accessment Management Statistics

This page provides statistics for access management.

| Access Management Statistics |                         |                 | Auto-refresh 🔲    | Refresh | Clear |
|------------------------------|-------------------------|-----------------|-------------------|---------|-------|
| Interface                    | <b>Received Packets</b> | Allowed Packets | Discarded Packets | ]       |       |
| HTTP                         | 0                       | 0               | 0                 | ]       |       |
| HTTPS                        | 0                       | 0               | 0                 |         |       |
| SNMP                         | 0                       | 0               | 0                 |         |       |
| TELNET                       | 0                       | 0               | 0                 |         |       |
| SSH                          | 0                       | 0               | 0                 |         |       |

| Object            | Description                                                                              |  |
|-------------------|------------------------------------------------------------------------------------------|--|
| Interface         | The interface type through which the remote host can access the system.                  |  |
| Received Packets  | Number of received packets from the interface when access management mode is             |  |
|                   | enabled.                                                                                 |  |
| Allowed Packets   | Number of allowed packets from the interface when access management mode is enabled      |  |
| Discarded Packets | ed Packets Number of discarded packets from the interface when access management mode is |  |
|                   | enabled.                                                                                 |  |

| Buttons      |                                                                                             |  |
|--------------|---------------------------------------------------------------------------------------------|--|
| Auto-refresh | Check this box to refresh the page automatically. Automatic refresh occurs every 3 seconds. |  |

## AVCOMM Technologies Inc.
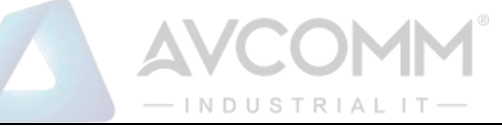

| Refresh | Click to refresh the page immediately. |
|---------|----------------------------------------|
| Clear   | Clear all statistics.                  |

## 2.4.16 RMON Statistics

This page provides an overview of RMON Statistics entries. Each page shows up to 99 entries from the Statistics table, default being 20, selected through the "entries per page" input field. When first visited, the web page will show the first 20 entries from the beginning of the Statistics table. The first displayed will be the one with the lowest ID found in the Statistics table.

The "Start from Control Index" allows the user to select the starting point in the Statistics table. Clicking

the Refresh button will update the displayed table starting from that or the next closest Statistics

table match.

The will use the last entry of the currently displayed entry as a basis for the next lookup. When

the end is reached the text "No more entries" is shown in the displayed table. Use the start over.

| The displayed counters are: |                                                            |           |        |         |        |           |        |        |       |          |       |              |       |          |          |          |           |           |  |
|-----------------------------|------------------------------------------------------------|-----------|--------|---------|--------|-----------|--------|--------|-------|----------|-------|--------------|-------|----------|----------|----------|-----------|-----------|--|
| RM                          | RMON Statistics Status Overview Auto-refresh 🔍 Refresh 🛛 < |           |        |         |        |           |        | << >>  |       |          |       |              |       |          |          |          |           |           |  |
| Star                        | t from Contro                                              | I Index 0 | )      | with 20 | entrie | es per pa | ge.    |        |       |          |       |              |       |          |          |          |           |           |  |
|                             | Data                                                       | Duran     | 0.444  | Dista   | Broad- | Multi-    | CRC    | Under- | Over- | <b>F</b> | labb  | <b>C</b> -11 | 64    | 65       | 128      | 256      | 512       | 1024      |  |
| U                           | (ifIndex)                                                  | Drop      | Octets | PKIS    | cast   | cast      | Errors | size   | size  | Frag.    | Japp. | Coll.        | Bytes | ~<br>127 | ~<br>255 | ~<br>511 | ~<br>1023 | ~<br>1518 |  |
| No                          | No more entries                                            |           |        |         |        |           |        |        |       |          |       |              |       |          |          |          |           |           |  |

| Object               | Description                                                                            |
|----------------------|----------------------------------------------------------------------------------------|
| ID                   | Indicates the index of Statistics entry.                                               |
| Data Source(ifIndex) | The port ID which wants to be monitored.                                               |
| Drop                 | The total number of events in which packets were dropped by the probe due to lack of   |
|                      | resources.                                                                             |
| Octets               | The total number of octets of data (including those in bad packets) received on the    |
|                      | network.                                                                               |
| Pkts                 | The total number of packets (including bad packets, broadcast packets, and multicast   |
|                      | packets) received.                                                                     |
| Broad-Cast           | The total number of good packets received that were directed to the broadcast address. |
| Multi-Cast           | The total number of good packets received that were directed to a multicast address.   |
| CRC Errors           | The total number of packets received that had a length (excluding framing bits, but    |
|                      | including FCS octets) of between 64 and 1518 octets, inclusive, but had either a bad   |

#### AVCOMM Technologies Inc.

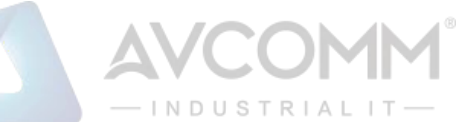

|            | Frame Check Sequence (FCS) with an integral number of octets (FCS Error) or a bad      |
|------------|----------------------------------------------------------------------------------------|
|            | FCS with a non-integral number of octets (Alignment Error).                            |
| Under-Size | The total number of packets received that were less than 64 octets.                    |
| Over-Size  | The total number of packets received that were longer than Max. Frame Size.            |
| Frag.      | The number of frames which size is less than 64 octets received with invalid CRC.      |
| Jabb.      | The number of frames which size is larger than Max. Frame Size and with invalid CRC.   |
| Coll.      | The best estimate of the total number of collisions on this Ethernet segment.          |
| 64         | The total number of packets (including bad packets) received that were 64 octets in    |
|            | length.                                                                                |
| 65~127     | The total number of packets (including bad packets) received that were between 65 to   |
|            | 127 octets in length.                                                                  |
| 128~255    | The total number of packets (including bad packets) received that were between 128 to  |
|            | 255 octets in length.                                                                  |
| 256~511    | The total number of packets (including bad packets) received that were between 256 to  |
|            | 511 octets in length.                                                                  |
| 512~1023   | The total number of packets (including bad packets) received that were between 512 to  |
|            | 1023 octets in length.                                                                 |
| 1024~1518  | The total number of packets (including bad packets) received that were between 1024 to |
|            | 1518 octets in length.                                                                 |

|              | Buttons                                                                                                    |
|--------------|----------------------------------------------------------------------------------------------------|
| Auto-refresh | Check this box to refresh the page automatically. Automatic refresh occurs every 3 seconds.                 |
| Refresh      | Click to refresh the page immediately.                                                                      |
| <<           | Updates the table starting from the first entry in the Statistics table, i.e. the entry with the lowest ID. |
| >>           | Updates the table, starting with the entry after the last entry currently displayed.                        |

## 2.4.17 RMON History

This page provides an overview of RMON History entries. Each page shows up to 99 entries from the History table, default being 20, selected through the "entries per page" input field. When first visited, the web page will show the first 20 entries from the beginning of the History table. The first displayed will be the one with the lowest History Index and Sample Index found in the History table.

The "Start from History Index and Sample Index" allows the user to select the starting point in the

History table. Clicking the Refresh button will update the displayed table starting from that or the next

AVCOMM Technologies Inc.

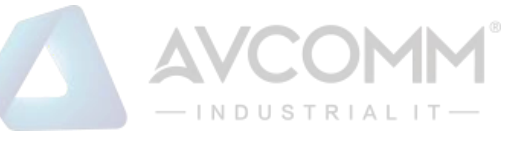

closest History table match.

The

>> will use the last entry of the currently displayed entry as a basis for the next lookup. When

the end is reached the text "No more entries" is shown in the displayed table. Use the button to start over.

| ł | RMON H           | story Ov        | erview          |        |           |      |                |                |               |                |               |       |       |       | Auto-refresh | Refresh | << | >> |
|---|------------------|-----------------|-----------------|--------|-----------|------|----------------|----------------|---------------|----------------|---------------|-------|-------|-------|--------------|---------|----|----|
| S | Start from C     | Control Inde    | x 0             | and Sa | mple Inde | x 0  | with 2         | 20             | entries per   | page.          |               |       |       |       |              |         |    |    |
|   | History<br>Index | Sample<br>Index | Sample<br>Start | Drop   | Octets    | Pkts | Broad-<br>cast | Multi-<br>cast | CRC<br>Errors | Under-<br>size | Over-<br>size | Frag. | Jabb. | Coll. | Utilization  |         |    |    |
|   | No more e        | ntries          |                 |        |           |      |                |                |               |                |               |       |       |       |              |         |    |    |

| Object        | Description                                                                                    |  |  |  |  |  |
|---------------|------------------------------------------------------------------------------------------------|--|--|--|--|--|
| History Index | Indicates the index of History control entry.                                                  |  |  |  |  |  |
| Sample Index  | Indicates the index of the data entry associated with the control entry.                       |  |  |  |  |  |
| Sample Start  | The value of sysUpTime at the start of the interval over which this sample was measured.       |  |  |  |  |  |
| Drop          | The total number of events in which packets were dropped by the probe due to lack of           |  |  |  |  |  |
|               | resources.                                                                                     |  |  |  |  |  |
| Octets        | The total number of octets of data (including those in bad packets) received on the network.   |  |  |  |  |  |
| Pkts          | The total number of packets (including bad packets, broadcast packets, and multicast           |  |  |  |  |  |
|               | packets) received.                                                                             |  |  |  |  |  |
| Broadcast     | The total number of good packets received that were directed to the broadcast address.         |  |  |  |  |  |
| Multicast     | The total number of good packets received that were directed to a multicast address.           |  |  |  |  |  |
| CRCErrors     | The total number of packets received that had a length (excluding framing bits, but            |  |  |  |  |  |
|               | including FCS octets) of between 64 and 1518 octets, inclusive, but had either a bad Frame     |  |  |  |  |  |
|               | Check Sequence (FCS) with an integral number of octets (FCS Error) or a bad FCS with a         |  |  |  |  |  |
|               | non-integral number of octets (Alignment Error).                                               |  |  |  |  |  |
| Undersize     | The total number of packets received that were less than 64 octets.                            |  |  |  |  |  |
| Oversize      | The total number of packets received that were longer than Max. Frame Size.                    |  |  |  |  |  |
| Frag.         | The number of frames which size is less than 64 octets received with invalid CRC.              |  |  |  |  |  |
| Jabb.         | The number of frames which size is larger than Max. Frame Size and with invalid CRC.           |  |  |  |  |  |
| Coll.         | The best estimate of the total number of collisions on this Ethernet segment.                  |  |  |  |  |  |
| Utilization   | The best estimate of the mean physical layer network utilization on this interface during this |  |  |  |  |  |
|               | sampling interval, in hundredths of a percent.                                                 |  |  |  |  |  |

|              | Buttons                                                                                        |
|--------------|------------------------------------------------------------------------------------------------|
| Auto refrech | Check this box to refresh the page automatically. Automatic refresh occurs every               |
| Auto-refresn | 3 seconds.                                                                                     |
| Refresh      | Click to refresh the page immediately.                                                         |
| 1<<          | Updates the table starting from the first entry in the History table, i.e., the entry with the |
|              | lowest History Index and Sample Index.                                                         |

## AVCOMM Technologies Inc.

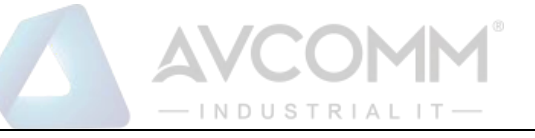

Updates the table, starting with the entry after the last entry currently displayed.

## 2.4.18 RMON Alarm

>>

The

This page provides an overview of RMON Alarm entries. Each page shows up to 99 entries from the Alarm table, default being 20, selected through the "entries per page" input field. When first visited, the web page will show the first 20 entries from the beginning of the Alarm table. The first displayed will be the one with the lowest ID found in the Alarm table.

The "Start from Control Index" allows the user to select the starting point in the Alarm table. Clicking the

Refresh button will update the displayed table starting from that or the next closest Alarm table match.

>> will use the last entry of the currently displayed entry as a basis for the next lookup. When

the end is reached the text "No more entries" is shown in the displayed table. Use the use the button to start over.

| RMON Alarm Overview                                                                                                    | Auto-refresh Refresh I<< >> |
|----------------------------------------------------------------------------------------------------|-----------------------------|
| Start from Control Index 0 with 20 entries per page.                                                                        |                             |
| ID Interval Variable Sample Value Startup Rising Rising Falling Falling<br>Type Value Alarm Threshold Index Threshold Index |                             |
| No more entries                                                                                                    |                             |

| Object            | Description                                                                           |
|-------------------|---------------------------------------------------------------------------------------|
| ID                | Indicates the index of Alarm control entry.                                           |
| Interval          | Indicates the interval in seconds for sampling and comparing the rising and falling   |
|                   | threshold.                                                                            |
| Variable          | Indicates the particular variable to be sampled.                                      |
| Sample Type       | The method of sampling the selected variable and calculating the value to be compared |
|                   | against the thresholds.                                                               |
| Value             | The value of the statistic during the last sampling period.                           |
| Startup Alarm     | The alarm that may be sent when this entry is first set to valid.                     |
| Rising Threshold  | Rising threshold value.                                                               |
| Rising Index      | Rising event index.                                                                   |
| Falling Threshold | Falling threshold value.                                                              |
| Falling Index     | Falling event index.                                                                  |

|              | Buttons                                                                            |
|--------------|------------------------------------------------------------------------------------|
| Auto asta ak | Check this box to refresh the page automatically. Automatic refresh occurs every 3 |
| Auto-reiresn | seconds.                                                                           |
|              |                                                                                    |

### AVCOMM Technologies Inc.

|         | — INDUSTRIALIT —                                                                            |
|---------|---------------------------------------------------------------------------------------------|
| Refresh | Click to refresh the page immediately.                                                      |
|         | Updates the table starting from the first entry in the Alarm Table, i.e. the entry with the |
|         | lowest ID.                                                                                  |
| >>      | Updates the table, starting with the entry after the last entry currently displayed.        |

ΔVC

## 2.4.19 RMON Event

This page provides an overview of RMON Event table entries. Each page shows up to 99 entries from the Event table, default being 20, selected through the "entries per page" input field. When first visited, the web page will show the first 20 entries from the beginning of the Event table. The first displayed will be the one with the lowest Event Index and Log Index found in the Event table.

The "Start from Event Index and Log Index" allows the user to select the starting point in the Event table.

Clicking the Refresh button will update the displayed table starting from that or the next closest Event table match.

The >>> will use the last entry of the currently displayed entry as a basis for the next lookup. When

the end is reached the text "No more entries" is shown in the displayed table. Use the use the button to start over.

| RMON Event Overview |               |         |                    | Auto-refresh Refresh  << >> |
|---------------------|---------------|---------|--------------------|-----------------------------|
| Start from          | Control Index | ¢ 0     | and Sample Index 0 | with 20 entries per page.   |
| Event<br>Index      | LogIndex      | LogTime | LogDescription     |                             |
| No more             | entries       |         |                    |                             |

| Object         | Description                             |
|----------------|-----------------------------------------|
| Event Index    | Indicates the index of the event entry. |
| Log Index      | Indicates the index of the log entry.   |
| Log Time       | Indicates Event log time.               |
| LogDescription | Indicates the Event description.        |

| Buttons      |                                                                                             |  |  |  |
|--------------|---------------------------------------------------------------------------------------------|--|--|--|
| Auto-refresh | Check this box to refresh the page automatically. Automatic refresh occurs every 3 seconds. |  |  |  |
| Refresh      | Click to refresh the page immediately.                                                      |  |  |  |

## AVCOMM Technologies Inc.

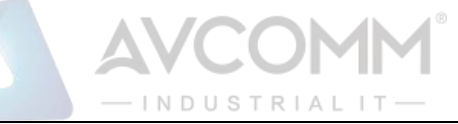

| << | Updates the table starting from the first entry in the Event Table, i.e. the entry with the lowest Event Index and Log Index. |
|----|----------------------------------------------------------------------------------------------------|
| >> | Updates the table, starting with the entry after the last entry currently displayed.                                          |

## 2.4.20 Loop Protection

This page displays the loop protection port status the ports of the system.

| Loop Protection Status Auto-refresh |          |       |        |      |                   | Refresh |
|-------------------------------------|----------|-------|--------|------|-------------------|---------|
| Port Action                         | Transmit | Loops | Status | Loop | Time of Last Loop |         |
| No ports enabled                    |          |       |        |      |                   |         |

| Object            | Description                                       |
|-------------------|---------------------------------------------------|
| Port              | The system port number of the logical port.       |
| Action            | The currently configured port action.             |
| Transmit          | The currently configured port transmit mode.      |
| Loops             | The number of loops detected on this port.        |
| Status            | The current loop protection status of the port.   |
| Loop              | Whether a loop is currently detected on the port. |
| Time of Last Loop | The time of the last loop event detected.         |

| Buttons      |                                                                                 |  |  |  |
|--------------|---------------------------------------------------------------------------------|--|--|--|
| Refresh      | Click to refresh the page immediately.                                          |  |  |  |
| Auto-refresh | Check this box to enable an automatic refresh of the page at regular intervals. |  |  |  |

# 2.4.21 LLDP Neighbors (For PoE Model Only)

This page provides a status overview for all LLDP neighbors. The displayed table contains a row for each port on which an LLDP neighbor is detected.

| [ | LDP Neighbor Information Auto-refresh Categories Auto-refresh |                   |         |                      |             |                     |                                   |
|---|---------------------------------------------------------------|-------------------|---------|----------------------|-------------|---------------------|-----------------------------------|
|   | LLDP Remote Device Summary                                    |                   |         |                      |             |                     |                                   |
|   | Local Interface                                               | Chassis ID        | Port ID | Port Description     | System Name | System Capabilities | Management Address                |
|   | GigabitEthernet 1/1                                           | 00-15-AD-2F-B5-60 | 10      | GigabitEthernet 1/10 | T800-1743   | Bridge(+)           | 172.16.10.190 (IPv4) - if-index:0 |

| Object          | Description                                         |
|-----------------|-----------------------------------------------------|
| Local Interface | The Interface on which the LLDP frame was received. |

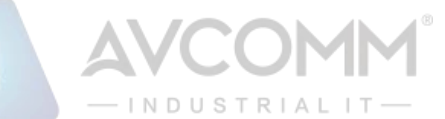

| Chassis ID          | The <b>Chassis ID</b> is the identification of the neighbor's LLDP frames.                      |  |
|---------------------|-------------------------------------------------------------------------------------------------|--|
| Port ID             | The <b>Port ID</b> is the identification of the neighbor port.                                  |  |
| Port Description    | Port Description is the port description advertised by the neighbor unit.                       |  |
| System Name         | System Name is the name advertised by the neighbor unit.                                        |  |
| System Capabilities | System Capabilities describes the neighbor unit's capabilities. The possible                    |  |
|                     | capabilities are:                                                                               |  |
|                     | 1. Other                                                                                        |  |
|                     | 2. Repeater                                                                                     |  |
|                     | 3. Bridge                                                                                       |  |
|                     | 4. WLAN Access Point                                                                            |  |
|                     | 5. Router                                                                                       |  |
|                     | 6. Telephone                                                                                    |  |
|                     | 7. DOCSIS cable device                                                                          |  |
|                     | 8. Station only                                                                                 |  |
|                     | 9. Reserved                                                                                     |  |
|                     | When a capability is enabled, the capability is followed by (+). If the capability is disabled, |  |
|                     | the capability is followed by (-).                                                              |  |
| Management Address  | Management Address is the neighbor unit's address that is used for higher layer entities        |  |
|                     | to assist discovery by the network management. This could for instance hold the                 |  |
|                     | neighbor's IP address.                                                                          |  |

| Buttons                                                                                           |                            |  |  |  |
|---------------------------------------------------------------------------------------------------|----------------------------|--|--|--|
| Auto-refresh Check this box to refresh the page automatically. Automatic refresh every 3 seconds. |                            |  |  |  |
| Refresh                                                                                           | Click to refresh the page. |  |  |  |

# 2.4.22 LLDP-MED Neighbors (For PoE Model Only)

This page provides a status overview of all LLDP-MED neighbors. The displayed table contains a row for each port on which an LLDP neighbor is detected. This function applies to VoIP devices which

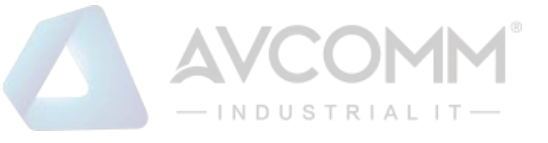

support LLDP-MED.

| LLDP-MED Neighbor Information          | Auto-refresh 🗌 Refresh |
|----------------------------------------|------------------------|
| Local Interface                        |                        |
| No LLDP-MED neighbor information found |                        |
| No LLDP-MED neighbor information found |                        |

| Object      | Description                                                                                                    |  |  |
|-------------|----------------------------------------------------------------------------------------------------|--|--|
| Interface   | The Interface on which the LLDP frame was received.                                                                                                    |  |  |
| Device Type | LLDP-MED Devices are comprised of two primary <b>Device Types</b> : Network Connectivity                                                                                   |  |  |
|             | Devices and Endpoint Devices.                                                                                                    |  |  |
|             | LLDP-MED Network Connectivity Device Definition                                                                                                    |  |  |
|             | LLDP-MED Network Connectivity Devices, as defined in TIA-1057, provide access to the IEEE                                                                                  |  |  |
|             | 802 based LAN infrastructure for LLDP-MED Endpoint Devices. An LLDP-MED Network                                                                                            |  |  |
|             | Connectivity Device is a LAN access device based on any of the following technologies:                                                                                     |  |  |
|             | 1. LAN Switch/Router                                                                                                    |  |  |
|             | 2. IEEE 802.1 Bridge                                                                                                    |  |  |
|             | 3. IEEE 802.3 Repeater (included for historical reasons)                                                                                                    |  |  |
|             | 4. IEEE 802.11 Wireless Access Point                                                                                                    |  |  |
|             | 5. Any device that supports the IEEE 802.1AB and MED extensions defined by TIA-1057 and can relay IEEE 802 frames via any method.                                          |  |  |
|             | LLDP-MED Endpoint Device Definition                                                                                                    |  |  |
|             | LLDP-MED Endpoint Devices, as defined in TIA-1057, are located at the IEEE 802 LAN network edge, and participate in IP communication service using the LLDP-MED framework. |  |  |
|             | Within the LLDP-MED Endpoint Device category, the LLDP-MED scheme is broken into further Endpoint Device Classes, as defined in the following.                             |  |  |
|             | Each LLDP-MED Endpoint Device Class is defined to build upon the capabilities defined for the                                                                              |  |  |
|             | previous Endpoint Device Class. For-example will any LLDP-MED Endpoint Device claiming                                                                                     |  |  |
|             | compliance as a Media Endpoint (Class II) also support all aspects of TIA-1057 applicable to                                                                               |  |  |
|             | Generic Endpoints (Class I), and any LLDP-MED Endpoint Device claiming compliance as a                                                                                     |  |  |

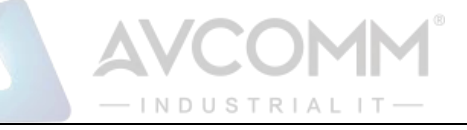

Communication Device (Class III) will also support all aspects of TIA-1057 applicable to both Media Endpoints (Class II) and Generic Endpoints (Class I).

## LLDP-MED Generic Endpoint (Class I)

The LLDP-MED Generic Endpoint (Class I) definition is applicable to all endpoint products that require the base LLDP discovery services defined in TIA-1057, however do not support IP media or act as an end-user communication appliance. Such devices may include (but are not limited to) IP Communication Controllers, other communication related servers, or any device requiring basic services as defined in TIA-1057.

Discovery services defined in this class include LAN configuration, device location, network policy, power management, and inventory management.

### LLDP-MED Media Endpoint (Class II)

The LLDP-MED Media Endpoint (Class II) definition is applicable to all endpoint products that have IP media capabilities however may or may not be associated with a particular end user. Capabilities include all of the capabilities defined for the previous Generic Endpoint Class (Class I), and are extended to include aspects related to media streaming. Example product categories expected to adhere to this class include (but are not limited to) Voice / Media Gateways, Conference Bridges, Media Servers, and similar.

Discovery services defined in this class include media-type-specific network layer policy discovery.

### LLDP-MED Communication Endpoint (Class III)

|              | The LLDP-MED Communication Endpoint (Class III) definition is applicable to all endpoint           |
|--------------|----------------------------------------------------------------------------------------------------|
|              | products that act as end user communication appliances supporting IP media. Capabilities           |
|              | include all of the capabilities defined for the previous Generic Endpoint (Class I) and Media      |
|              | Endpoint (Class II) classes, and are extended to include aspects related to end user devices.      |
|              | Example product categories expected to adhere to this class include (but are not limited to)       |
|              | end user communication appliances, such as IP Phones, PC-based softphones, or other                |
|              | communication appliances that directly support the end user.                                       |
|              |                                                                                                    |
|              | Discovery services defined in this class include provision of location identifier (including ECS / |
|              | E911 information), embedded L2 switch support, inventory management.                               |
| LLDP-MED     | LLDP-MED Capabilities describes the neighbor unit's LLDP-MED capabilities. The possible            |
| Capabilities | capabilities are:                                                                                  |

# INDUSTRIAL

|                  | 1. LLDP-MED capabilities                                                                          |
|------------------|---------------------------------------------------------------------------------------------------|
|                  | 2. Network Policy                                                                                 |
|                  | 3. Location Identification                                                                        |
|                  | 4. Extended Power via MDI - PSE                                                                   |
|                  | E. Extended Deveryin MDL, DD                                                                      |
|                  | 5. Extended Power Via MDI - PD                                                                    |
|                  | 6. Inventory                                                                                      |
|                  | 7. Reserved                                                                                       |
| Application Type | Application Type indicating the primary function of the application(s) defined for this network   |
|                  | policy, advertised by an Endpoint or Network Connectivity Device. The possible application        |
|                  | types are shown below.                                                                            |
|                  | 1. Voice - for use by dedicated IP Telephony handsets and other similar appliances supporting     |
|                  | interactive voice services. These devices are typically deployed on a separate VLAN for ease      |
|                  | of deployment and enhanced security by isolation from data applications.                          |
|                  |                                                                                                   |
|                  | 2. Voice Signalling - for use in network topologies that require a different policy for the voice |
|                  | signalling than for the voice media.                                                              |
|                  | 3. Guest Voice - to support a separate limited feature-set voice service for guest users and      |
|                  | visitors with their own IP Telephony handsets and other similar appliances supporting             |
|                  | interactive voice services.                                                                       |
|                  | 4. Guest Voice Signalling - for use in network topologies that require a different policy for the |
|                  | guest voice signalling than for the guest voice media.                                            |
|                  | 5. Softphone Voice - for use by softphone applications on typical data centric devices, such as   |
|                  | PCs or laptops.                                                                                   |
|                  | 6. Video Conferencing - for use by dedicated Video Conferencing equipment and other similar       |
|                  | appliances supporting real-time interactive video/audio services.                                 |
|                  | 7. Streaming Video - for use by broadcast or multicast based video content distribution and       |
|                  | other similar applications supporting streaming video services that require specific network      |
|                  | policy treatment. Video applications relying on TCP with buffering would not be an intended       |
|                  | use of this application type.                                                                     |
|                  |                                                                                                   |

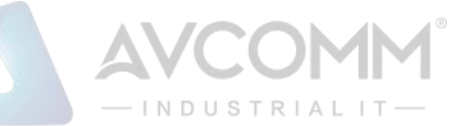

|                  | 8. Video Signalling - for use in network topologies that require a separate policy for the video        |
|------------------|----------------------------------------------------------------------------------------------------|
|                  | signalling than for the video media.                                                                    |
| Policy           | Policy indicates that an Endpoint Device wants to explicitly advertise that the policy is required      |
|                  | by the device. Can be either Defined or Unknown                                                         |
|                  |                                                                                                    |
|                  | Unknown: The network policy for the specified application type is currently unknown.                    |
|                  | Define di The metricular ell'ancie define d                                                             |
|                  |                                                                                                    |
| TAG              | <b>TAG</b> is indicative of whether the specified application type is using a tagged or an untagged     |
|                  | VLAN. Can be Tagged or Untagged.                                                                        |
|                  | Listagged. The device is using an untegred from format and as such does not include a tag               |
|                  |                                                                                                    |
|                  | header as defined by IEEE 802.1Q-2003.                                                                  |
|                  |                                                                                                    |
|                  | Tagged: The device is using the IEEE 802. IQ tagged frame format.                                       |
| VLAN ID          | VLAN ID is the VLAN identifier (VID) for the interface as defined in IEEE 802.1Q-2003. A value          |
|                  | of 1 through 4094 is used to define a valid VLAN ID. A value of 0 (Priority Tagged) is used if the      |
|                  | system is using priority tagged frames as defined by IEEE 802.1Q-2003, meaning that only the            |
|                  | IEEE 802.1D priority level is significant and the default PVID of the ingress interface is used         |
|                  | instead.                                                                                                |
| Priority         | <b>Priority</b> is the Layer 2 priority to be used for the specified application type. One of the eight |
|                  | priority levels (0 through 7).                                                                          |
| DSCP             | DSCP is the DSCP value to be used to provide Diffserv node behavior for the specified                   |
|                  | application type as defined in IETF RFC 2474. Contain one of 64 code point values (0 through            |
|                  | 63).                                                                                                    |
| Auto-Negotiation | Auto-negotiation identifies if MAC/PHY auto-negotiation is supported by the link partner.               |
| Auto-Negotiation | Auto-negotiation status identifies if auto-negotiation is currently enabled at the link partner. If     |
| Status           | Auto-negotiation is supported and Auto-negotiation status is disabled, the 802.3 PMD                    |
|                  | operating mode will be determined the operational MAU type field value rather than by auto-             |
|                  | negotiation.                                                                                            |
| Auto-negotiation | Auto-negotiation Capabilities shows the link partners MAC/PHY capabilities.                             |
| Capabilities     |                                                                                                    |

| Buttons      |                                                                                             |  |
|--------------|---------------------------------------------------------------------------------------------|--|
| Auto-refresh | Check this box to refresh the page automatically. Automatic refresh occurs every 3 seconds. |  |
| Refresh      | Click to refresh the page.                                                                  |  |

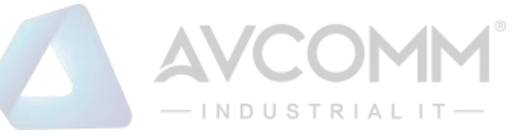

# 2.4.23 LLDP PoE (For PoE Model Only)

This page provides a status overview for all LLDP PoE neighbors. The displayed table contains a row for each interface on which an LLDP PoE neighbor is detected.

## LLDP Neighbor Power Over Ethernet Information

Auto-refresh

Refresh

Local Interface Power Type Power Source Power Priority **Maximum Power** No PoE neighbor information found

| Object          | Description                                                                                    |
|-----------------|------------------------------------------------------------------------------------------------|
| Local Interface | The interface for this system on which the LLDP frame was received.                            |
| Power Type      | The Power Type represents whether the system is a Power Sourcing Entity (PSE) or Power         |
|                 | Device (PD).                                                                                   |
|                 | If the Power Type is unknown it is represented as "Reserved".                                  |
| Power Source    | The Power Source represents the power source being utilized by a PSE or PD device.             |
|                 | If the device is a PSE device it can either run on its Primary Power Source or its Backup      |
|                 | Power Source. If it is unknown whether the PSE system is using its Primary Power Source        |
|                 | or its Backup Power Source it is indicated as "Unknown"                                        |
|                 | If the device is a PD device it can either run on its local power supply or it can use the PSE |
|                 | as power source. It can also use both its local power supply and the PSE.                      |
|                 | If it is unknown what power supply the PD system is using it is indicated as "Unknown"         |
| Power Priority  | Power Priority represents the priority of the PD device, or the power priority associated with |
|                 | the PSE type device's interface that is sourcing the power. There are three levels of power    |
|                 | priority. The three levels are: Critical, High and Low.                                        |
|                 | If the power priority is unknown it is indicated as "Unknown"                                  |
| Maximum Power   | The Maximum Power Value contains a numerical value that indicates the maximum power            |
|                 | in watts required by a PD device from a PSE device, or the minimum power a PSE device          |
|                 | is capable of sourcing over a maximum length cable based on its current configuration.         |
|                 | The maximum allowed value is 102.3 W. If the device indicates value higher than 102.3 W,       |
|                 | it is represented as "reserved"                                                                |

| Buttons      |                                                                                    |
|--------------|------------------------------------------------------------------------------------|
| Auto-refresh | Check this box to refresh the page automatically. Automatic refresh occurs every 3 |
|              | seconds.                                                                           |
| Refresh      | Click to refresh the page.                                                         |

# 2.4.24 LLDP Port Statistics (For PoE Model Only)

This page provides an overview of all LLDP traffic.

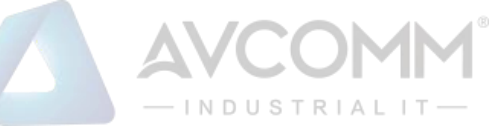

Two types of counters are shown. Global counters are counters that refer to the whole system, while local counters refer to per interface counters for the currently selected system.

LLDP Global Counters

Auto-refresh 🗆 Refresh Clear

| Global Counters                    |                                                                                                    |  |  |  |
|------------------------------------|----------------------------------------------------------------------------------------------------|--|--|--|
| Clear global counters              | <ul> <li>Image: A start of the start of the start of</li></ul> |  |  |  |
| Neighbor entries were last changed | 2019-10-17 08:03:51+09:00 (24080 secs. ago)                                                                                                    |  |  |  |
| Total Neighbors Entries Added      | 0                                                                                                    |  |  |  |
| Total Neighbors Entries Deleted    | 0                                                                                                    |  |  |  |
| Total Neighbors Entries Dropped    | 0                                                                                                    |  |  |  |
| Total Neighbors Entries Aged Out   | 0                                                                                                    |  |  |  |

#### LLDP Statistics Local Counters

| Local Interface     | Tx Frames | Rx Frames | Rx Errors | Frames Discarded | TLVs Discarded | TLVs Unrecognized | Org. Discarded | Age-Outs | Clear |
|---------------------|-----------|-----------|-----------|------------------|----------------|-------------------|----------------|----------|-------|
| *                   | *         | *         | *         | *                | *              | *                 | *              | *        |       |
| GigabitEthernet 1/1 | 0         | 0         | 0         | 0                | 0              | 0                 | 0              | 0        | 1     |
| GigabitEthernet 1/2 | 0         | 0         | 0         | 0                | 0              | 0                 | 0              | 0        |       |
| FastEthernet 1/1    | 0         | 0         | 0         | 0                | 0              | 0                 | 0              | 0        | 1     |

| Object                  | Description                                                                             |  |  |
|-------------------------|-----------------------------------------------------------------------------------------|--|--|
| Global Counters         |                                                                                         |  |  |
| Clear global counters   | Clear                                                                                   |  |  |
|                         | If checked the global counters are cleared when is pressed.                             |  |  |
| Neighbor entries were   | Shows the time when the last entry was last deleted or added. It also shows the time    |  |  |
| last changed            | elapsed since the last change was detected.                                             |  |  |
| Total Neighbors Entries | Shows the number of new entries added since system reboot.                              |  |  |
| Added                   |                                                                                         |  |  |
| Total Neighbors Entries | Shows the number of new entries deleted since system reboot.                            |  |  |
| Deleted                 |                                                                                         |  |  |
| Total Neighbors Entries | Shows the number of LLDP frames dropped due to the entry table being full.              |  |  |
| Dropped                 |                                                                                         |  |  |
| Total Neighbors Entries | Shows the number of entries deleted due to Time-To-Live expiring.                       |  |  |
| Aged Out                |                                                                                         |  |  |
| Local Counters          |                                                                                         |  |  |
| Local Interface         | The interface on which LLDP frames are received or transmitted.                         |  |  |
| Tx Frames               | The number of LLDP frames transmitted on the interface.                                 |  |  |
| Rx Frames               | The number of LLDP frames received on the interface.                                    |  |  |
| Rx Errors               | The number of received LLDP frames containing some kind of error.                       |  |  |
| Frames Discarded        | If a LLDP frame is received on an interface, and the system's internal table has run    |  |  |
|                         | full, the LLDP frame is counted and discarded. This situation is known as "Too Many     |  |  |
|                         | Neighbors" in the LLDP standard. LLDP frames require a new entry in the table when      |  |  |
|                         | the Chassis ID or Remote Port ID is not already contained within the table. Entries are |  |  |
|                         | removed from the table when a given interface 's link is down, an LLDP shutdown         |  |  |
|                         | frame is received, or when the entry ages out.                                          |  |  |
| TLVs Discarded          | Each LLDP frame can contain multiple pieces of information, known as TLVs (TLV is       |  |  |
|                         | short for "Type Length Value"). If a TLV is malformed, it is counted and discarded.     |  |  |
| TLVs Unrecognized       | The number of well-formed TLVs, but with an unknown type value.                         |  |  |

## AVCOMM Technologies Inc.

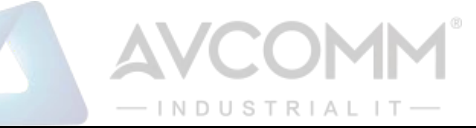

| Org. Discarded | If LLDP frame is received with an organizationally TLV, but the TLV is not supported |  |
|----------------|--------------------------------------------------------------------------------------|--|
|                | the TLV is discarded and counted.                                                    |  |
| Age-Outs       | Each LLDP frame contains information about how long time the LLDP information is     |  |
|                | valid (age-out time). If no new LLDP frame is received within the age out time, the  |  |
|                | LLDP information is removed, and the <b>Age-Out</b> counter is incremented.          |  |
| Clear          | If checked the counters for the specific interface are cleared when is pressed.      |  |

| Buttons      |                                                                                    |  |
|--------------|------------------------------------------------------------------------------------|--|
| Auto refrech | Check this box to refresh the page automatically. Automatic refresh occurs every 3 |  |
| Auto-refresh | seconds.                                                                           |  |
| Refresh      | Click to refresh the page.                                                         |  |
| Clear        | Clears the counters which have the corresponding checkbox checked.                 |  |

# 2.4.25 PoE (For 6003GX-POE Only)

This page allows the user to inspect the current status for all PoE ports.

| Power Over Ethernet Status Auto-refresh |          |                 |                 |            | Refresh      |          |       |          |
|-----------------------------------------|----------|-----------------|-----------------|------------|--------------|----------|-------|----------|
| Local Port                              | PD class | Power Requested | Power Allocated | Power Used | Current Used | Priority | Port  | Status   |
| 1                                       | -        | 0 [W]           | 0 [W]           | 0 [W]      | 0 [mA]       | Low      | No PD | detected |
| Total                                   |          | 0 [W]           | 0 [W]           | 0 [W]      | 0 [mA]       |          |       |          |

| Object          | Description                                                                           |  |  |
|-----------------|---------------------------------------------------------------------------------------|--|--|
| Local Port      | This is the logical port number for this row.                                         |  |  |
| PD Class        | Each PD is classified according to a class that defines the maximum power the PD will |  |  |
|                 | use. The PD Class shows the PDs class.                                                |  |  |
|                 | Five Classes are defined:                                                             |  |  |
|                 | Class 0: Max. power 15.4 W                                                            |  |  |
|                 | Class 1: Max. power 4.0 W                                                             |  |  |
|                 | Class 2: Max. power 7.0 W                                                             |  |  |
|                 | Class 3: Max. power 15.4 W                                                            |  |  |
|                 | Class 4: Max. power 30.0 W                                                            |  |  |
| Power Requested | The Power Requested shows the requested amount of power the PD wants to be            |  |  |
|                 | reserved.                                                                             |  |  |
| Power Allocated | The Power Allocated shows the amount of power the system has allocated for the PD.    |  |  |
| Power Used      | The Power Used shows how much power the PD currently is using.                        |  |  |

## AVCOMM Technologies Inc.

# INDUSTRIAL

| Current Used | The Power Used shows how much current the PD currently is using.                        |  |
|--------------|-----------------------------------------------------------------------------------------|--|
| Priority     | The Priority shows the port's priority configured by the user.                          |  |
| Port Status  | The Port Status shows the port's status. The status can be one of the following values: |  |
|              | PoE turned ON - PoE port has power output.                                              |  |
|              | PoE not available - No PoE chip found - PoE not supported for the port.                 |  |
|              | PoE turned OFF - PoE disabled: PoE is disabled by user.                                 |  |
|              | No PD detected - No PD detected for the port.                                           |  |
|              | PoE turned OFF - PD overload - The PD has requested or used more power than the port    |  |
|              | can deliver, and is powered down.                                                       |  |
|              | PoE turned OFF - PD is off.                                                             |  |
|              | Invalid PD - PD detected, but is not working correctly.                                 |  |

| Buttons      |                                                                                             |  |  |
|--------------|---------------------------------------------------------------------------------------------|--|--|
| Auto-refresh | Check this box to refresh the page automatically. Automatic refresh occurs every 3 seconds. |  |  |
| Refresh      | Click to refresh the page.                                                                  |  |  |

## 2.4.26 DDMI Overview

Display DDMI overview information on this page.

| DDMI Overview Auto-refresh CRefresh |        |             |               |          | h 🗆 Refresh |             |
|-------------------------------------|--------|-------------|---------------|----------|-------------|-------------|
| Port                                | Vendor | Part Number | Serial Number | Revision | Date Code   | Transceiver |
| <u>LH</u>                           | -      | -           | -             | -        | -           | -           |

| Object        | Description                                                             |
|---------------|-------------------------------------------------------------------------|
| Port          | DDMI port.                                                              |
| Vendor        | Indicates Vendor name SFP vendor name.                                  |
| Part Number   | Indicates Vendor PN Part number provided by SFP vendor.                 |
| Serial Number | Indicates Vendor SN Serial number provided by vendor.                   |
| Revision      | Indicates Vendor rev Revision level for part number provided by vendor. |
| Date Code     | Indicates Date code Vendor's manufacturing date code.                   |
| Transceiver   | Indicates Transceiver compatibility.                                    |

## 2.4.27 DDMI Detailed

Display DDMI detailed information on this page.

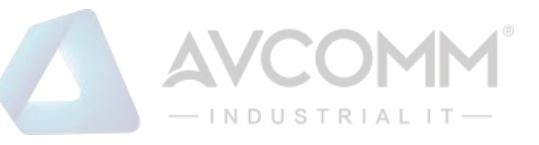

#### Transceiver Information

| Vendor        | - |
|---------------|---|
| Part Number   | - |
| Serial Number | - |
| Revision      | - |
| Date Code     | - |
| Transceiver   | - |

#### **DDMI Information**

| Туре           | Current | High Alarm Threshold | High Warn Threshold | Low Warn Threshold | Low Alarm Threshold |
|----------------|---------|----------------------|---------------------|--------------------|---------------------|
| Temperature(C) | -       | -                    | -                   | -                  | -                   |
| Voltage(V)     | -       | -                    | -                   | -                  | -                   |
| Tx Bias(mA)    | -       | -                    | -                   | -                  | -                   |
| Tx Power(dBm)  | -       | -                    | -                   | -                  | -                   |
| Rx Power(dBm)  | -       | -                    | -                   | -                  | -                   |

| Object                  | Description                                                                   |  |
|-------------------------|-------------------------------------------------------------------------------|--|
| Transceiver Information |                                                                               |  |
| Vendor                  | Indicates Vendor name SFP vendor name.                                        |  |
| Part Number             | Indicates Vendor PN Part number provided by SFP vendor.                       |  |
| Serial Number           | Indicates Vendor SN Serial number provided by vendor.                         |  |
| Revision                | Indicates Vendor rev Revision level for part number provided by vendor.       |  |
| Date Code               | Indicates Date code Vendor's manufacturing date code.                         |  |
| Transceiver             | Indicates Transceiver compatibility.                                          |  |
| DDMI Information        |                                                                               |  |
| Current                 | The current value of temperature, voltage, TX bias, TX power, and RX power.   |  |
| High Alarm Threshold    | The high alarm threshold value of temperature, voltage, TX bias, TX power,    |  |
|                         | and RX power.                                                                 |  |
| High Warn Threshold     | The high warn threshold value of temperature, voltage, TX bias, TX power, and |  |
|                         | RX power.                                                                     |  |
| Low Warn Threshold      | The low warn threshold value of temperature, voltage, TX bias, TX power, and  |  |
|                         | RX power.                                                                     |  |
| Low Alarm Threshold     | The low alarm threshold value of temperature, voltage, TX bias, TX power, and |  |
|                         | RX power.                                                                     |  |

| Buttons      |                                                                                             |  |  |
|--------------|---------------------------------------------------------------------------------------------|--|--|
| Auto-refresh | Check this box to refresh the page automatically. Automatic refresh occurs every 3 seconds. |  |  |
| Refresh      | Click to refresh the page.                                                                  |  |  |

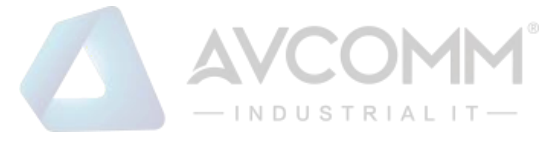

# 2.5 Diagnostics

# 2.5.1 Ping(IPv4)

This page allows you to issue ICMP (IPv4) PING packets to troubleshoot IP connectivity issues.

After you press Start, ICMP packets are transmitted, and the sequence number and round trip time are displayed upon reception of a reply.

The amount of data received inside of an IP packet of type ICMP ECHO\_REPLY will always be 8 bytes more than the requested payload data size (the difference is the ICMP header).

The page refreshes automatically until responses to all packets are received, or until a timeout occurs.

The output from the command will look like the following:

PING 2001::01 (2001::1) from 2001::3: 56 data bytes

64 bytes from 2001::1: seq=0 ttl=64 time=2.118 ms

64 bytes from 2001::1: seq=1 ttl=64 time=2.009 ms

64 bytes from 2001::1: seq=2 ttl=64 time=1.852 ms

64 bytes from 2001::1: seq=3 ttl=64 time=2.869 ms

64 bytes from 2001::1: seq=4 ttl=64 time=1.845 ms

--- 2001::01 ping statistics ---

5 packets transmitted, 5 packets received, 0% packet loss

round-trip min/avg/max = 1.845/2.138/2.869 ms

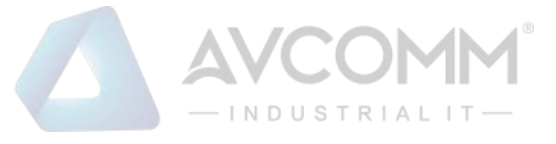

## Ping (IPv4)

Fill in the parameters as needed and press "Start" to initiate the Ping session.

| Hostname or IP Address          |        |                                                      |
|---------------------------------|--------|------------------------------------------------------|
| Payload Size                    | 56     | bytes                                                |
| Payload Data Pattern            | 0      | (single byte value; integer or hex with prefix '0x') |
| Packet Count                    | 5      | packets                                              |
| TTL Value                       | 64     |                                                      |
|                                 |        |                                                      |
| Source Port Number              |        |                                                      |
| IP Address for Source Interface |        |                                                      |
| Quiet (only print result)       | $\Box$ | •                                                    |

Start

| Object                    | Description                                                                                |
|---------------------------|--------------------------------------------------------------------------------------------|
| Hostname or IP Address    | The address of the destination host, either as a symbolic hostname or an IP Address.       |
| Payload Size              | Determines the size of the ICMP data payload in bytes (excluding the size of Ethernet,     |
|                           | IP and ICMP headers). The default value is 56 bytes. The valid range is 2-1452 bytes.      |
| Payload Data Pattern      | Determines the pattern used in the ICMP data payload. The default value is 0. The          |
|                           | valid range is 0-255.                                                                      |
| Packet Count              | Determines the number of PING requests sent. The default value is 5. The valid range       |
|                           | is 1-60.                                                                                   |
| TTL Value                 | Determines the Time-To-Live /TTL) field value in the IPv4 header. The default value is     |
|                           | 64. The valid range is 1-255.                                                              |
| Source Port Number        | This field can be used to force the test to use a specific local interface with the        |
|                           | specified port number as the source interface. The specified port must be configured       |
|                           | with a suitable IP address. Leave this field empty for automatic selection based on        |
|                           | routing configuration.                                                                     |
|                           | Note: You may only specify either the Source Port Number or the IP Address for the         |
|                           | source interface.                                                                          |
| Address for Source        | This field can be used to force the test to use a specific local interface with the        |
| Interface                 | specified IP address as the source interface. The specified IP address must be             |
|                           | configured on a local interface. Leave this field empty for automatic selection based      |
|                           | on routing configuration.                                                                  |
|                           | Note: You may only specify either the VID or the IP Address for the source interface.      |
| Quiet (only print result) | Checking this option will not print the result of each ping request but will only show the |
|                           | final result.                                                                              |

| Buttons                  |
|--------------------------|
|                          |
| AVCOMM Technologies Inc. |

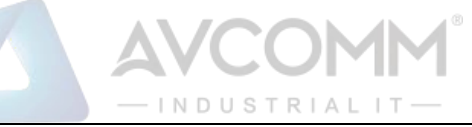

| Start    | Click to start transmitting ICMP packets. |
|----------|-------------------------------------------|
| New Ping | Click to re-start diagnostics with PING.  |

## 2.5.2 Traceroute (IPv4)

This page allows you to perform a traceroute test over IPv4 towards a remote host. traceroute is a diagnostic tool for displaying the route and measuring transit delays of packets across an IPv4 network.

## Traceroute (IPv4)

Fill in the parameters as needed and press "Start" to initiate the Traceroute session.

| Hostname or IP Address                                                                |    |         |
|---------------------------------------------------------------------------------------|----|---------|
| DSCP Value                                                                            | 0  |         |
| Number of Probes Per Hop                                                              | 3  | packets |
| Response Timeout                                                                      | 3  | seconds |
| First TTL Value                                                                       | 1  |         |
| Max TTL Value                                                                         | 30 |         |
| IP Address for Source Interface<br>Use ICMP instead of UDP<br>Print Numeric Addresses |    |         |

Start

| Object                   | Description                                                                           |  |  |
|--------------------------|---------------------------------------------------------------------------------------|--|--|
| Hostname or IP Address   | The destination IP Address.                                                           |  |  |
| DSCP Value               | This value is used for the DSCP value in the IPv4 header. The default value is 0.     |  |  |
|                          | The valid range is 0-63.                                                              |  |  |
| Number of Probes Per Hop | Determines the number of probes (packets) sent for each hop. The default value is     |  |  |
|                          | 3. The valid range is 1-60.                                                           |  |  |
| Response Timeout         | Determines the number of seconds to wait for a reply to a sent request. The default   |  |  |
|                          | number is 3. The valid range is 1-86400.                                              |  |  |
| First TTL Value          | Determines the value of the Time-To-Live (TTL) field in the IPv4 header in the first  |  |  |
|                          | packet sent. The default number is 1. The valid range is 1-30.                        |  |  |
| Max TTL Value            | Determines the maximum value of the Time-To-Live (TTL) field in the IPv4 header. If   |  |  |
|                          | this value is reached before the specified remote host is reached the test stops. The |  |  |
|                          | default number is 30. The valid range is 1-255.                                       |  |  |

## AVCOMM Technologies Inc.

|                         | — INDUSTRIALIT—                                                                       |
|-------------------------|---------------------------------------------------------------------------------------|
| Address for Source      | This field can be used to force the test to use a specific local interface with the   |
| Interface               | specified IP address as the source interface. The specified IP address must be        |
|                         | configured on a local interface. Leave this field empty for automatic selection based |
|                         | on routing configuration.                                                             |
|                         | Note: You may only specify either the VID or the IP Address for the source interface. |
| Use ICMP instead of UDP | By default the traceroute command will use UDP datagrams. Selecting this option       |
|                         | forces it to use ICMP ECHO packets instead.                                           |
| Print Numeric Addresses | By default the traceroute command will print out hop information using a reverse      |
|                         | DNS lookup for the acquired host ip addresses. This may slow down the display if      |
|                         | the DNS information is not available. Selecting this option will prevent the reverse  |
|                         | DNS lookup and force the traceroute command to print numeric IP addresses             |
|                         | instead.                                                                              |

AVCOMN

| Buttons |                                     |  |
|---------|-------------------------------------|--|
| Start   | Click to perform a traceroute test. |  |

# 2.6 Maintenance

## 2.6.1 Restart Device

You can restart the system on this page. After restart, the system will boot normally.

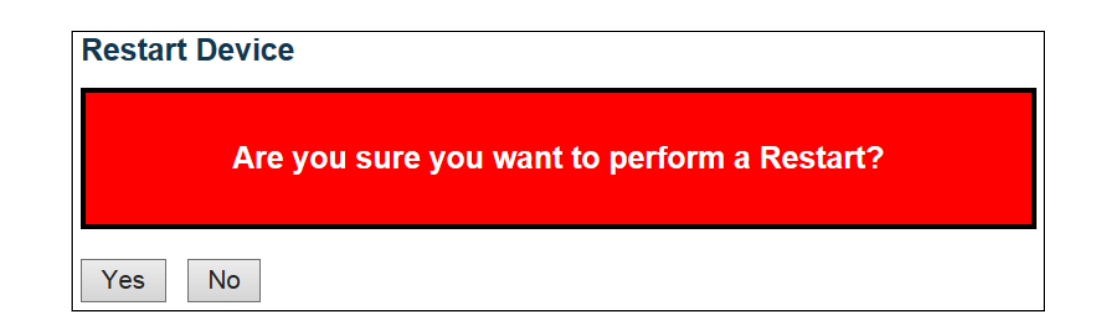

| Buttons |                                                            |  |
|---------|------------------------------------------------------------|--|
| Yes     | Click to restart system.                                   |  |
| No      | Click to return to the Port State page without restarting. |  |

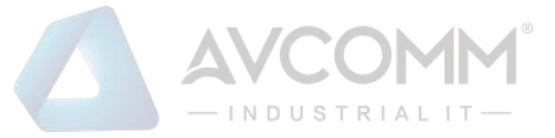

# 2.6.2 Factory Default

You can reset the configuration of the system.

The new configuration is available immediately, which means that no restart is necessary.

| Factory Defaults                                                         |  |
|--------------------------------------------------------------------------|--|
| Are you sure you want to reset the configuration to<br>Factory Defaults? |  |
| Yes No                                                                   |  |

| Buttons |                                                                             |  |
|---------|-----------------------------------------------------------------------------|--|
| Yes     | Click to reset the configuration to Factory Defaults.                       |  |
| No      | Click to return to the Port State page without resetting the configuration. |  |

## 2.6.3 Software

## 2.6.4 Software Upload

This page facilitates an update of the firmware controlling the system.

# Software Upload

| Choose File | No file chosen |
|-------------|----------------|
|-------------|----------------|

| - U      | n | load |
|----------|---|------|
| <u> </u> | P | louu |

| Buttons     |                                                   |             |  |
|-------------|---------------------------------------------------|-------------|--|
| Choose File | Select the location of a software image and click | Choose File |  |
| Upload      | Click to start the firmware upgrade process.      |             |  |

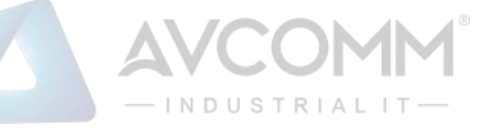

After the software image is uploaded, a page announces that the firmware update is initiated. After about a few minutes, the firmware is updated and the system restarts.

*Warning:* While the firmware is being updated, Web access appears to be defunct. Do not restart or power off the system at this time or the system may fail to function afterwards.

## 2.6.5 Image select

This page provides information about the active and backup firmware images in the system, and allows you to revert to the backup image.

The web page displays two tables with information about the active and backup firmware images.

Note:

- 1. In case the active firmware image is the backup image, only the "Active Image" table is shown. In this case, the **Activate Backup Image** button is also disabled.
- 2. If the backup image is active (due to a corruption of the primary image or by manual intervention), uploading a new firmware image to the system will automatically use the primary image slot and activate this.
- 3. The firmware version and date information may be empty for older firmware releases. This does not constitute an error.

## Software Image Selection

|         | Active Image              |
|---------|---------------------------|
| Image   | 6003GX_Front.img          |
| Version | 1.00.02                   |
| Date    | 2020-04-23 10:11:34+08:00 |

|         | Backup Image              |
|---------|---------------------------|
| Image   | 6003GX_Front.img          |
| Version | 1.00.02                   |
| Date    | 2020-04-15 19:46:26+08:00 |

Activate Backup Image

Cancel

| Object | Description                                                                |
|--------|----------------------------------------------------------------------------|
| Image  | The file name of the firmware image, from when the image was last updated. |

## AVCOMM Technologies Inc.

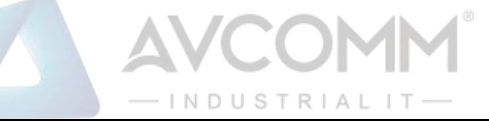

| Version | The version of the firmware image.        |
|---------|-------------------------------------------|
| Data    | The date where the firmware was produced. |

| But                   | tons                                               |
|-----------------------|----------------------------------------------------|
| Activate Backup Image | Click to use the backup image. This button may be  |
| Activate Dackup Image | disabled depending on system state.                |
| Cancol                | Cancel activating the backup image. Navigates away |
| Calicei               | from this page.                                    |

## 2.6.6 Save Configuration

This copies running-config to startup-config, thereby ensuring that the currently active configuration will be used at the next reboot.

Save Running Configuration to startup-config

Please note: The generation of the configuration file may be time consuming, depending on the amount of non-default configuration.

Save Configuration

# 2.6.7 Download Configuration

It is possible to download any of the files on the system to the web browser. Select the file and click

**Download Configuration** 

Download *running-config* may take a little while to complete, as the file must be prepared for download.

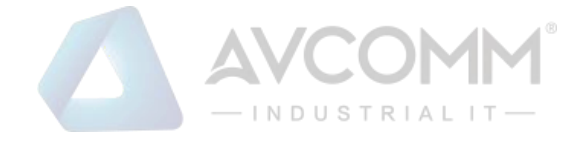

## **Download Configuration**

Select configuration file to save.

Please note: running-config may take a while to prepare for download.

| File Name       |
|-----------------|
| running-config  |
| ◯.ca            |
| default-config  |
| shiftTime       |
| history_cmd_log |
| startup-config  |
|                 |

Download Configuration

# 2.6.8 Upload Configuration

It is possible to upload a file from the web browser to all the files on the system, except default-config which is read-only.

Select the file to upload, select the destination file on the target, then click Upload Configuration

If the destination is running-config, the file will be applied to the system configuration. This can be done in two ways:

Replace mode: The current configuration is fully replaced with the configuration in the uploaded file.

Merge mode: The uploaded file is merged into running-config.

If the flash file system is full (i.e. contains default-config and 32 other files, usually including startupconfig), it is not possible to create new files. Instead an existing file must be overwritten or another file must be deleted.

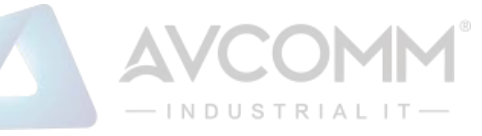

## **Upload Configuration**

## File To Upload

Choose File No file chosen

## **Destination File**

| File Name       | Parameters |       |
|-----------------|------------|-------|
| running-config  | Replace    | Merge |
| ◯.ca            |            |       |
| ○ shiftTime     |            |       |
| history_cmd_log |            |       |
| startup-config  |            |       |
| Create new file |            |       |
|                 |            |       |

Upload Configuration

## 2.6.9 Activate Configuration

It is possible to activate any of the configuration files present on the system, except for running-config which represents the currently active configuration.

Select the file to activate and click Activate Configuration . This will initiate the process of completely replacing the existing configuration with that of the selected file.

#### Activate Configuration

Select configuration file to activate. The previous configuration will be completely replaced, potentially leading to loss of management connectivity. Please note: The activated configuration file will not be saved to startup-config automatically.

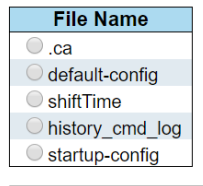

Activate Configuration

# 2.6.10 Delete Configuration

It is possible to delete any of the writable files stored in flash, including startup-config. If this is done

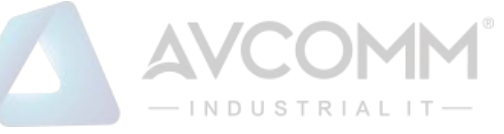

and the system is rebooted without a prior Save operation, this effectively resets the system to default configuration.

# **Delete Configuration File**

Select configuration file to delete.

| File Name                   |
|-----------------------------|
| ◯.ca                        |
| shiftTime                   |
| history_cmd_log             |
| startup-config              |
|                             |
| <b>Delete Configuration</b> |